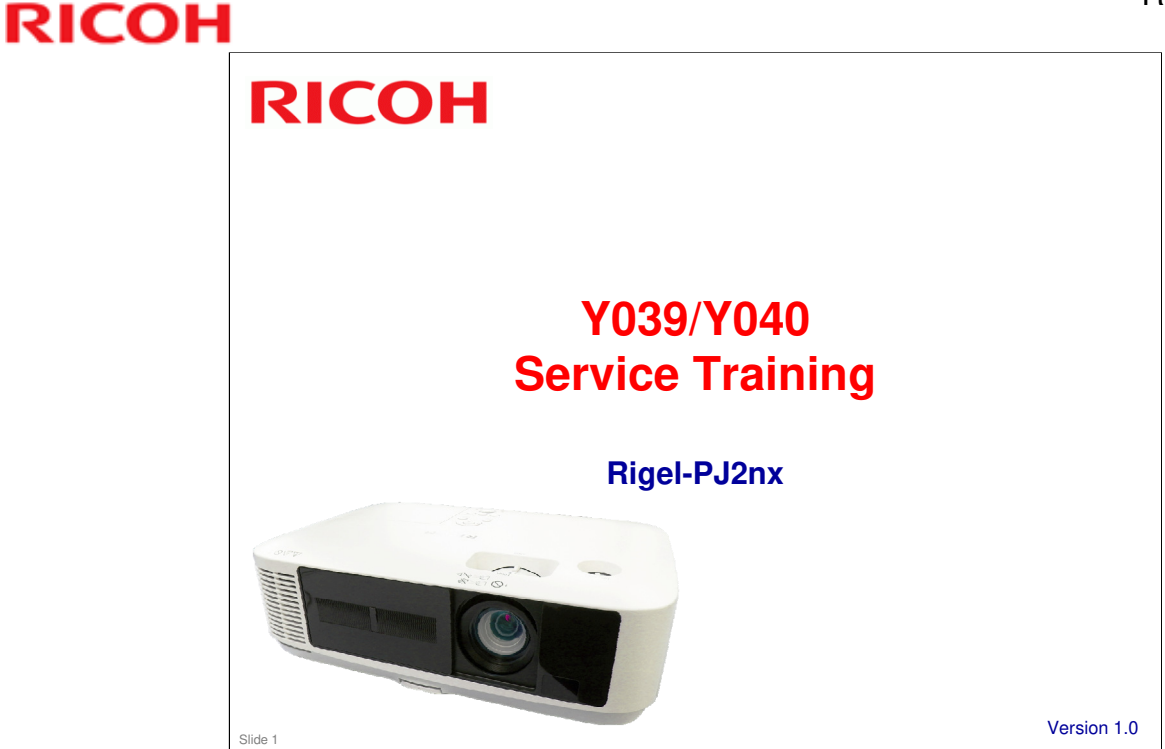

This training course provides service technician training for the Rigel-PJ2nx series.

**RigI-PJ2nx is a successor model to the RigeI-PJ1nx series.** 

This course will cover information related to service. To understand the features of the machine, the correct ways to turn the projector on or off, about power saving modes, and other matters that are related to operation, please study the user guide.

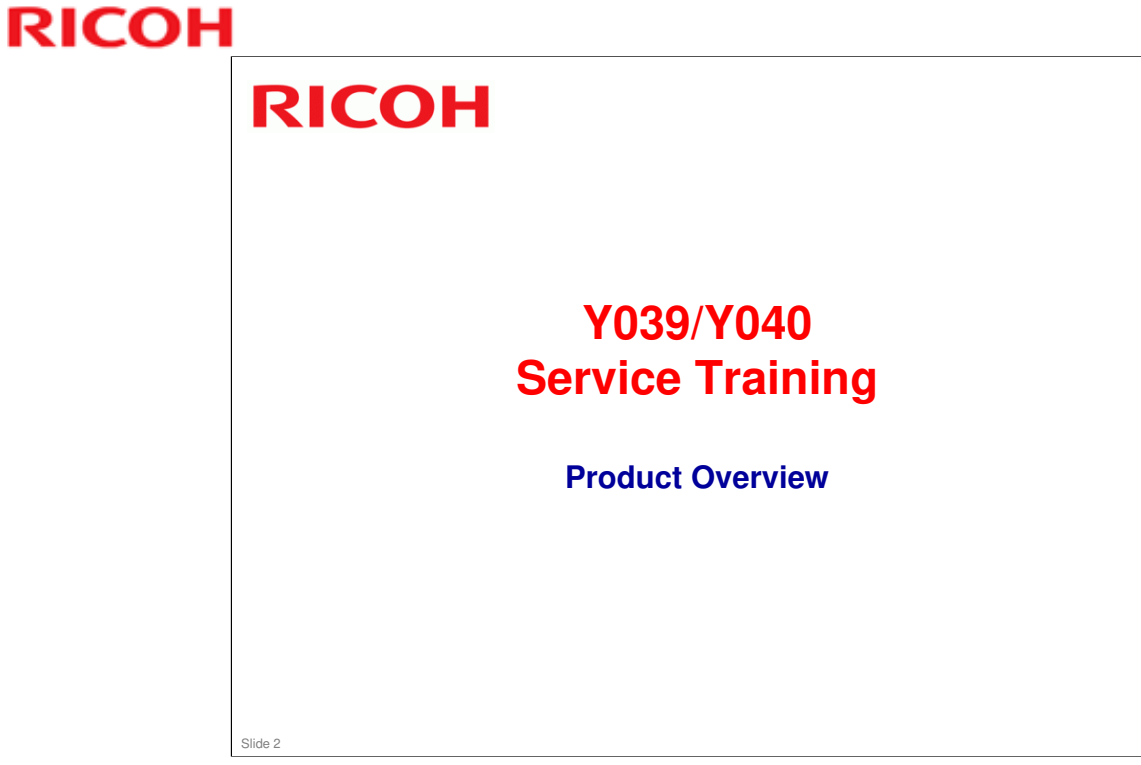

This section provides an overview of the machine, and the options that can be installed.

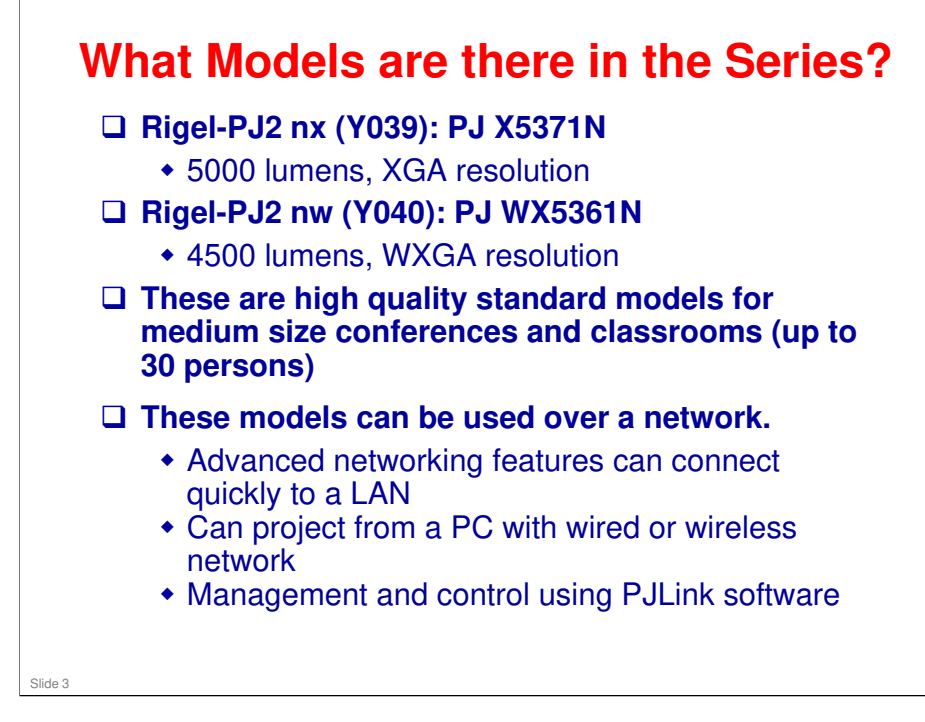

#### Rigel-PJ1nx Training

### **RICOH**

|                        | Rigel-PJ2 nx                                                                                                 | Rigel-PJ2 nw                         |  |  |  |  |
|------------------------|----------------------------------------------------------------------------------------------------|--------------------------------------|--|--|--|--|
| Type of Projector      | LCD                                                                                                    |                                      |  |  |  |  |
| Brightness             | 5000 lm                                                                                                    | 4500 lm                              |  |  |  |  |
| Lamp type              | 270 W me                                                                                                    | 270 W mercury lamp                   |  |  |  |  |
| Resolution             | XGA                                                                                                    | WXGA                                 |  |  |  |  |
| Keystone               | Vertical, Horizontal, Pincushio                                                                              | n L/R, Pincushion Top/Bottom         |  |  |  |  |
| Projection Screen Size | 25" - 300" (6                                                                                                | 3.5 – 762 cm)                        |  |  |  |  |
| Projection Distance    | 0.6 to 13.8 m<br>(26 to 543 inches)                                                                          | 0.69 to 14.6 m<br>(27 to 573 inches) |  |  |  |  |
| Dimensions (W × D × H) | 398 mm × 115 mm × 276 mm (15.7" x 4.5" x 10.9)                                                               |                                      |  |  |  |  |
| Weight                 | 4.1 kg (9.1 lbs)                                                                                             |                                      |  |  |  |  |
| Power Consumption      | Standard: 374 W (NA), 357 W (EU)<br>Eco Mode 1: 304 W (NA), 292 W (EU)<br>Eco Mode 2: 260 W (NA), 248 W (EU) |                                      |  |  |  |  |
| Speaker                | 16 W x 1                                                                                                    |                                      |  |  |  |  |
| Wireless LAN           | Option (USB)                                                                                                 |                                      |  |  |  |  |
| Wired LAN              | Y                                                                                                    | Yes                                  |  |  |  |  |
| USB                    | Y                                                                                                    | Yes                                  |  |  |  |  |
| HDMI                   | Yes                                                                                                    |                                      |  |  |  |  |

□ See the specifications table in the service manual for more details.

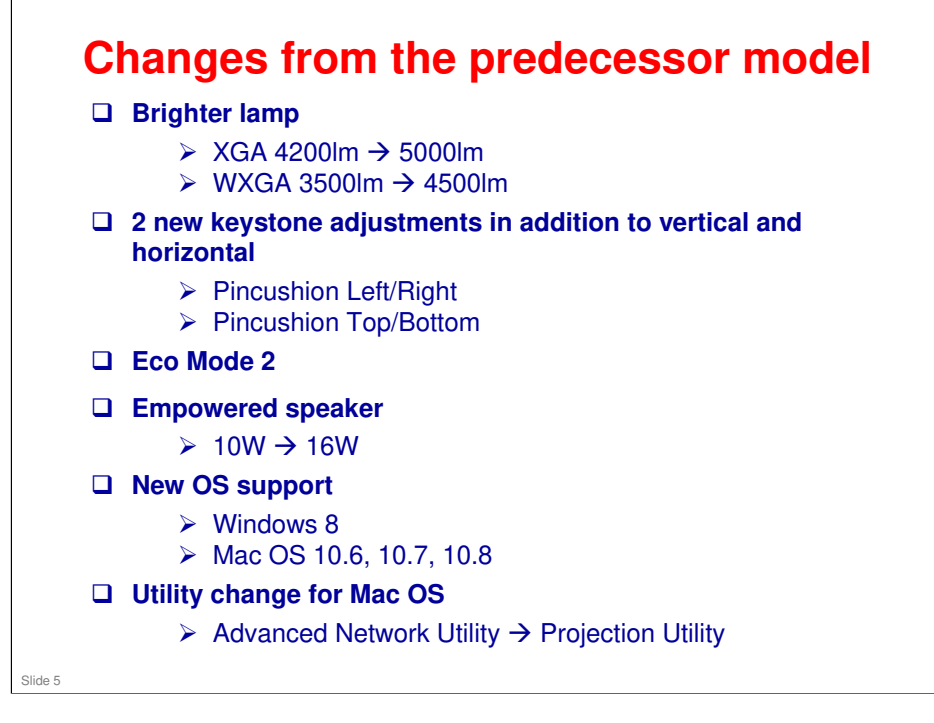

#### **Features**

- This product can be installed by users, except when mounted on a ceiling.
- □ This product is designed for user maintenance. Regular on-site maintenance is not needed.
- □ LEDs show the symptoms for troubleshooting (blinking/lit, number of times the LEDs blink, etc).
- □ A service mode is available.

#### No additional notes

Slide 6

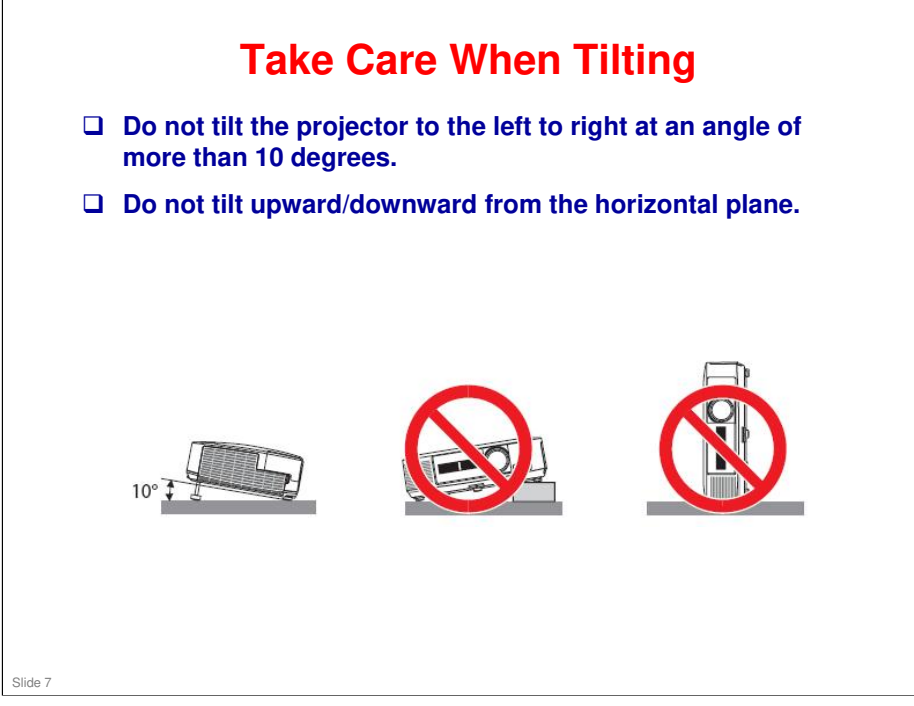

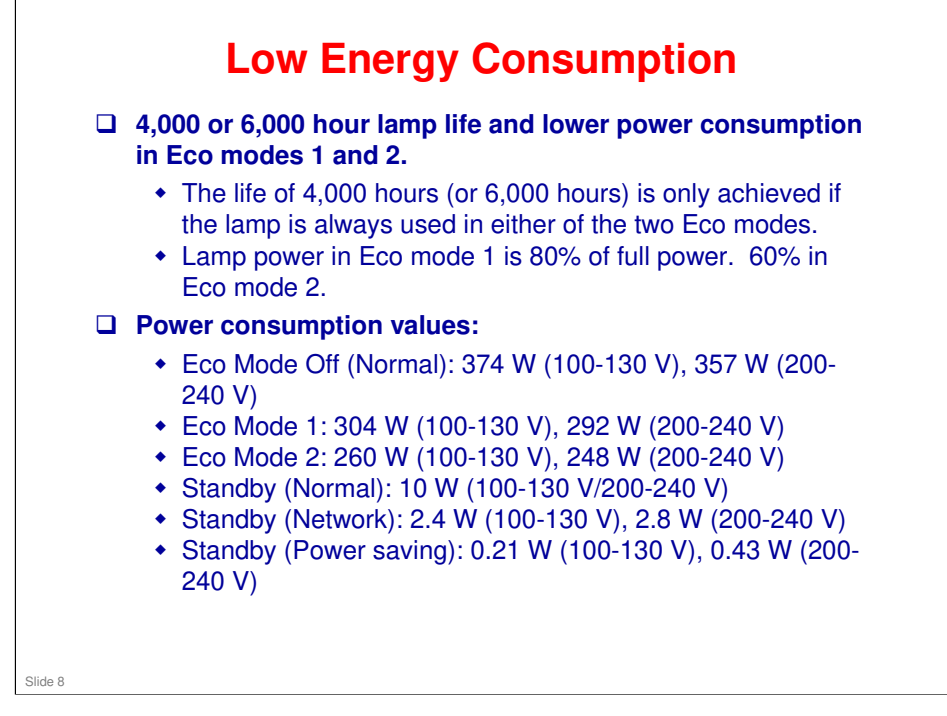

□ Note that in the service mode menu, Eco Mode is referred to as 'Low Mode'.

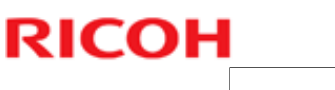

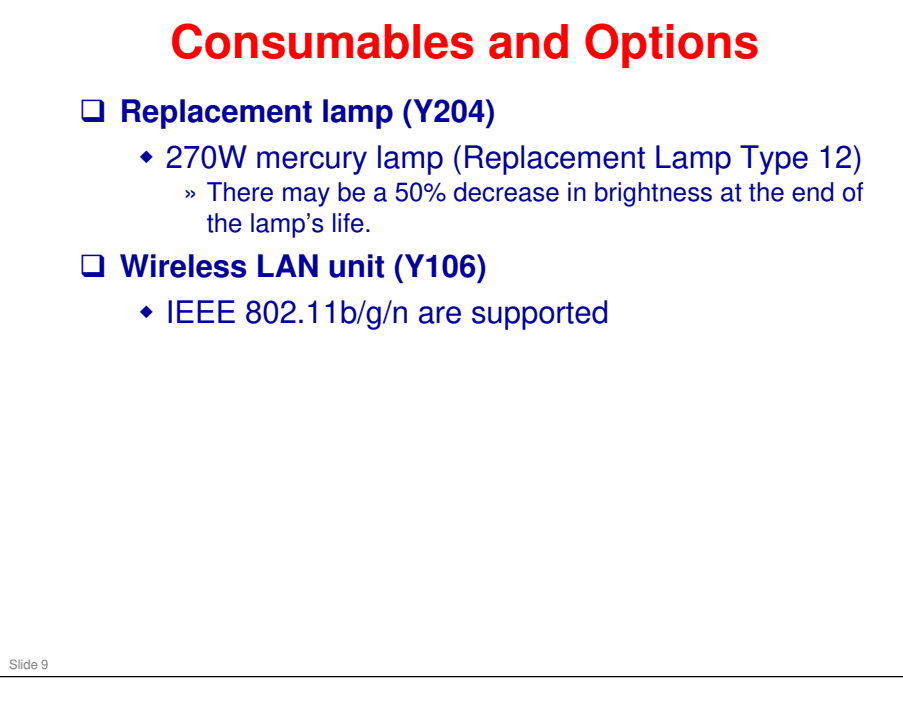

- □ Wireless LAN Unit M1: For USA, Canada, Mexico, Brazil. Colombia, and Taiwan
- Wireless LAN Unit M2: For CE Countries (27 EU countries, and Iceland, Liechtenstein, Norway, and Switzerland), UAE, Saudi Arabia, Oman, South Africa, Turkey, Egypt, Israel, Australia, NZ, Thailand, HK, Singapore, Malaysia, Sri Lanka, Pakistan, Vietnam, India, Philippines, Peru, Chile, Argentina, Ecuador
- Wireless LAN Unit M3: For Russia

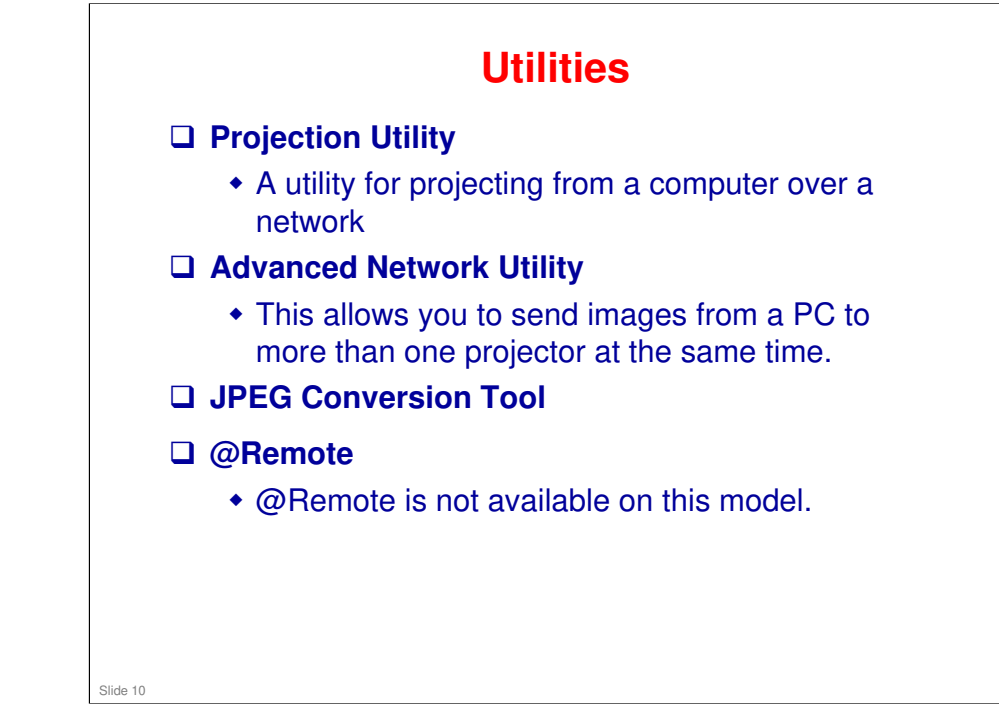

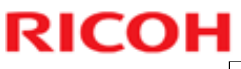

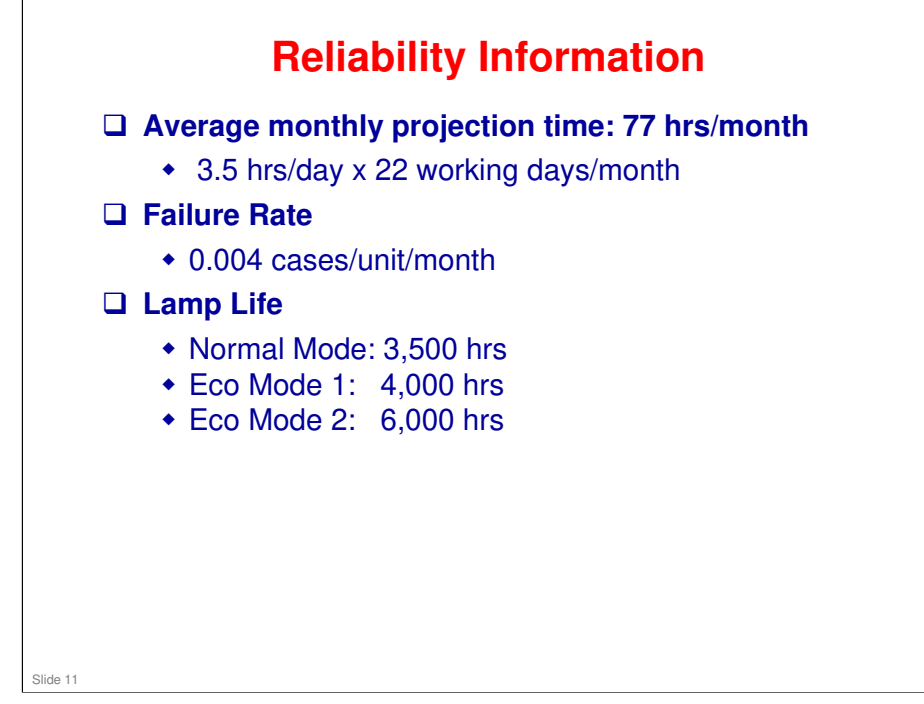

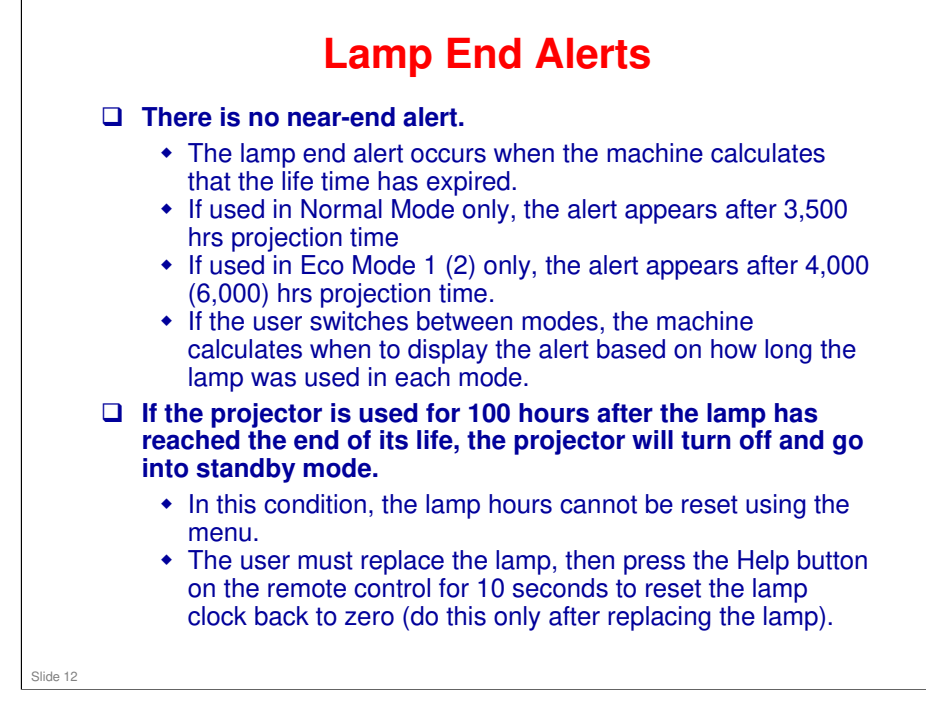

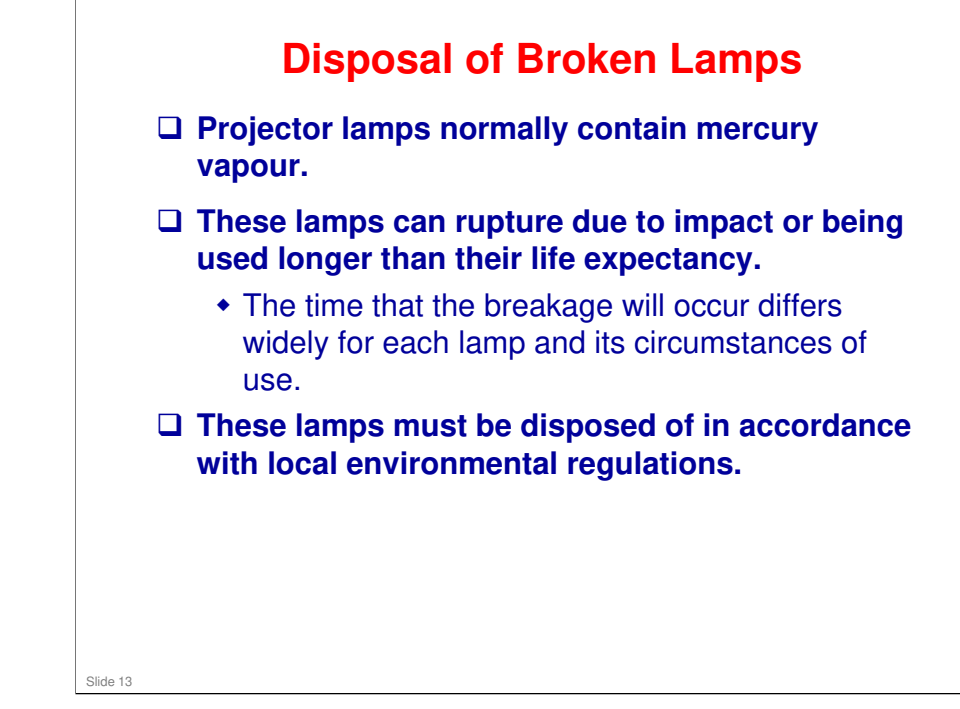

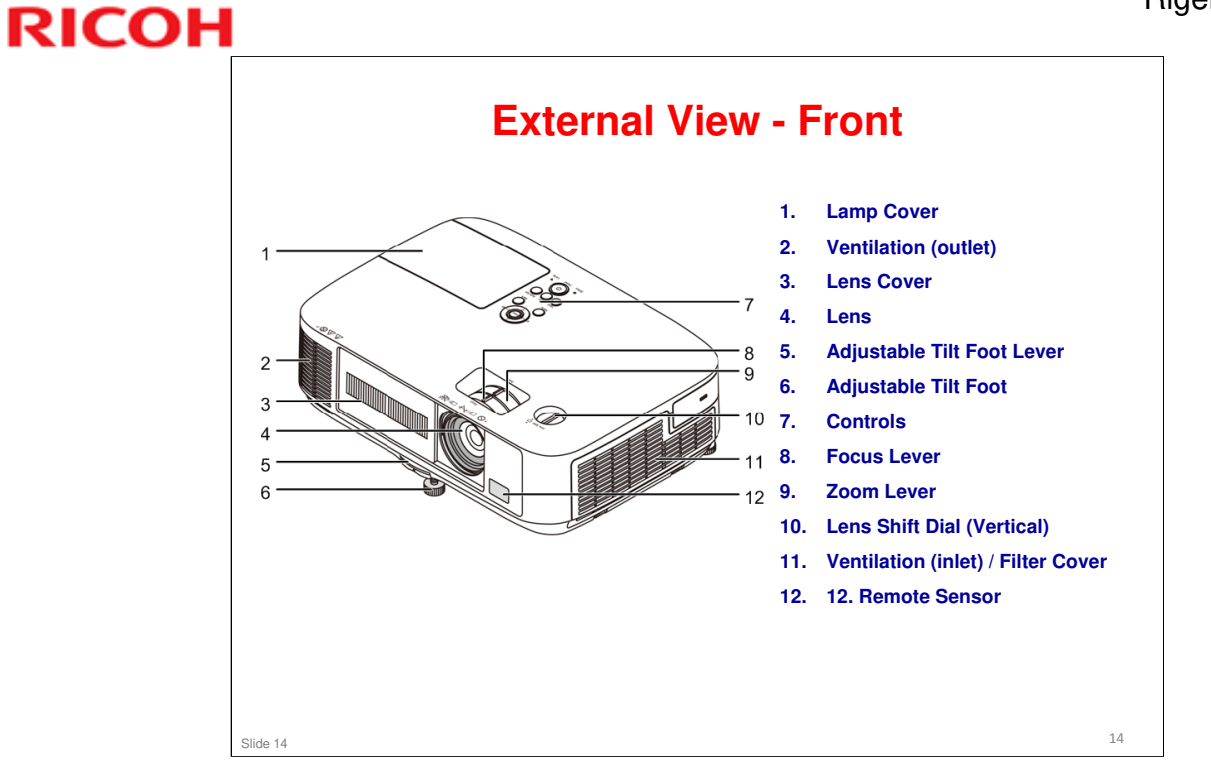

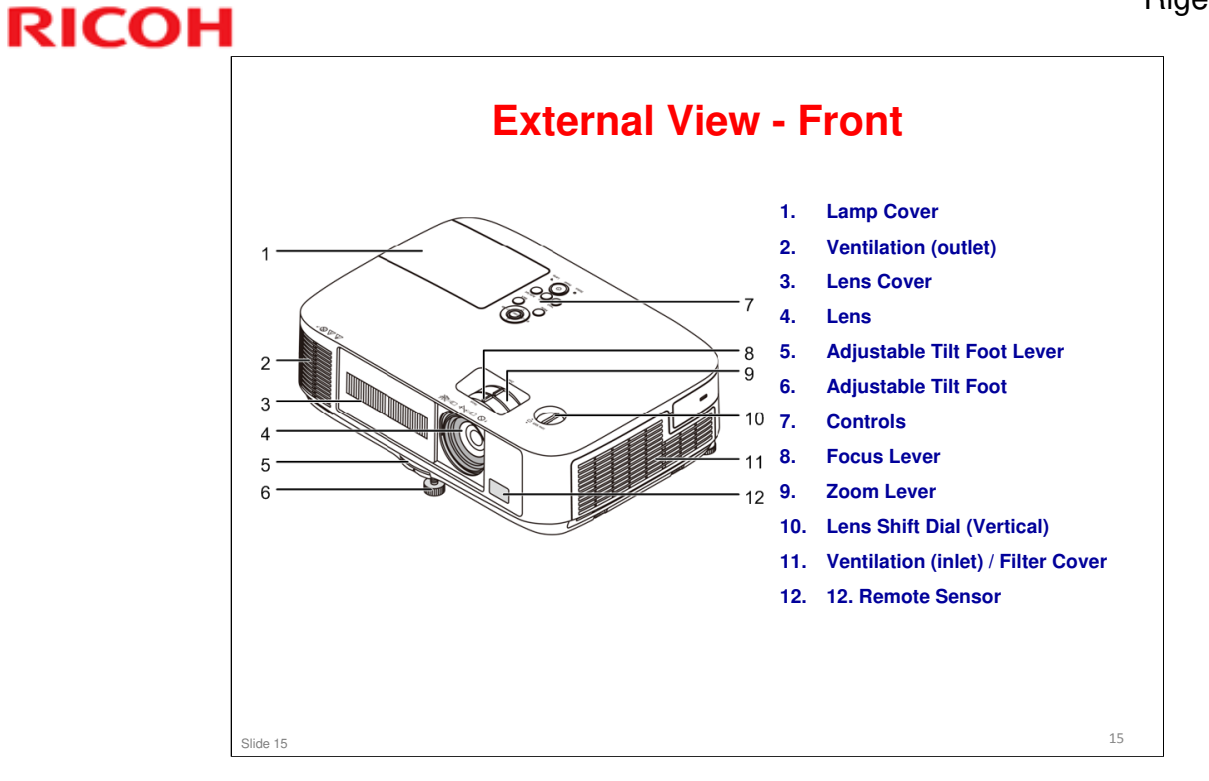

#### Rigel-PJ1nx Training

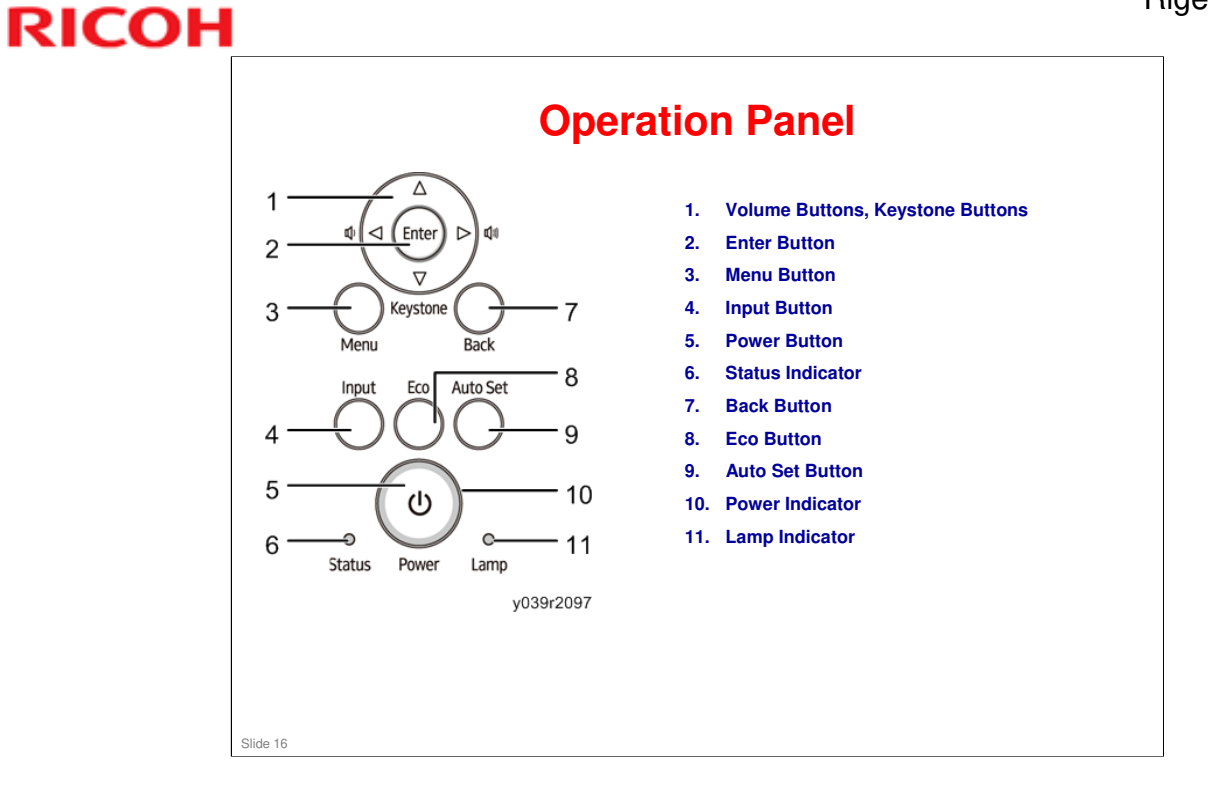

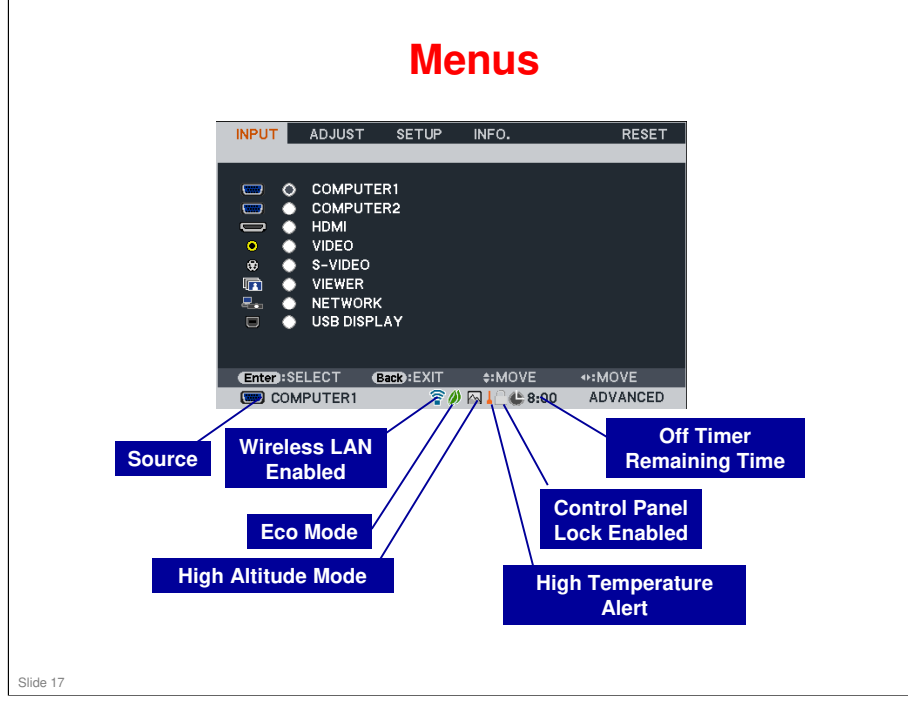

- □ This slide shows the Input Menu, and explains the symbols that appear on the menu screen.
- □ For details of all functions, see the user's manual.
- □ High Altitude Mode: The fans operate at a higher speed in this mode. Use this when the projector's location is more than 1700 m (5500 ft) above sea level (otherwise, the projector could overheat and shut down automatically).
  - Also, if you use high altitude mode at less than 1700 m (5500 ft) above sea level, the projector could become too cool, causing images to flicker. Switch [FAN MODE] to [AUTO].
- High Temperature Alert: High temperature detected inside the projector, Eco Mode is enforced
  - If the projector overheats, it shuts down automatically. Wait a few moments then turn back on again.

### Menus

| PICTURE . IMAGE OPTIONS                                                                                                    | AUDIO                                                               | RESET          | GENERAL • MENU                                                                                          | <ul> <li>SETUP</li> <li>INSTALLA</li> </ul> | TION • OPTIO | RESE<br>NS(1) • (1/2)                                                                                                    |
|----------------------------------------------------------------------------------------------------|---------------------------------------------------------------------|----------------|----------------------------------------------------------------------------------------------------|---------------------------------------------|--------------|----------------------------------------------------------------------------------------------------|
| PRESET                                                                                                    | 1:BRIGHT                                                            | ( <b>I</b> )   | KEYSTONE                                                                                                |                                             | 0 ∢—         | _ <b></b>                                                                                                    |
| DETAIL SETTINGS                                                                                                    |                                                                     | _              | KEYSTONE SAVE                                                                                           |                                             | OFF          |                                                                                                    |
| CONTRAST                                                                                                    | 63                                                                  |                | WALL COLOR CORI                                                                                         | RECTION                                     | OFF          |                                                                                                    |
| SKIGHTNESS                                                                                                    | 53                                                                  |                |                                                                                                    |                                             | SIND.        |                                                                                                    |
| COLOR SATURATION                                                                                                    | · ' '=                                                              |                | OFE TIMER                                                                                               |                                             | OFF          |                                                                                                    |
|                                                                                                    |                                                                     |                | LANGUAGE 號                                                                                              |                                             | ENGLISH      |                                                                                                    |
| RESET                                                                                                    |                                                                     |                |                                                                                                    |                                             |              |                                                                                                    |
|                                                                                                    |                                                                     |                |                                                                                                    |                                             |              |                                                                                                    |
| Enter:SELECT (Back):EXIT                                                                                                    | \$:MOVE                                                             | ↔:MOVE         | (Enter):SELECT                                                                                          | (Back):EXIT                                 | \$:MOVE      | Image: weighted weighted w |
| COMPUTER1                                                                                                    |                                                                     | ADVANCED       | COMPUTER1                                                                                               |                                             |              | ADVANCED                                                                                                    |
| INPUT ADJUST SETUP                                                                                                    | INFO.                                                               | RESET          | INPUT ADJUST                                                                                            | SETUP                                       | INFO.        | RESET                                                                                                    |
| INPUT ADJUST SETUP<br>USAGE TIME • SOURCE • WIR                                                                                 | INFO.                                                               | RESET          | INPUT ADJUST                                                                                            | SETUP                                       | INFO.        | RESE                                                                                                    |
| INPUT ADJUST SETUP<br>USAGE TIME SOURCE WIR<br>LAMP LIFE REMAINING                                                              | INFO.<br>RED LAN ►                                                  | RESET          | INPUT ADJUST                                                                                            | SETUP                                       | INFO.        | RESE                                                                                                    |
| INPUT ADJUST SETUP<br>USAGE TIME • SOURCE • WIF<br>LAMP LIFE REMAINING<br>LAMP TIME<br>FILTER HOURS USED                        | INFO.<br>RED LAN ►<br>100%<br>00000[H]<br>00000[H]                  | RESET          | INPUT ADJUST<br>CURRENT SIGNAL<br>ALL DATA<br>CLEAR LAMP HOUR                                           | SETUP                                       | INFO.        | RESE                                                                                                    |
| INPUT ADJUST SETUP<br>USAGE TIME • SOURCE • WI<br>LAMP LIFE REMAINING<br>LAMP TIME<br>FILTER HOURS USED<br>FILTER HOURS USED    | INFO.<br>RED LAN ►<br>100%<br>00000[H]<br>0.000[kg-CO2]             | RESET          | INPUT ADJUST<br>CURRENT SIGNAL<br>ALL DATA<br>CLEAR LAMP HOUF<br>CLEAR FILTER HOU                       | SETUP<br>RS<br>JRS                          | INFO.        | RESE                                                                                                    |
| INPUT ADJUST SETUP<br>USAGE TIME • SOURCE • WI<br>LAMP LIFE REMAINING<br>LAMP TIME<br>FILTER HOURS USED<br>TOTAL CO2 REDUCTION  | INFO.<br>RED LAN ►<br>100%<br>00000[H]<br>00000[H]<br>0.000[kg-CO2] | RESET          | INPUT ADJUST<br>CURRENT SIGNAL<br>ALL DATA<br>CLEAR LAMP HOUR<br>CLEAR FILTER HOU                       | SETUP<br>RS<br>IRS                          | INFO.        | RESE                                                                                                    |
| INPUT ADJUST SETUP<br>USAGE TIME • SOURCE • WIF<br>LAMP LIFE REMAINING<br>LAMP TIME<br>FILTER HOURS USED<br>TOTAL CO2 REDUCTION | INFO.<br>RED LAN ►<br>100%<br>00000(H]<br>00000[H]<br>0.000[kg-CO2] | RESET          | INPUT ADJUST                                                                                            | SETUP<br>RS<br>IRS                          | INFO.        | RESE                                                                                                    |
| INPUT ADJUST SETUP<br>USAGE TIME • SOURCE • WIF<br>LAMP LIFE REMAINING<br>LAMP TIME<br>FILTER HOURS USED<br>TOTAL CO2 REDUCTION | INFO.<br>RED LAN ►<br>100%<br>00000[H]<br>0.000[kg-CO2]             | RESET<br>(1/3) | INPUT ADJUST<br>CURRENT SIGNAL<br>ALL DATA<br>CLEAR LAMP HOUR<br>CLEAR FILTER HOU                       | SETUP<br>RS<br>JRS                          | INFO.        | RESE                                                                                                    |
| INPUT ADJUST SETUP<br>USAGE TIME • SOURCE • WI<br>LAMP LIFE REMAINING<br>LAMP TIME<br>FILTER HOURS USED<br>TOTAL CO2 REDUCTION  | INFO.<br>ICD LAN ►<br>100%<br>00000(H)<br>0.000[kg-C02]             | RESET<br>(1/3) | INPUT ADJUST<br>CURRENT SIGNAL<br>ALL DATA<br>CLEAR LAMP HOUF<br>CLEAR FILTER HOU                       | SETUP<br>RS<br>JRS                          | INFO.        | RESE                                                                                                    |
| INPUT ADJUST SETUP<br>USAGE TIME • SOURCE • WI<br>LAMP LIFE REMAINING<br>LAMP TIME<br>FILTER HOURS USED<br>TOTAL CO2 REDUCTION  | INFO.<br>ED LAN ►<br>100%<br>00000(H)<br>0.000(kg-C02)              | RESET<br>(1/3) | INPUT ADJUST                                                                                            | SETUP<br>RS<br>IRS                          | INFO.        | RESE"                                                                                                    |
| INPUT ADJUST SETUP<br>USAGE TIME • SOURCE • WIF<br>LAMP LIFE REMAINING<br>LAMP TIME<br>FILTER HOURS USED<br>TOTAL CO2 REDUCTION | INFO.<br>RED LAN ><br>100%<br>00000(H)<br>0.000(kg-CO2)<br>+:MOVE   | RESET<br>(1/3) | URPUT ADJUST<br>CURRENT SIGNAL<br>ALL DATA<br>CLEAR LAMP HOUR<br>CLEAR FIL TER HOU<br>CLEAR FIL TER HOU | SETUP<br>RS<br>JRS                          | INFO.        | RESE<br>↔:MOVE<br>ADVANCED                                                                                                    |

- □ This slide shows the other four menu tabs.
- $\hfill\square$  Note that in the Adjust, Setup, and Info tabs, there is more than one page.
  - For example, in the Adjust tab, there are three pages: Picture, Image Options, and Audio.

#### Rigel-PJ1nx Training

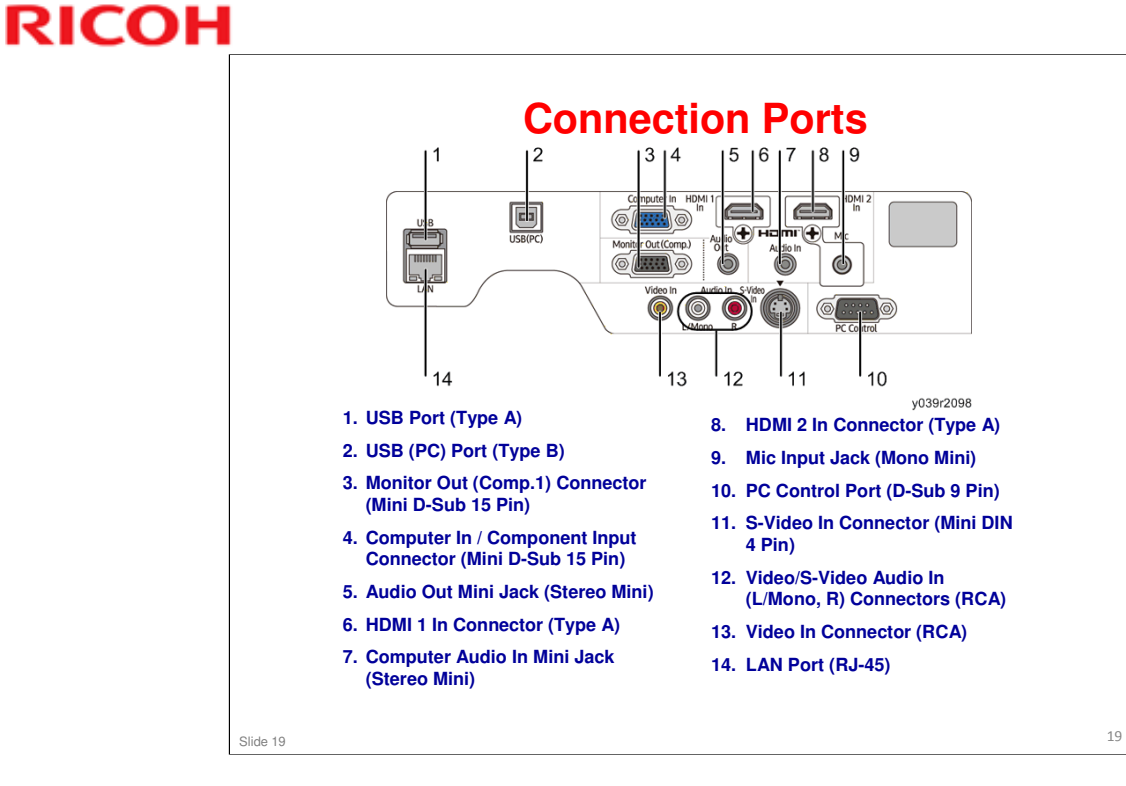

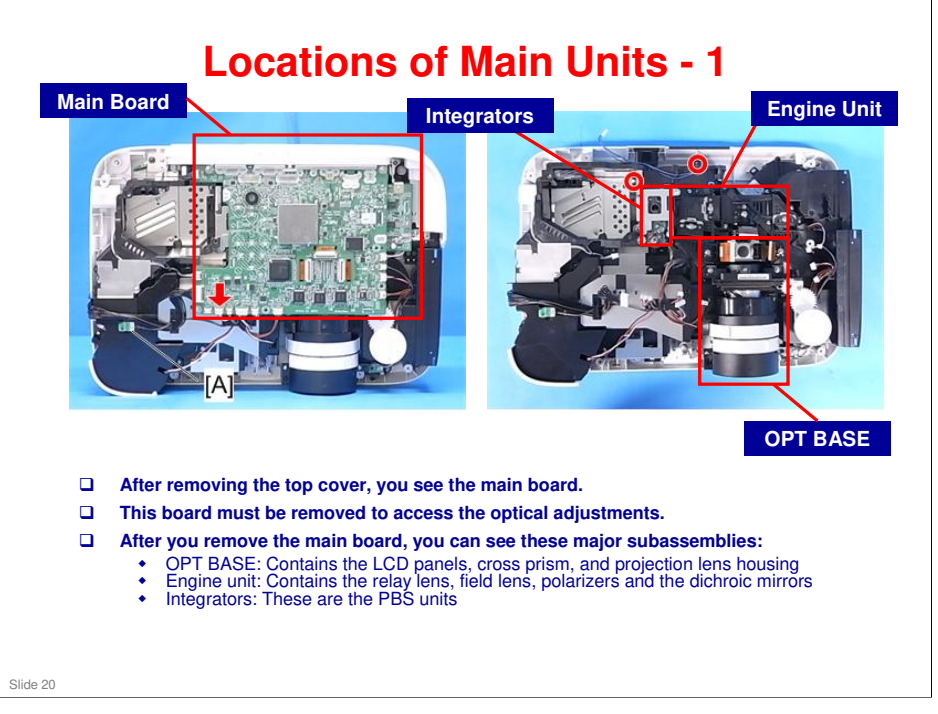

Please ignore the callouts [A] and red circles in the diagram.

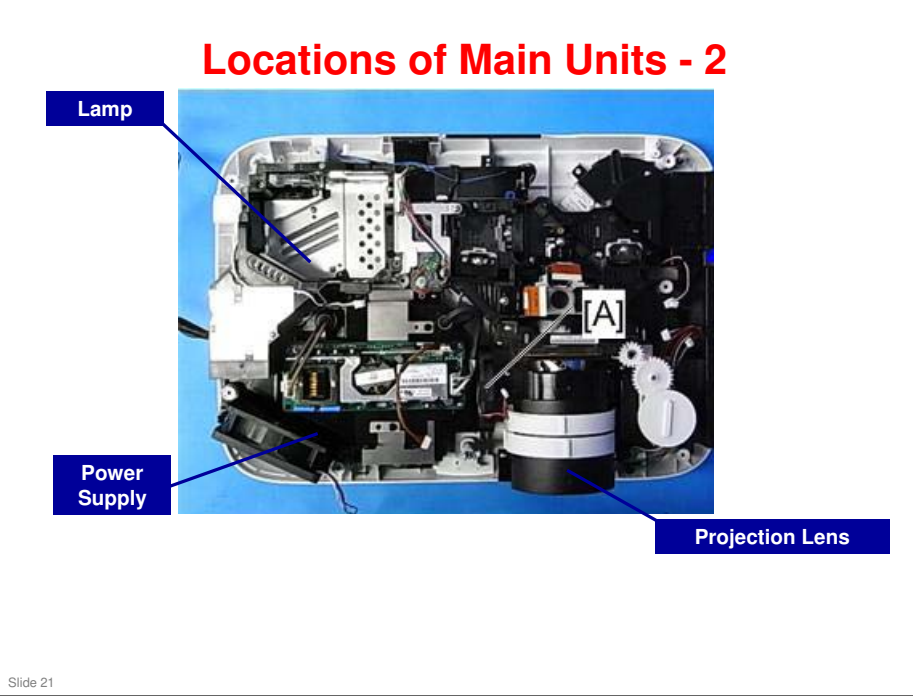

Please ignore the callouts [A] and red circles in the diagram.

#### Iris Unit

- The Iris unit physically blocks the light path from the projector to the screen when the projector is on but nothing is being projected.
- At these times during a presentation, a blank white screen is often not desirable. So, there are three ways to get around this.
  - 1. Turn off the projector. If you do that, you have to think about cool-down and warm-up times. Also, if you keep turning the lamp off/on, the lamp's life can be reduced.
  - 2. Send an all-black video signal. This can cause delicate optical components to overheat, reducing the projector's life
  - 3. Physically block the light path inside the projector. The projector keeps working as normal but nothing comes out of the projector lens. This is how the Iris unit works.

Slide 22

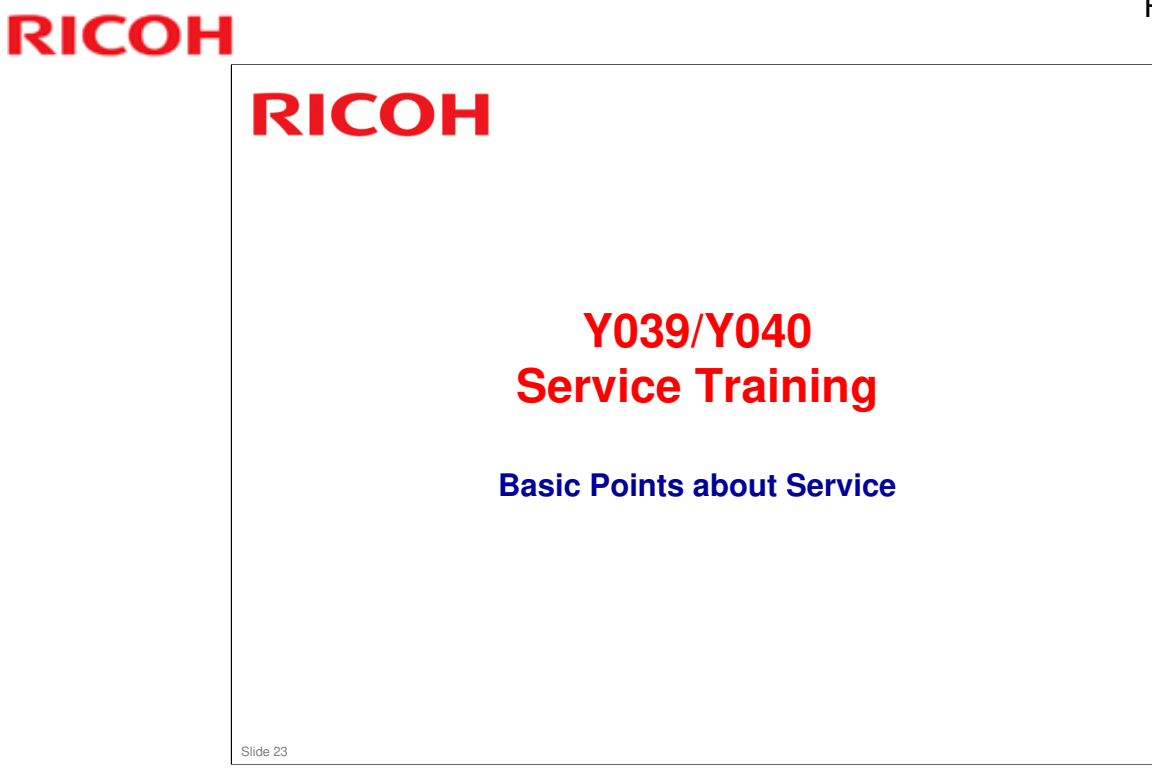

This section explains the basic points about servicing the machine.

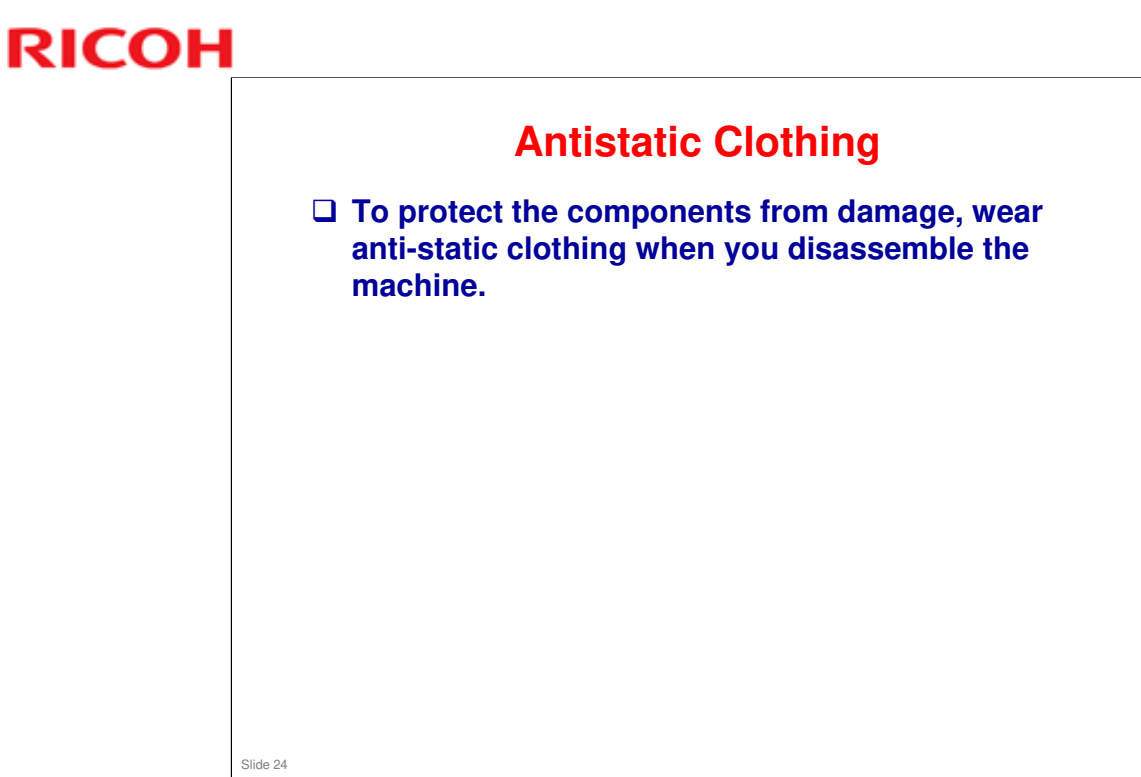

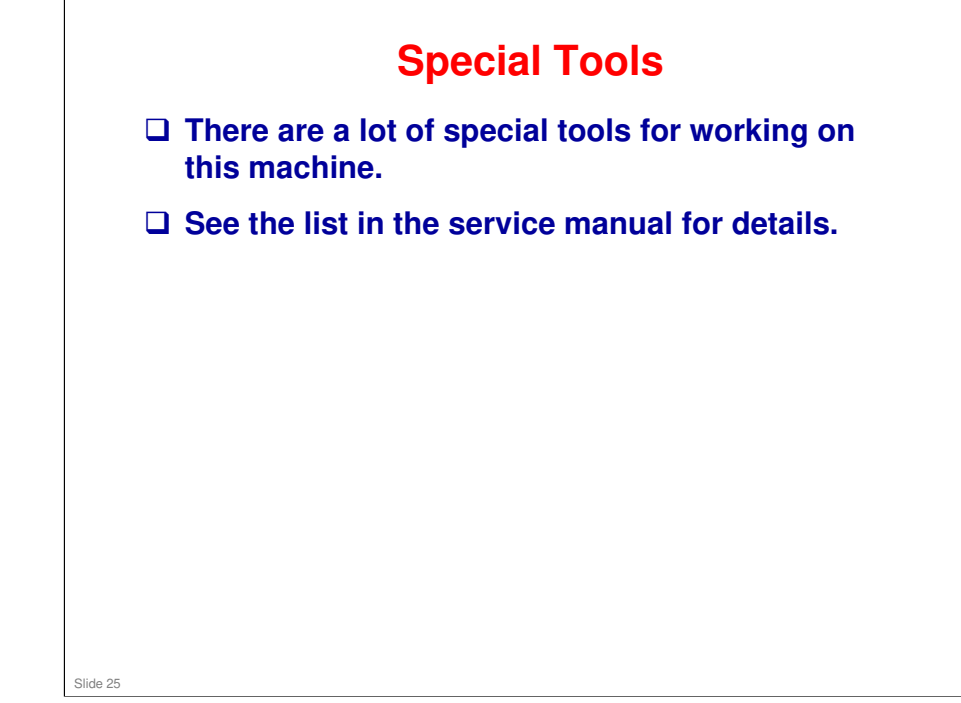

□ Service manual: 3. Replacement and Adjustment > Special Tools

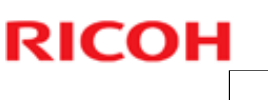

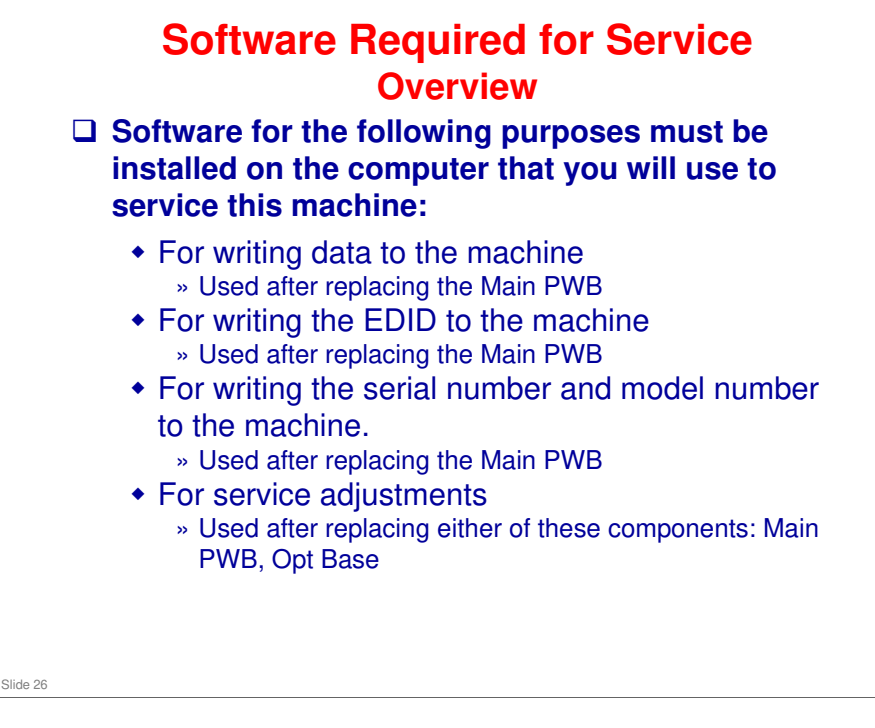

The next few slides explain what software must be installed, and how to install it. Using the software will be explained later, in the 'Adjustments after Replacing Components' section.

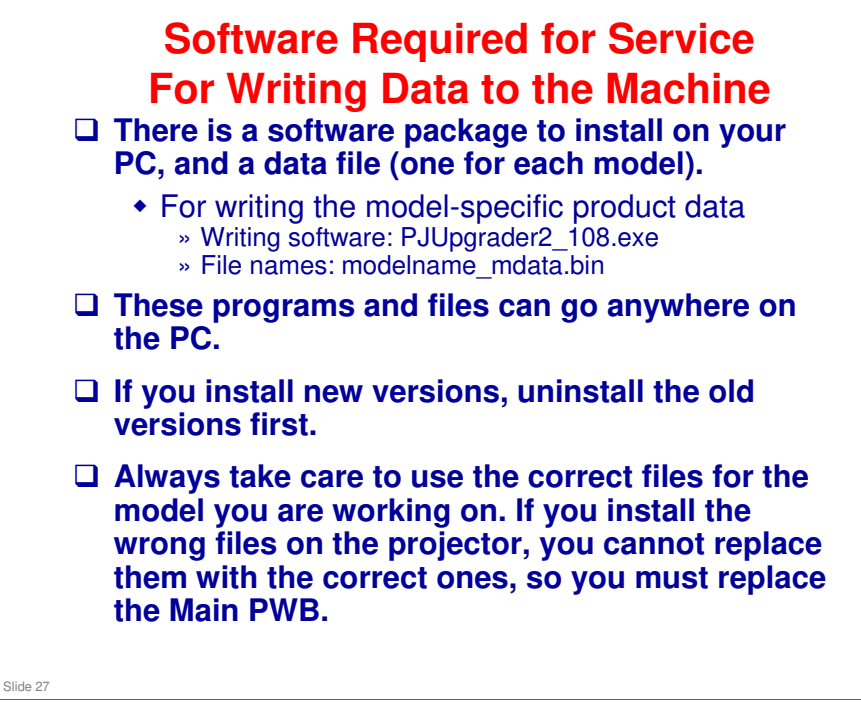

□ This is a software exclusive for the Rigel-PJ2 series. Do not use software for Rigel-PJ1 series.

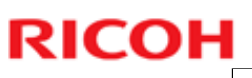

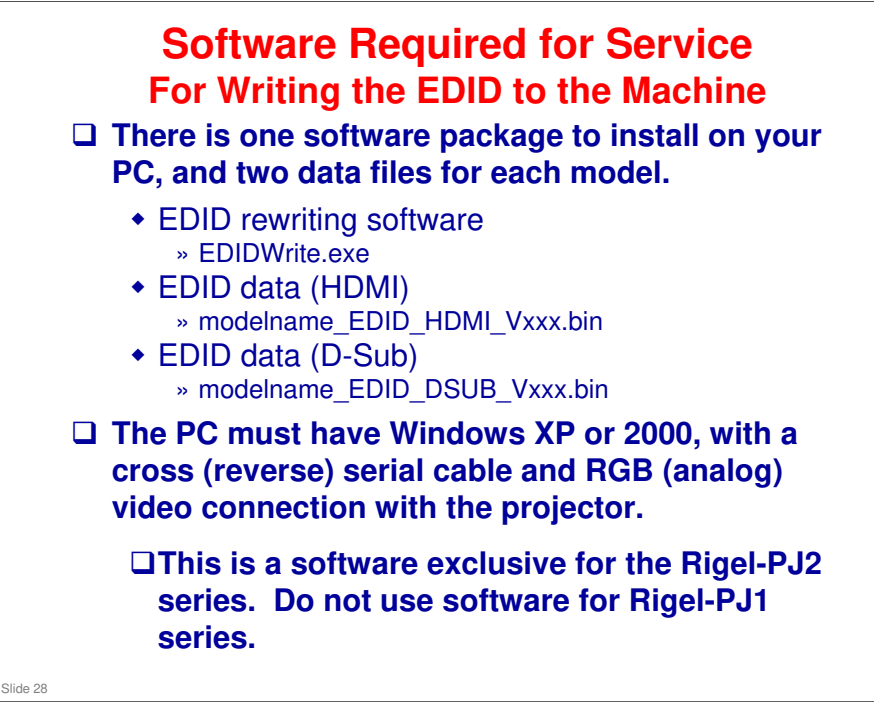

□ In the data file names, 'xxx' denotes the version.

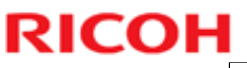

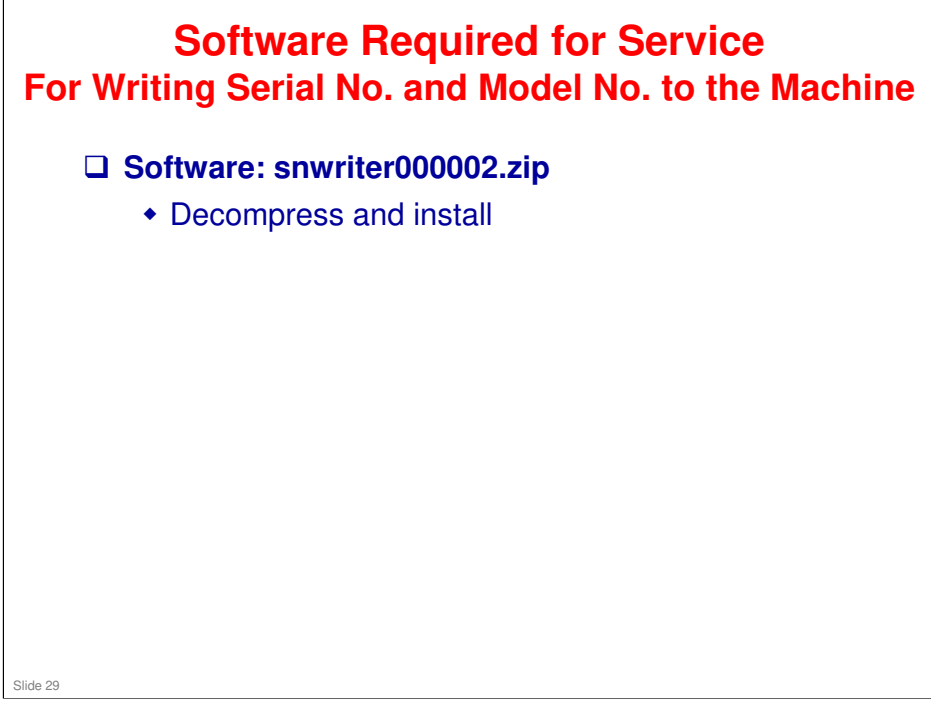

 $\hfill\square$  This is a software exclusive for the Rigel-PJ2 series.

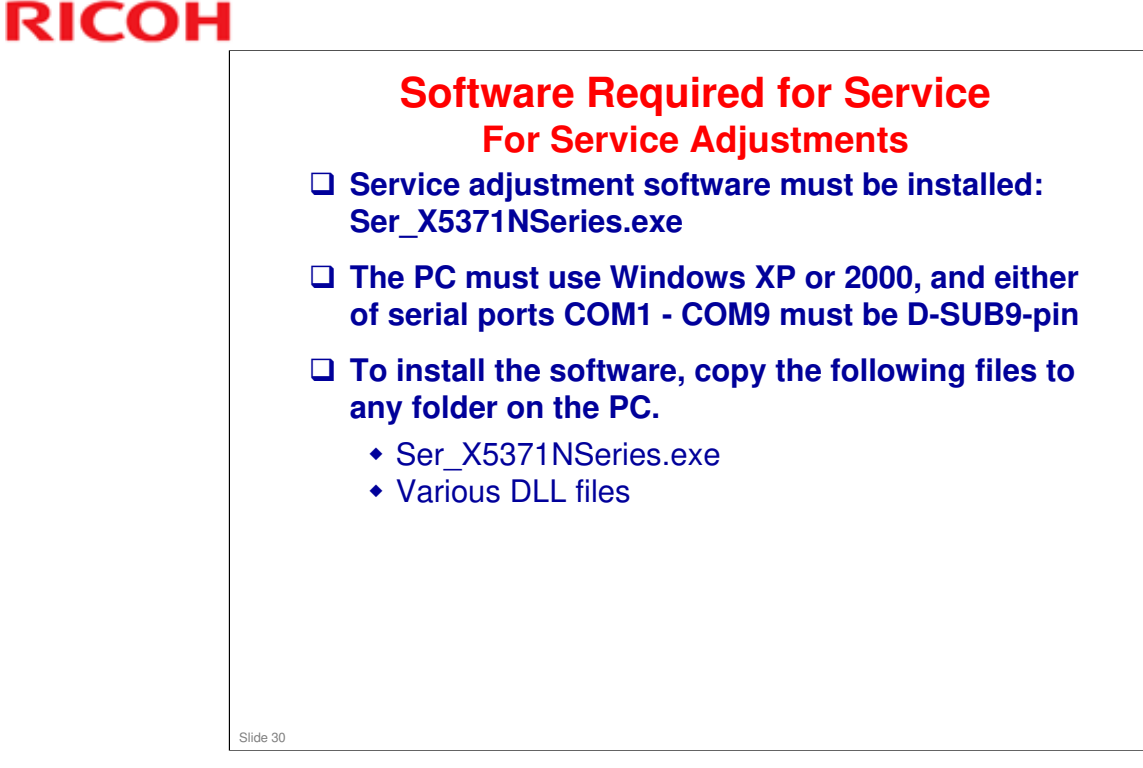

□ This is a software exclusive for the Rigel-PJ2 series.

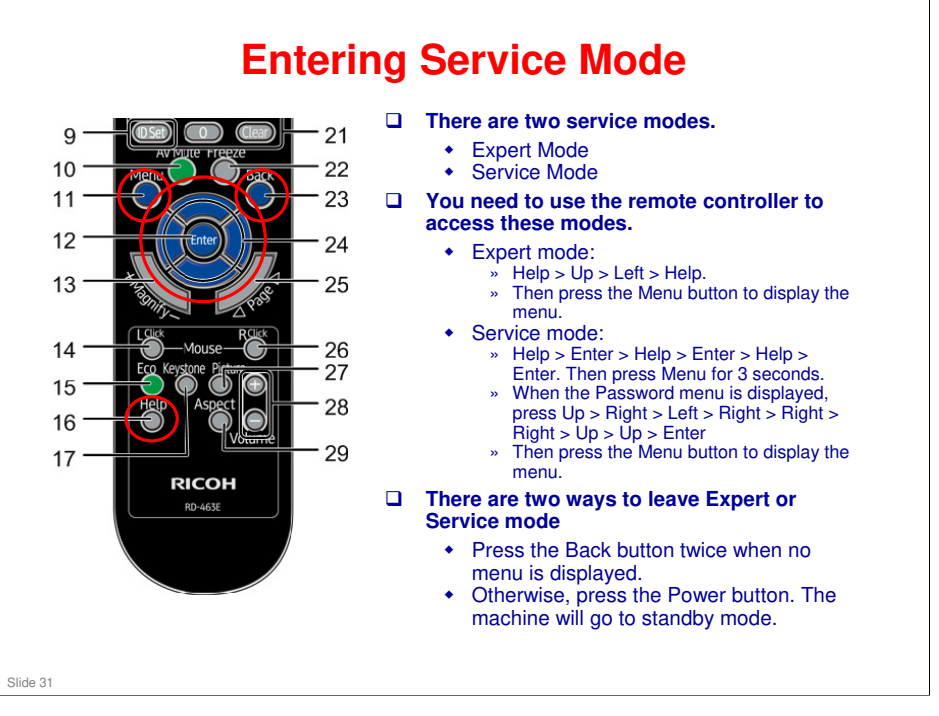

- □ Service manual > Troubleshooting > Service Mode > Mode change
- □ Same method to enter service and expert modes as for Sirius-PJ1, but the layout of the remote controller is different.

| PAGE1 • PAGE2 • RESET                                                                                                    | PAGE1 PAGE2 RESET                                                                                                    | _                                    |
|----------------------------------------------------------------------------------------------------|----------------------------------------------------------------------------------------------------|--------------------------------------|
| STATUS     PJUSAGE     TEMP       1. Ed-1     00002(H)     0/     0/     0/       2     -     -/     -/     -/       3     -     -/     -/     -/       4     -     -/     -/     -/       5     -     -/     -/     -/ | STATUS         PJUSAGE         TEMP           1.         E4-1         00002[H]         0/         0/         0/         0           2.         -         -/         -/         -/         0         0         0           3.         -         -         -/         -/         -/         -         -           4.         -         -         -/         -/         -/         -         -           5.         -         -         -/         -/         -/         -         - | OTHER<br>NAOXOOO<br>-<br>-<br>-<br>- |
| EXIT:EXIT o:MOVE                                                                                                    | (EXT):EXIT                                                                                                    | OVE                                  |
| Expert Mode                                                                                                    | Service Mode                                                                                                    |                                      |
| The Error Log is seen on Pa<br>of Service Mode.                                                                                                    | age 1 of Expert Mode or Pa                                                                                                    | age 1                                |
|                                                                                                    |                                                                                                    |                                      |

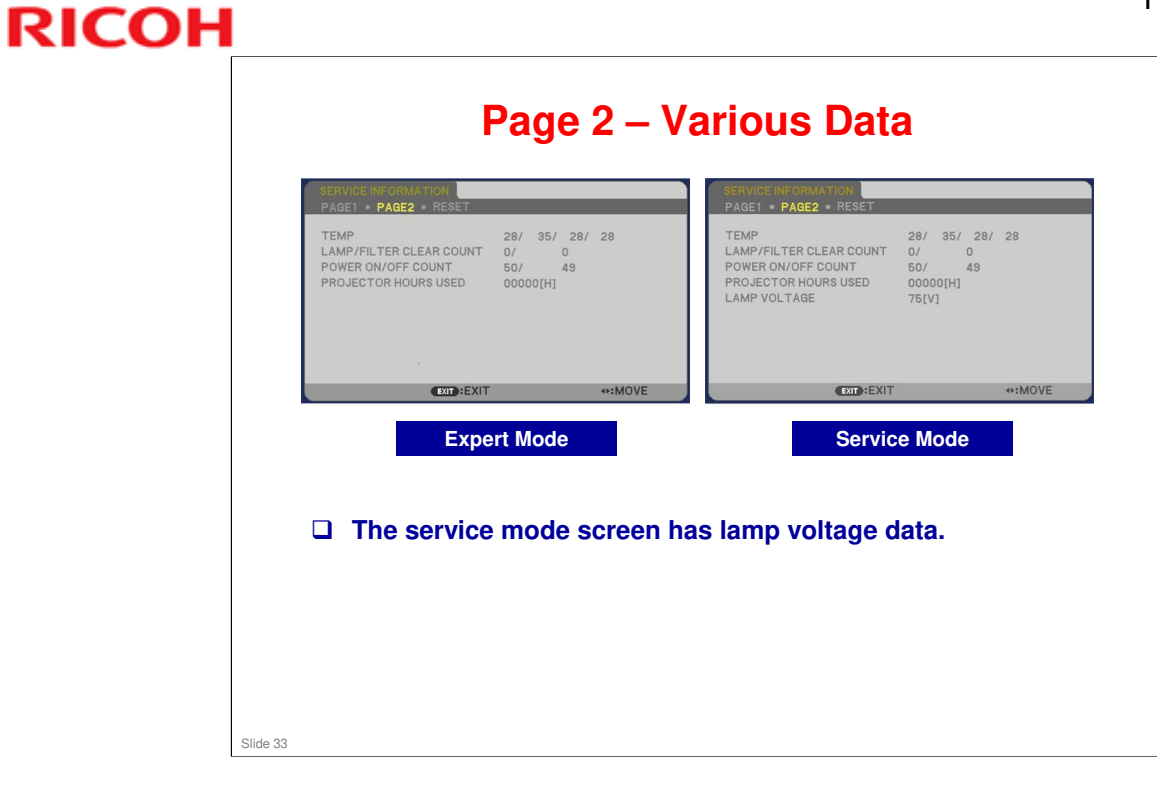

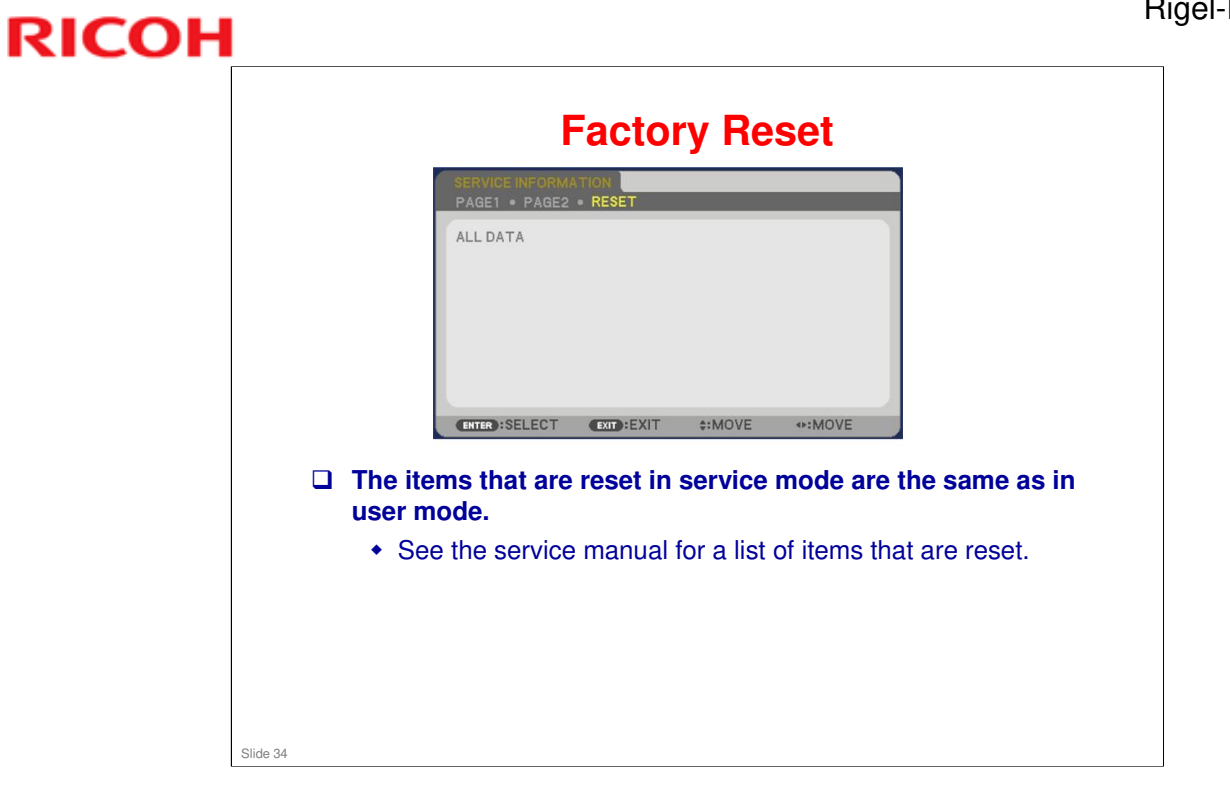

□ Service manual: Troubleshooting > Service Mode

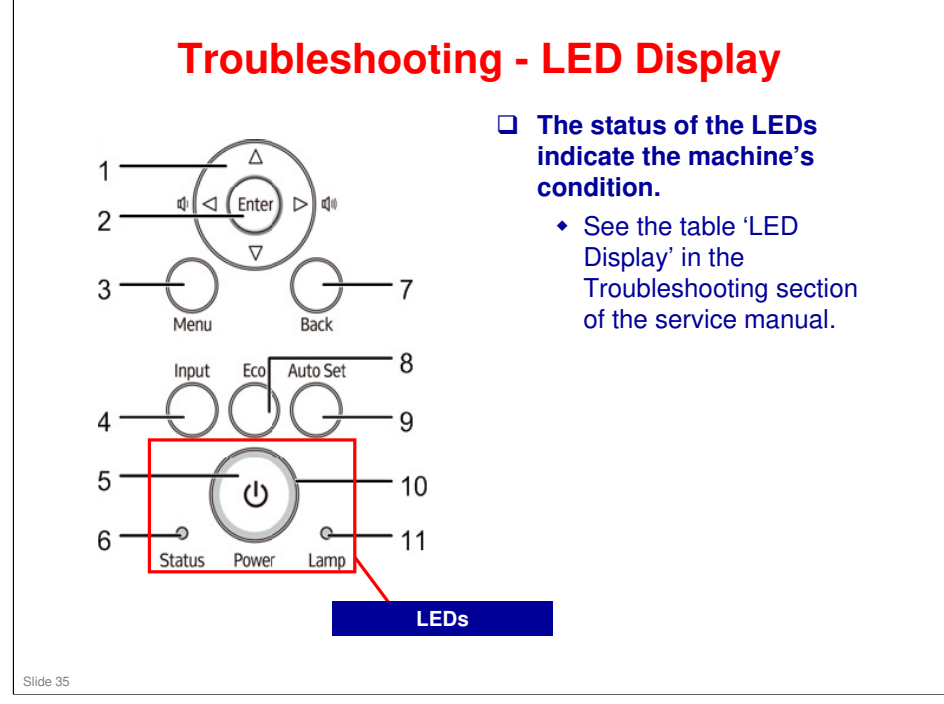

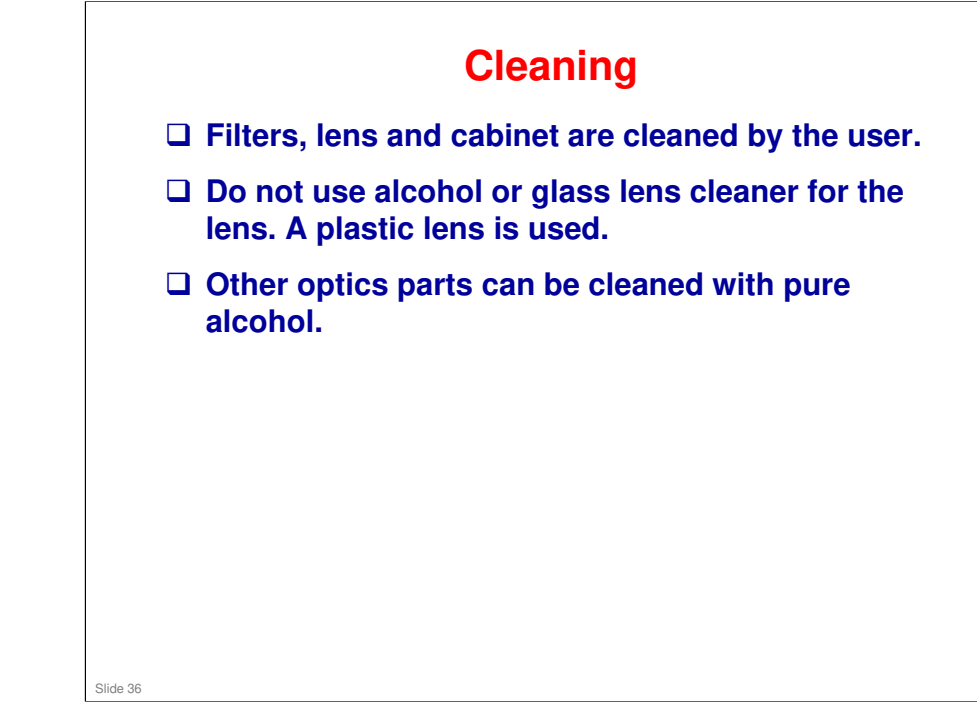
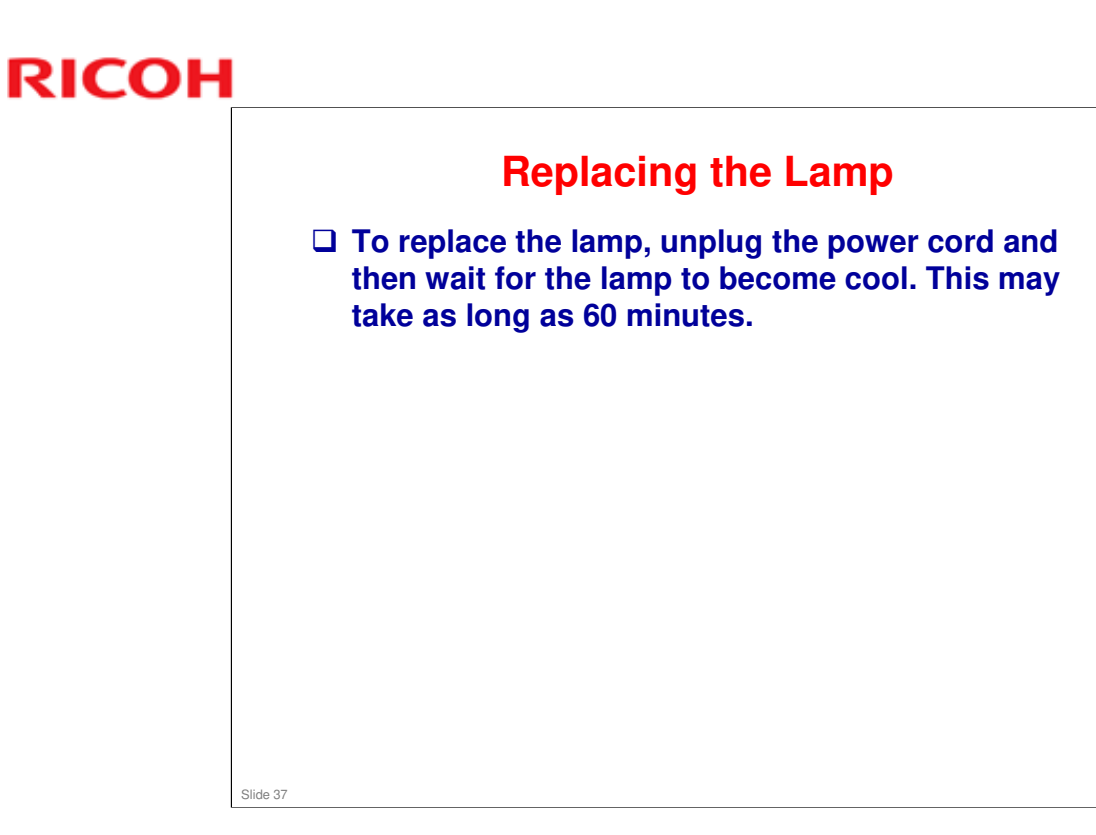

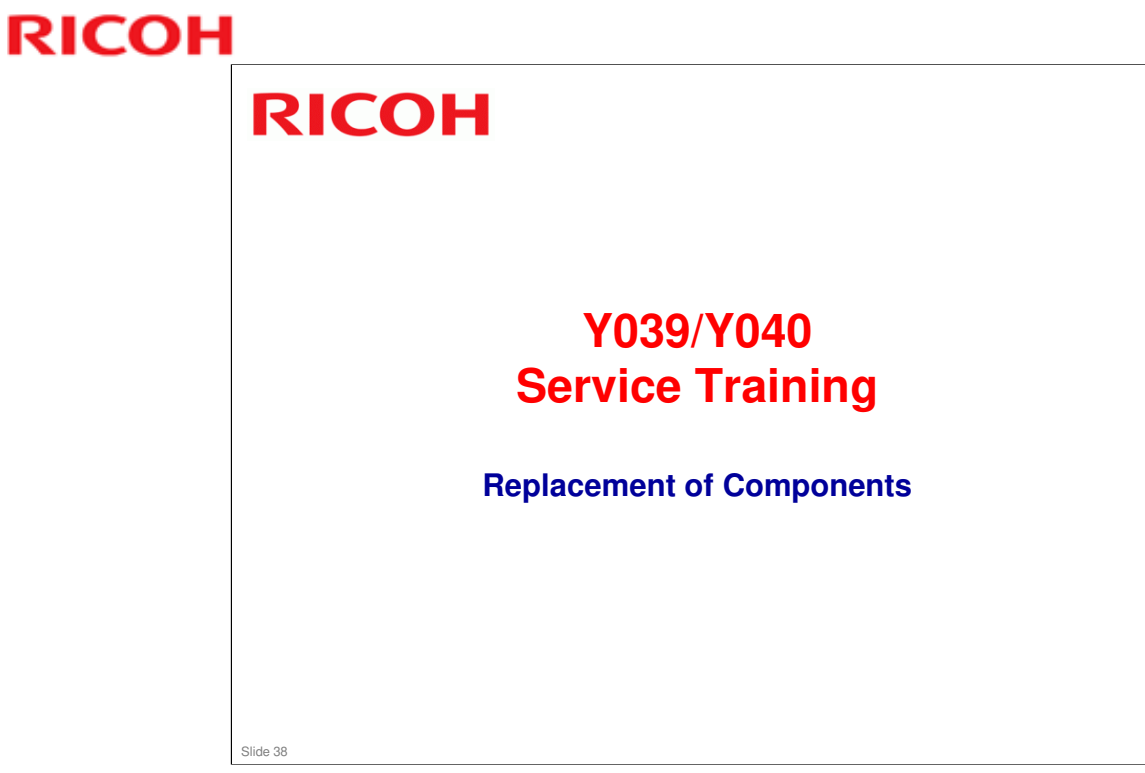

This section explains the most important points about replacing components.

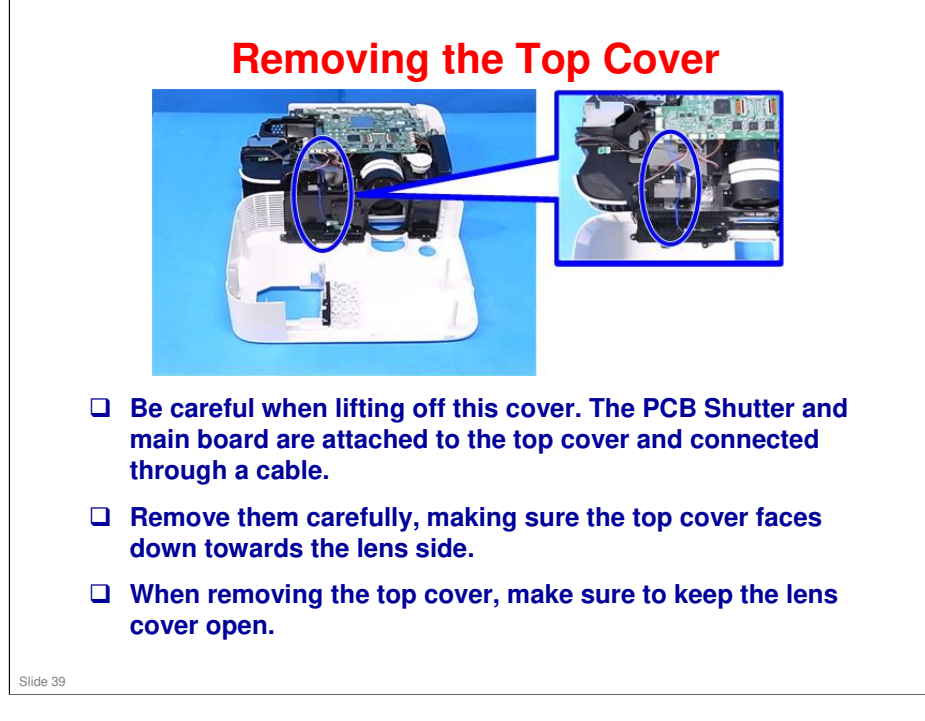

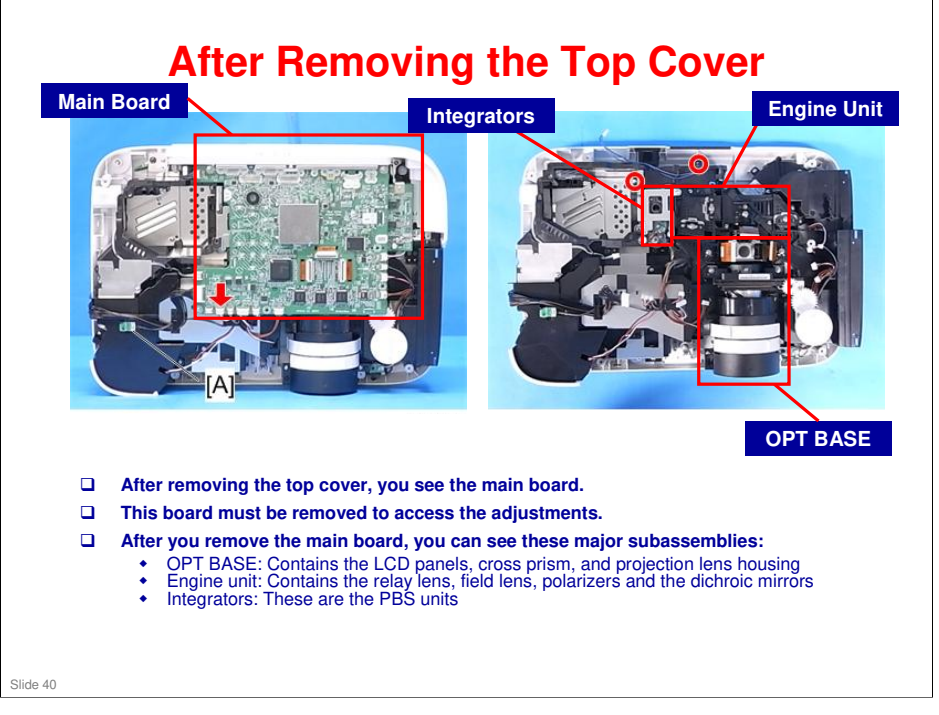

Please ignore the callouts [A] and red circles in the diagram.

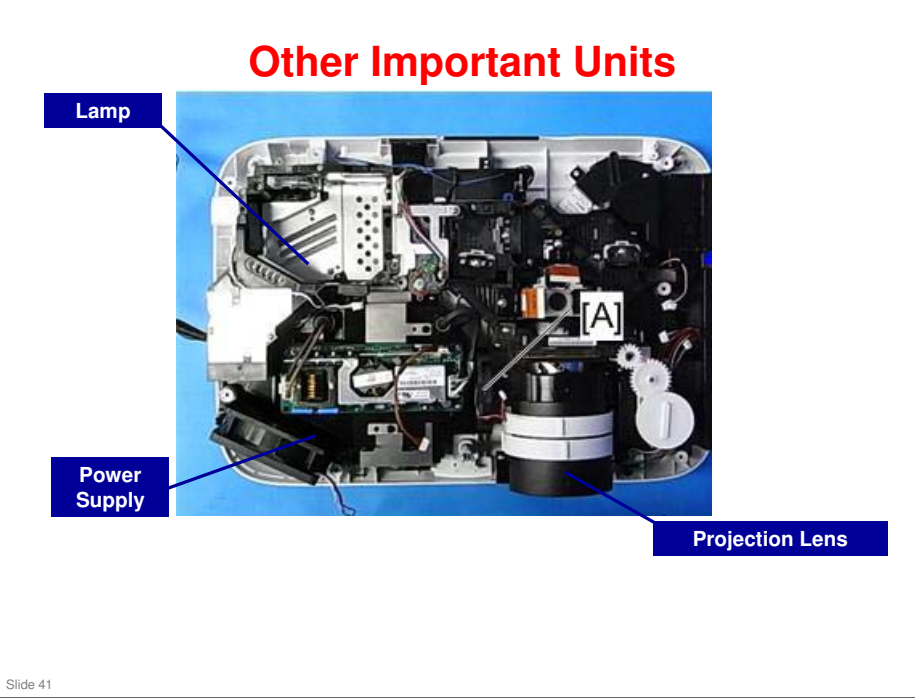

Please ignore the callout [A] in the diagram.

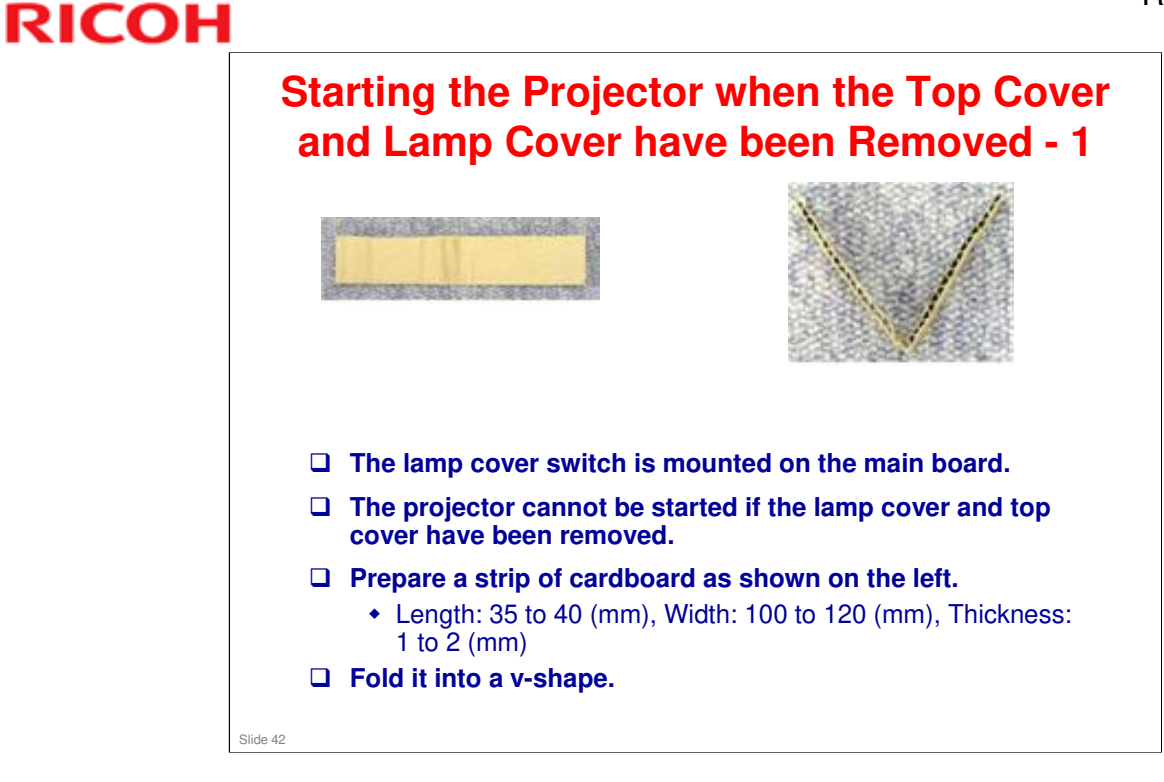

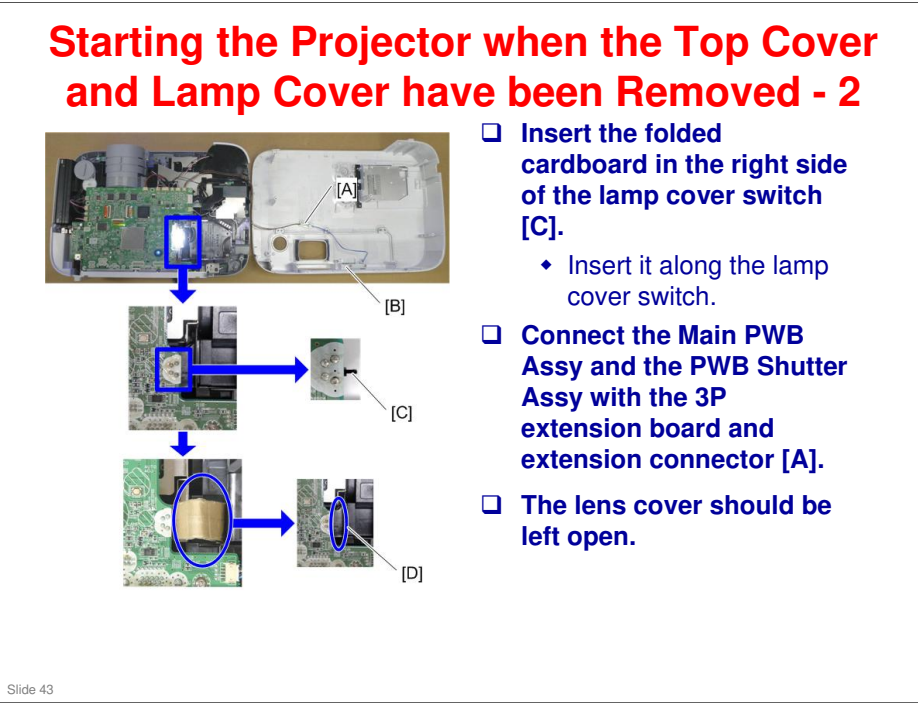

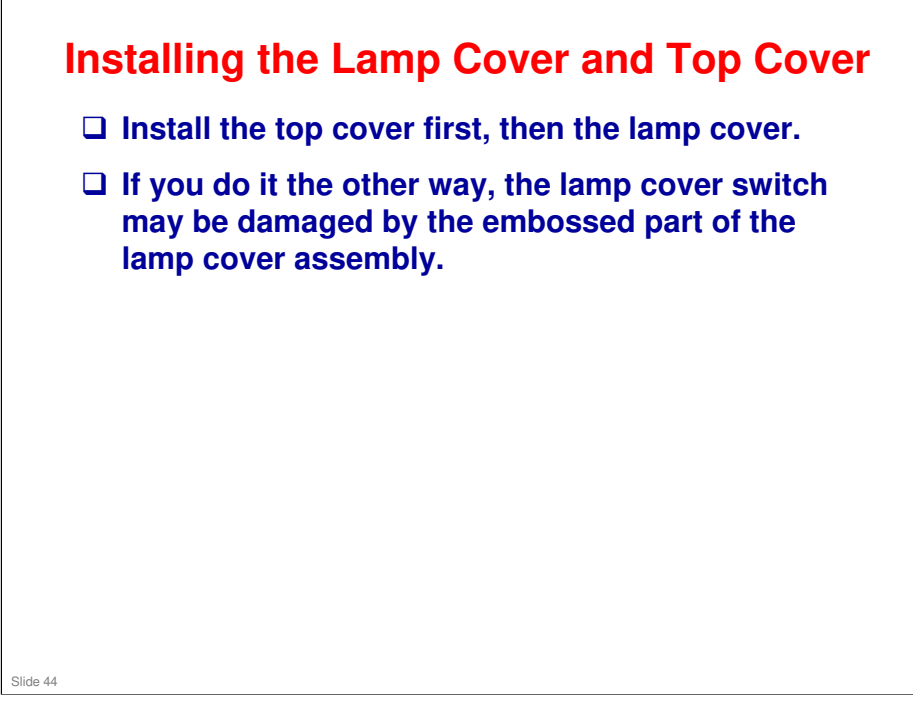

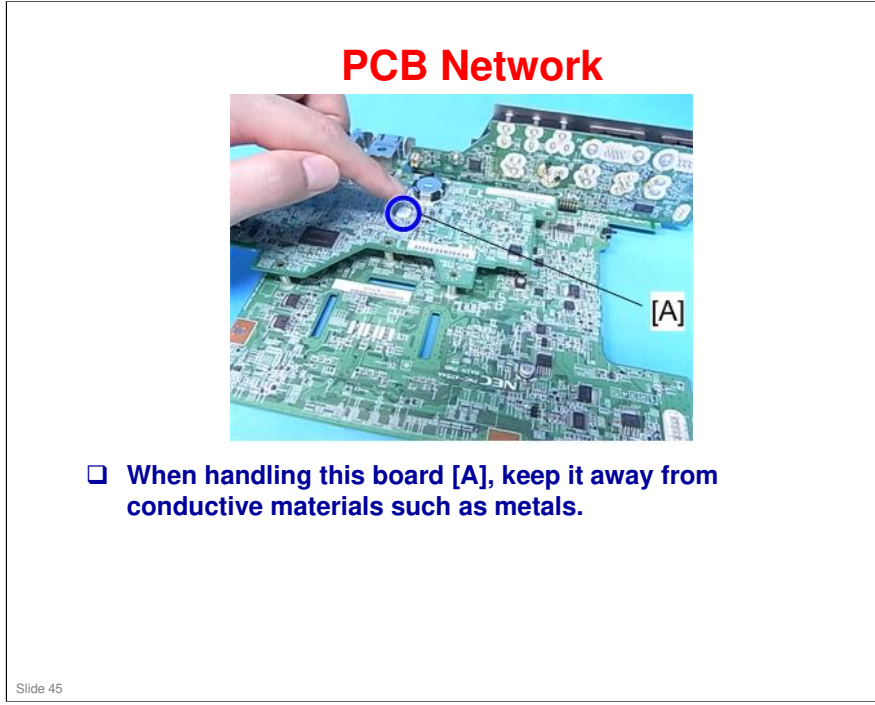

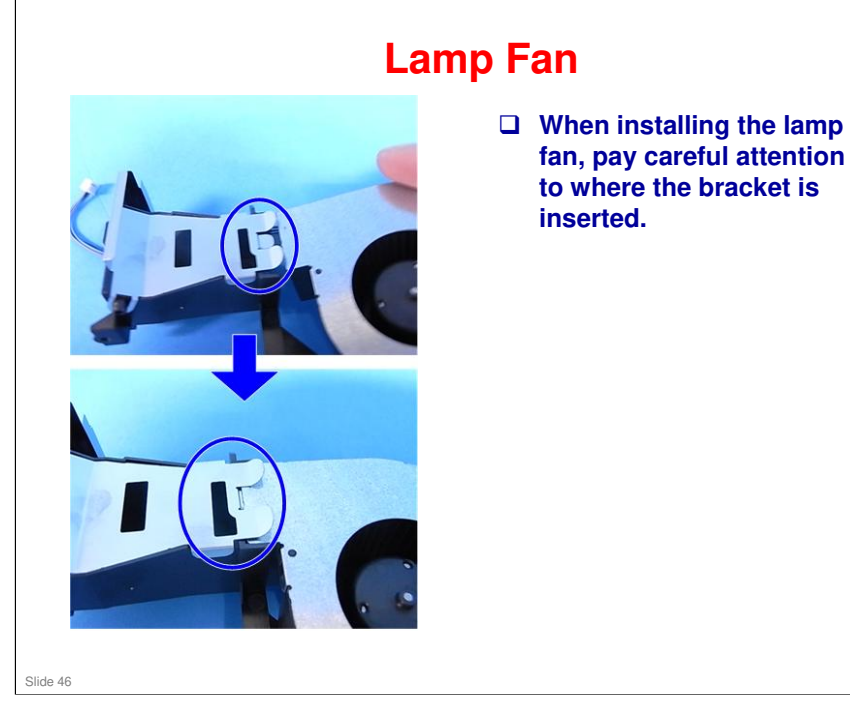

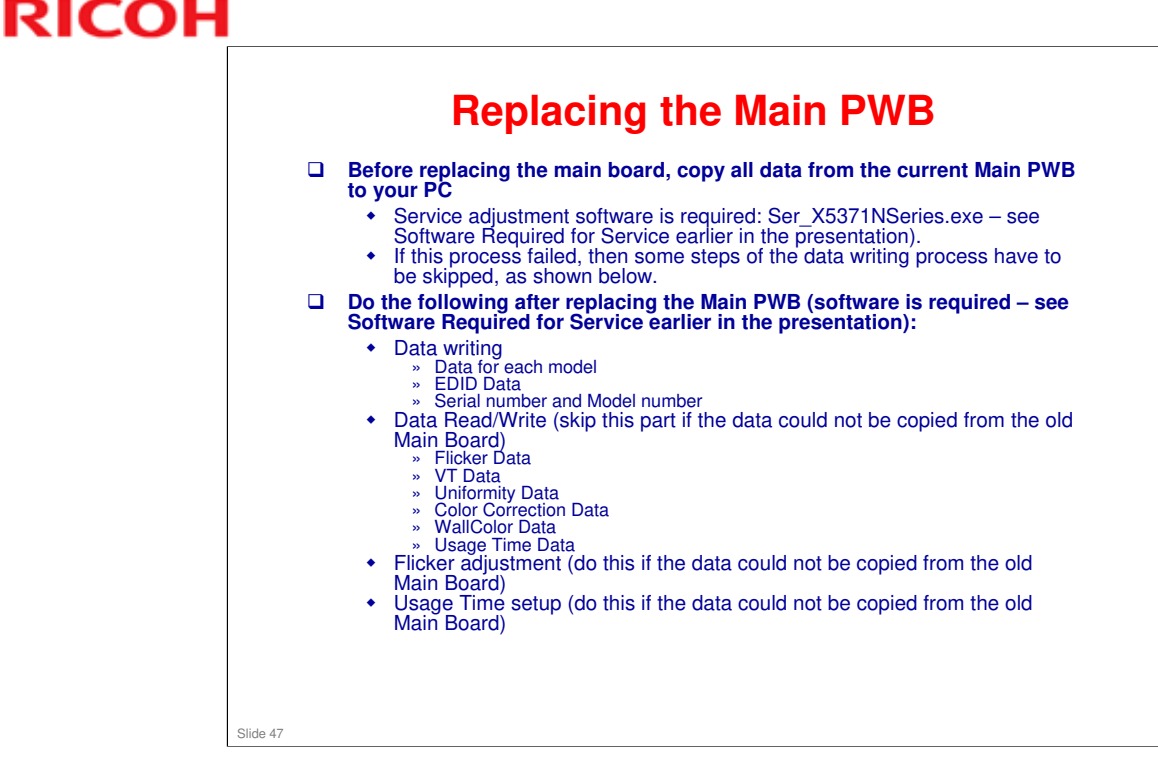

- □ Adjustment Procedures: Service manual > Electrical Adjustment
- □ We will look at these adjustments and how to use the software later.

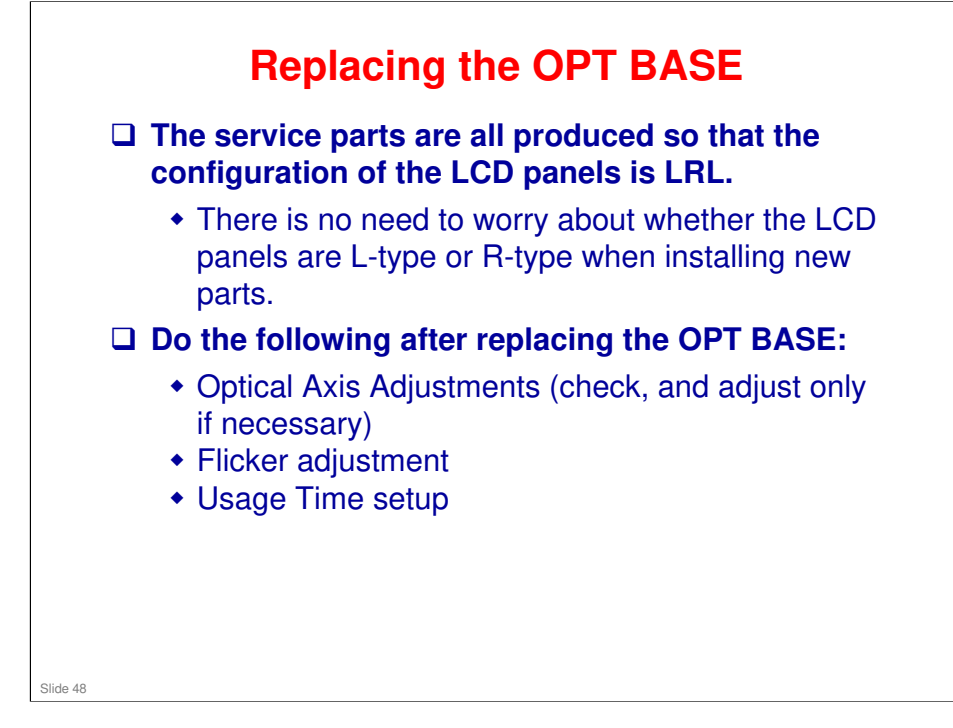

- Adjustment Procedure: Service manual > 3. Replacement and Adjustment > Replacement of Optical Parts > Optical Parts Adjustment > Adjustment of the optical axis (Shadow adjustment)
- □ We will look at these adjustments later.

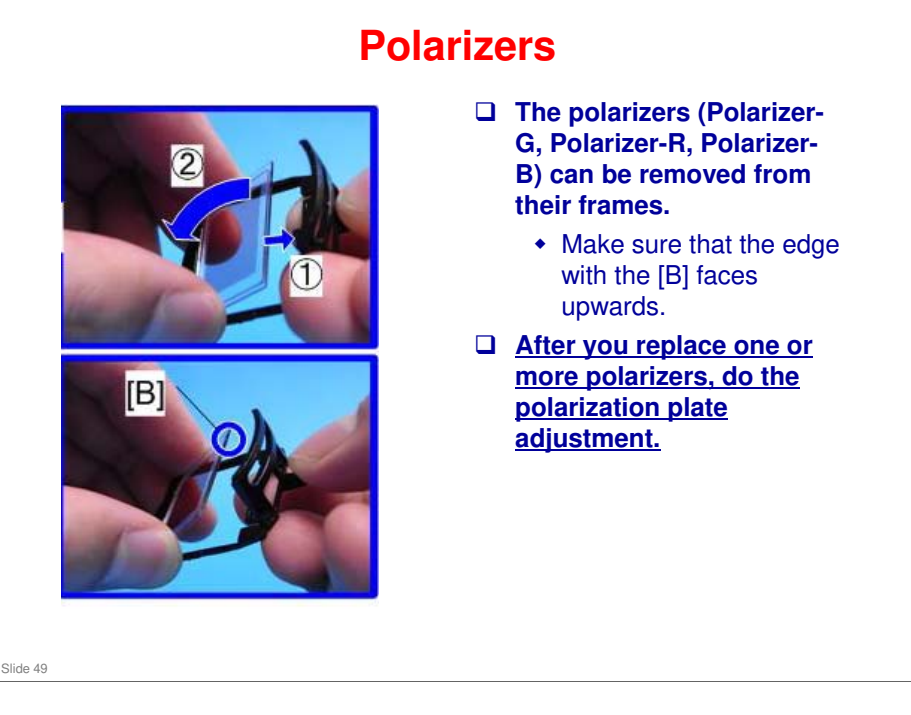

- Replacement Procedure: Service manual > 3. Replacement and Adjustment > Replacement of Optical Parts
- Adjustment Procedure: Service manual > 3. Replacement and Adjustment > Replacement of Optical Parts > Optical Parts Adjustment > Adjustment of the polarization plate (Contrast adjustment)
- □ We will look at these adjustments later.

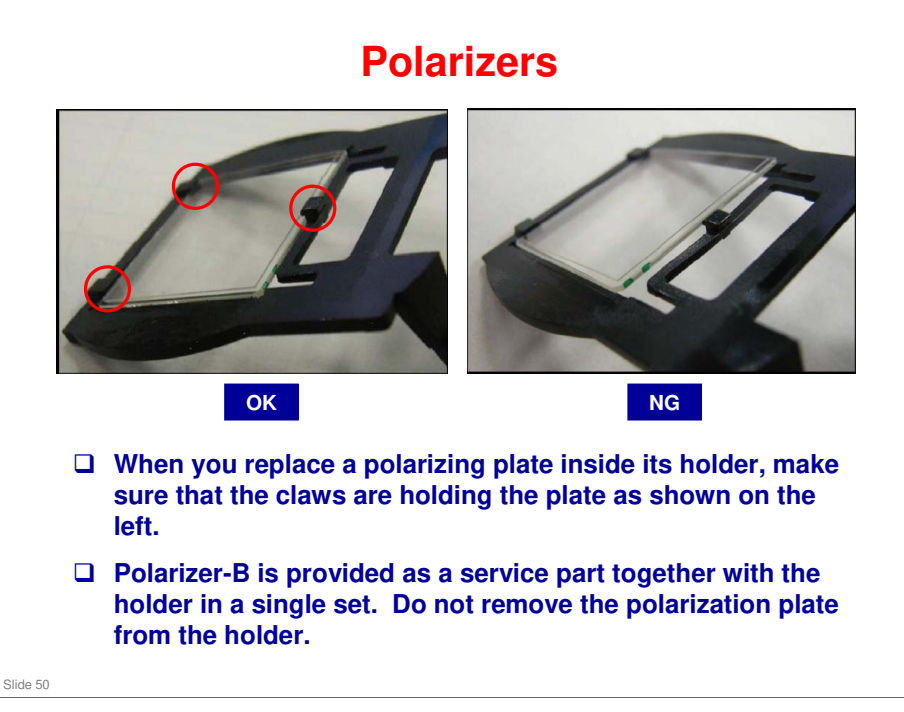

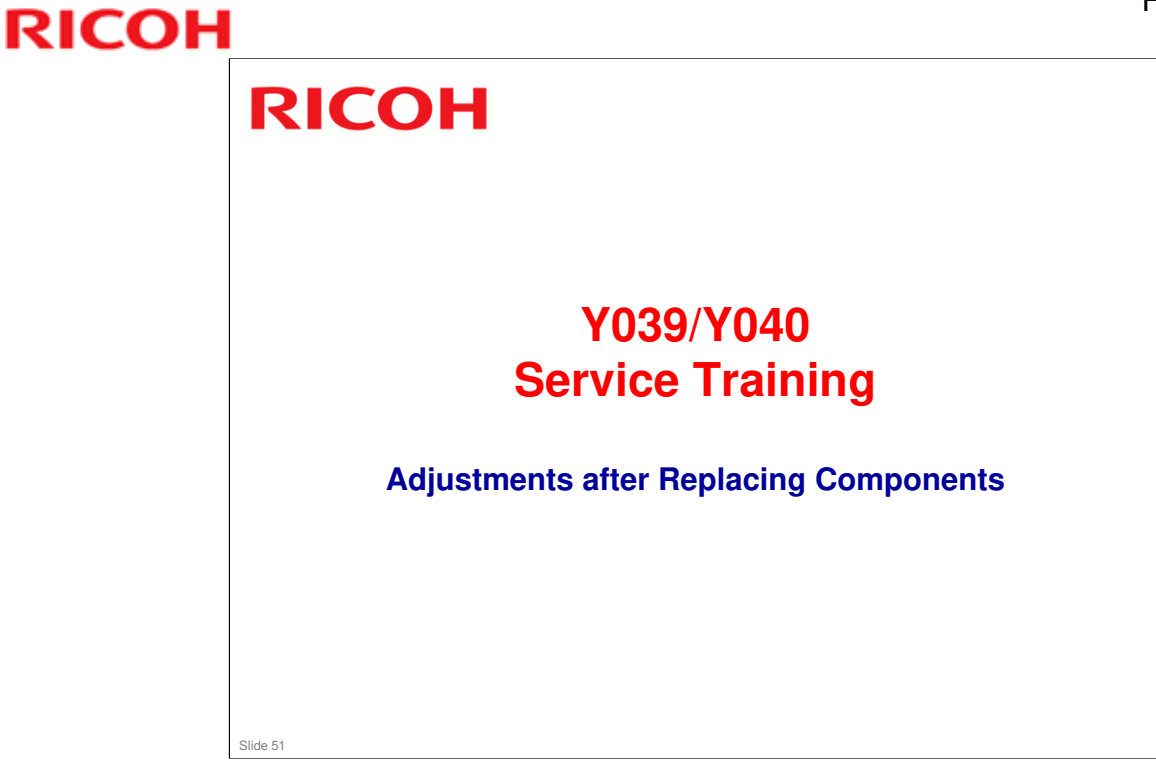

This section explains the most important points about adjustments that are needed after replacing components.

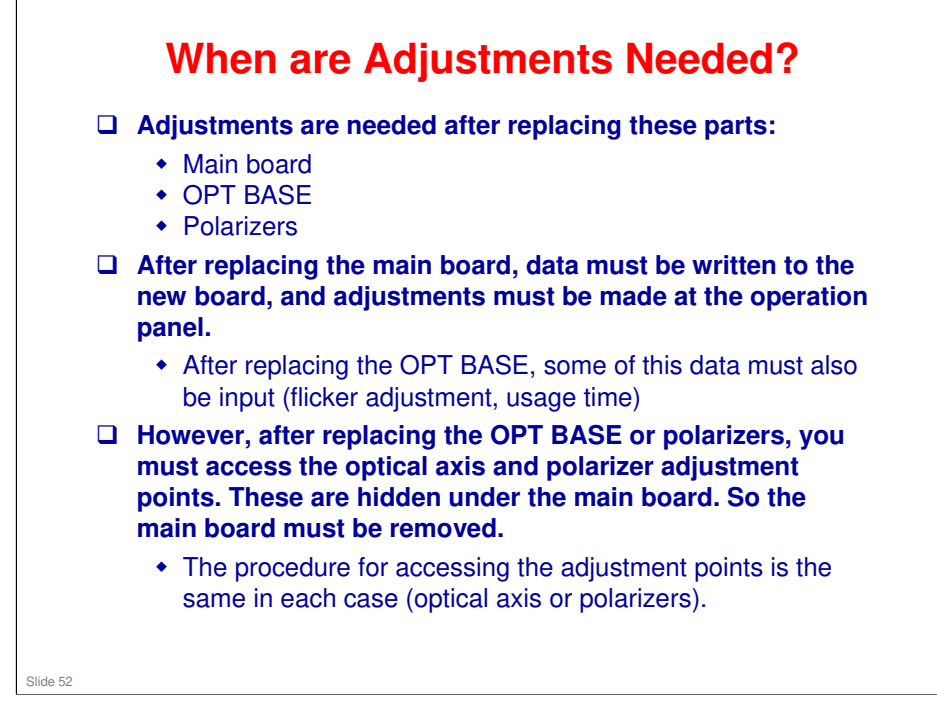

- We discussed the software needed for inputting data earlier in the course. In this section, we shall see how to use it.
- Optical axis adjustment: After replacing the OPT BASE, check and only do the adjustments if required.

### Optical Axis and Polarizer Adjustments Accessing the Adjustment Points

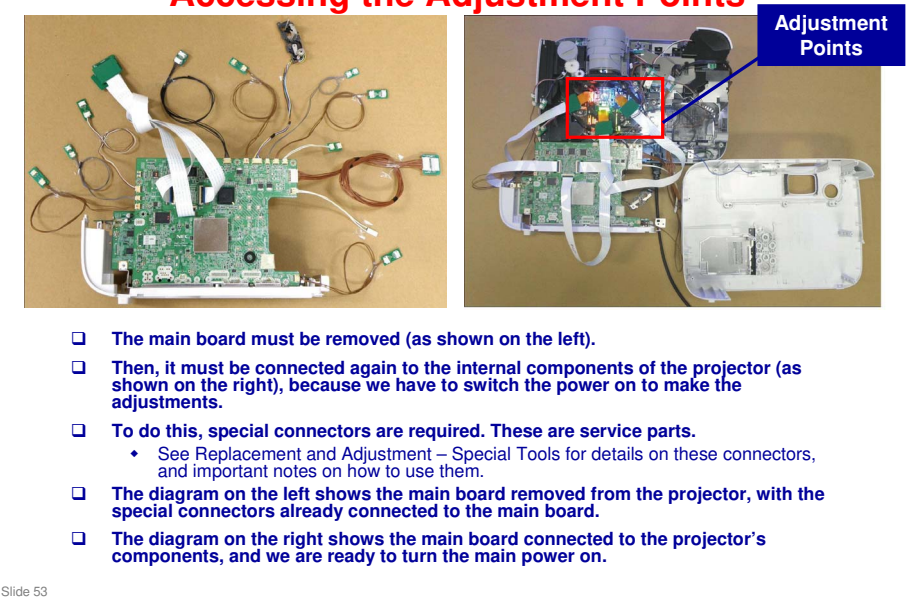

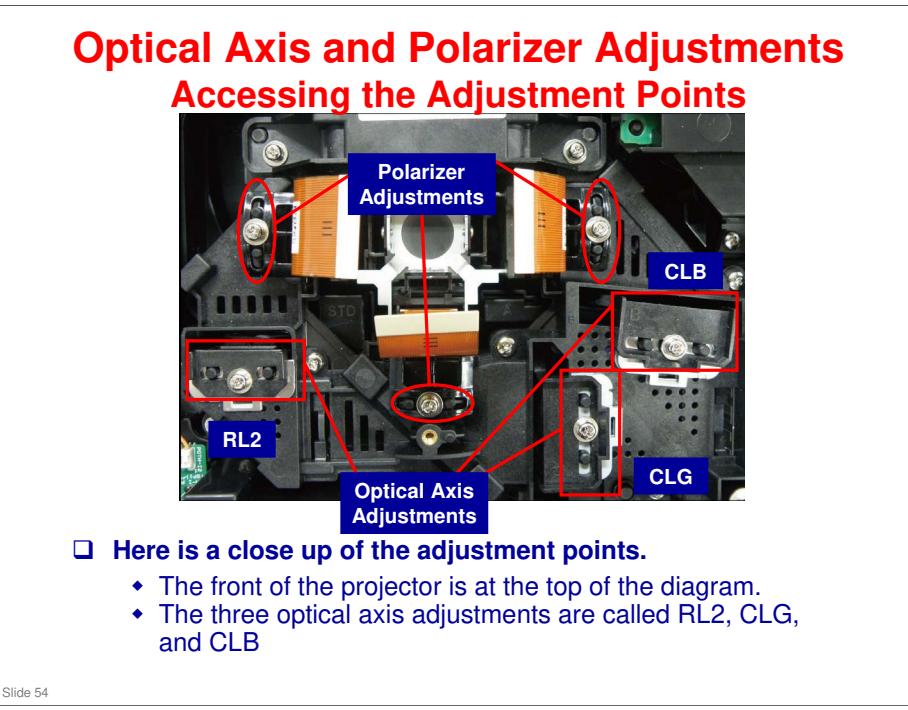

- RL2, CLG, and CLB refer to various components in the machine, which you will move during the adjustment.
  - RL2: Relay lens 2
  - > CLG, CLB: Condenser lens (green, blue)

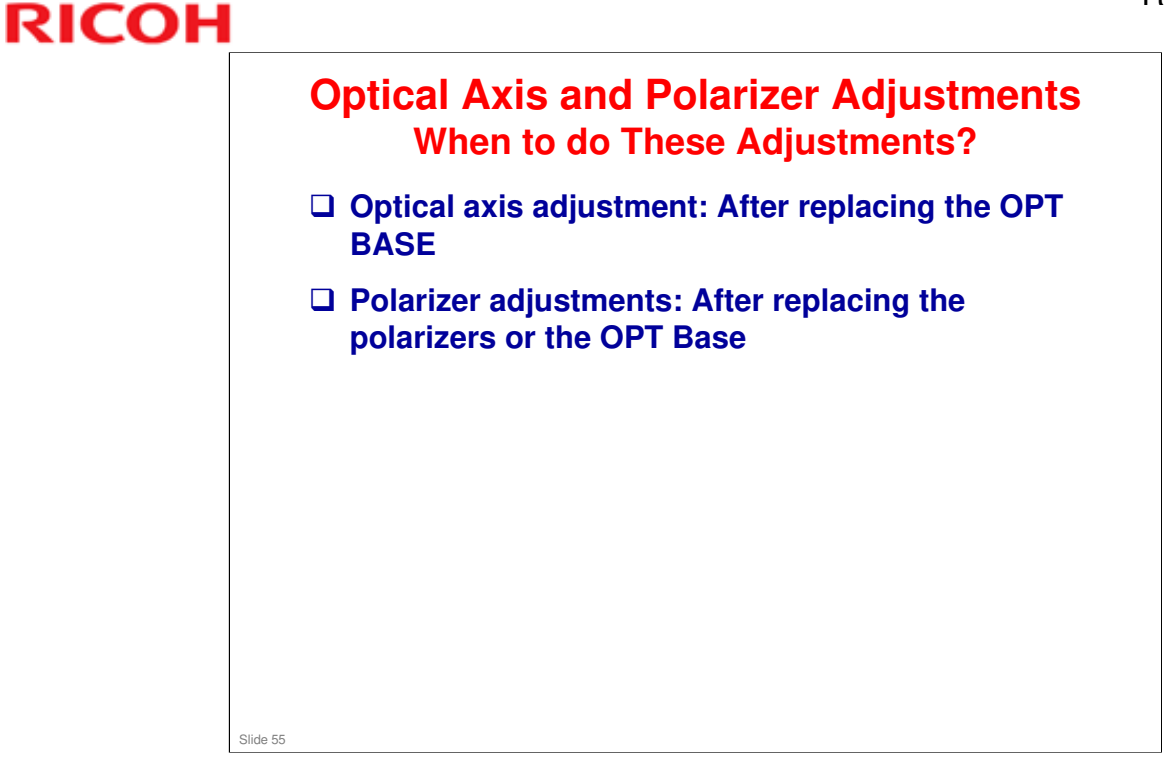

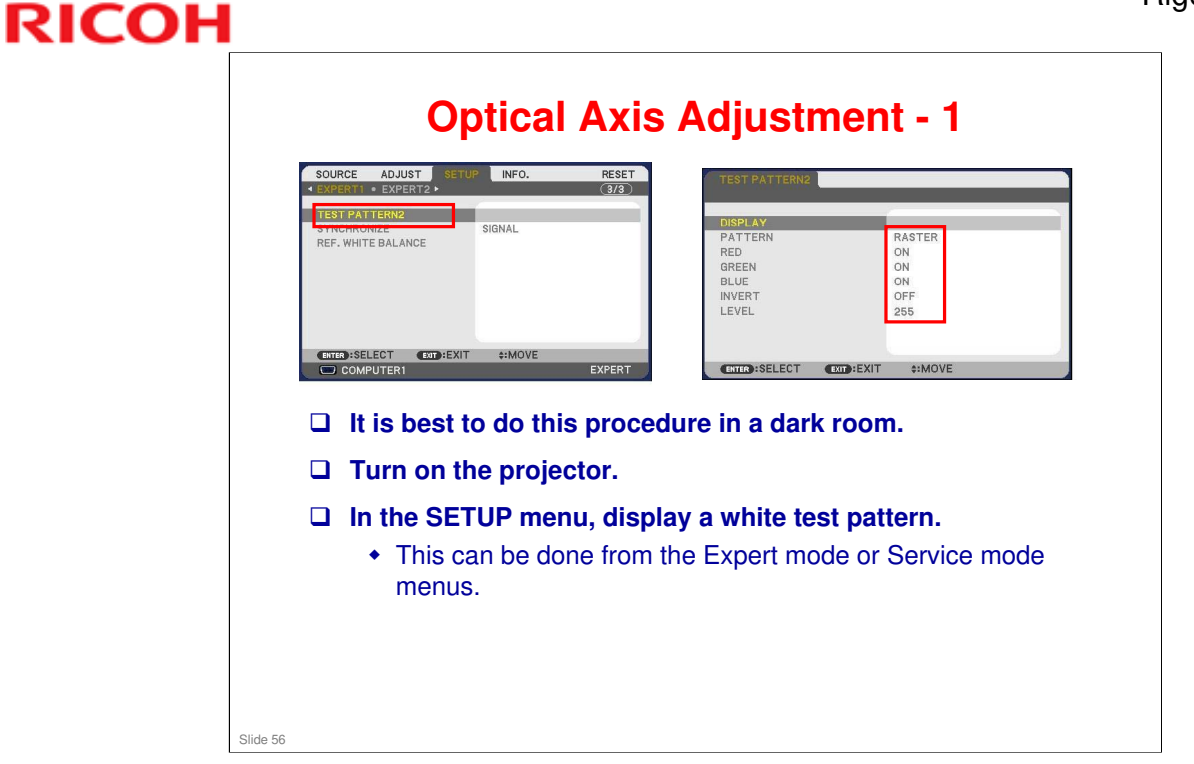

Adjustment Procedure: Service manual > 3. Replacement and Adjustment > Replacement of Optical Parts > Optical Parts Adjustment > Adjustment of the optical axis (Shadow adjustment)

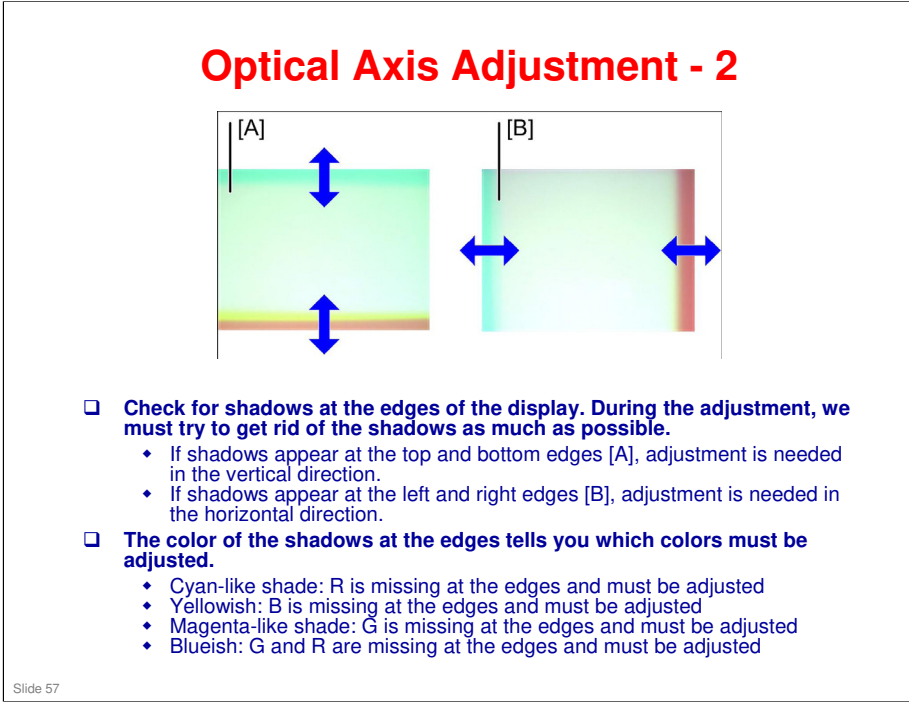

Adjustment Procedure: Service manual > 3. Replacement and Adjustment > Replacement of Optical Parts > Optical Parts Adjustment > Adjustment of the optical axis (Shadow adjustment)

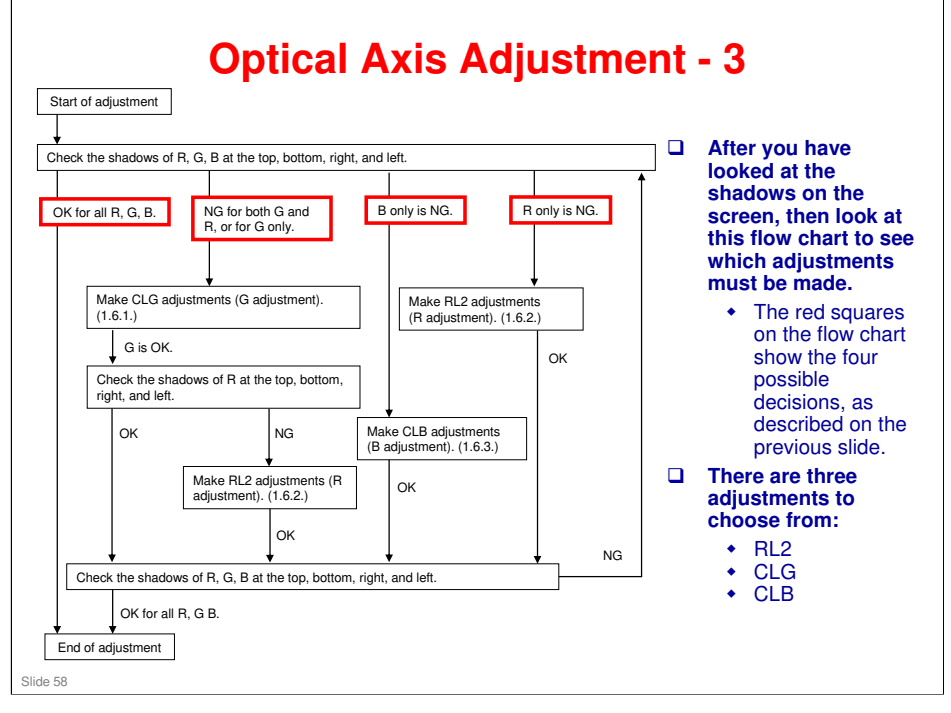

- RL2, CLG, and CLB refer to various components in the machine, which you will move during the adjustment.
  - RL2: Relay lens 2
  - > CLG, CLB: Condenser lens (green, blue)

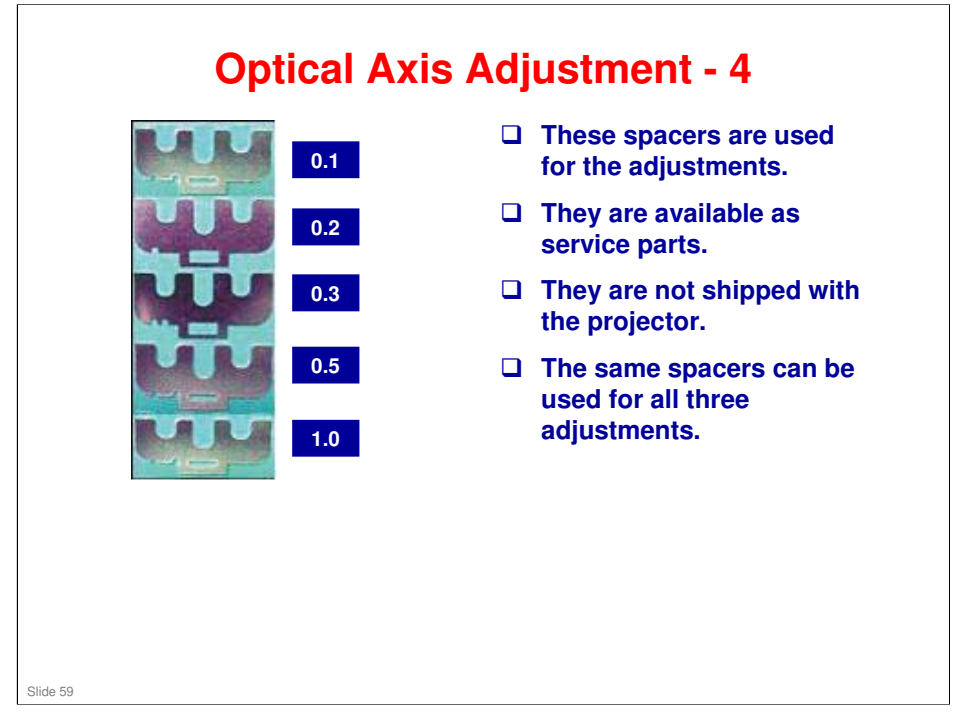

□ The numbers to the right of the diagram refer to the spacer thickness.

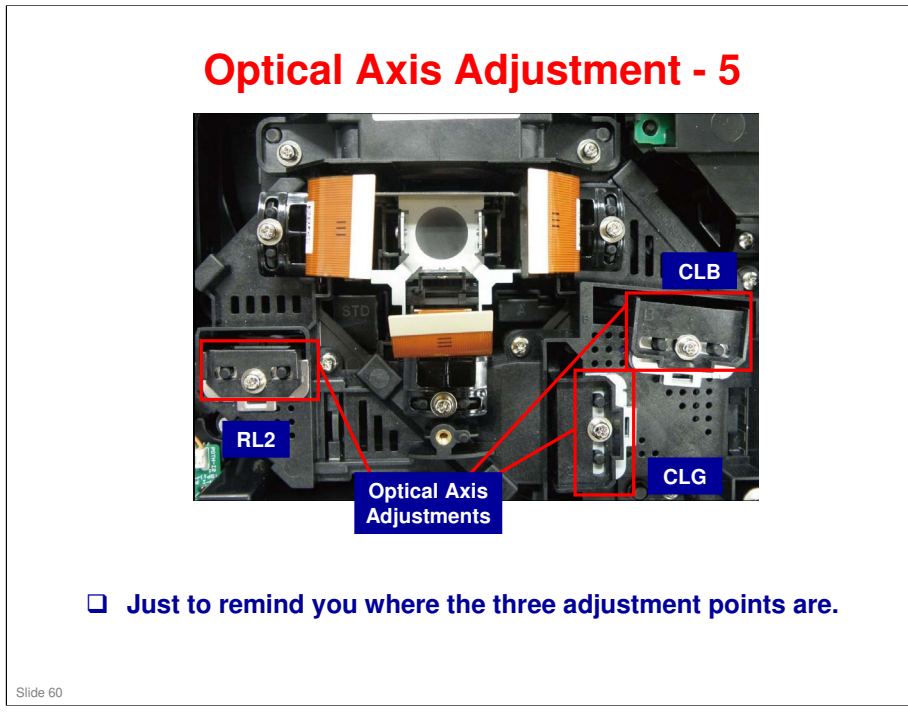

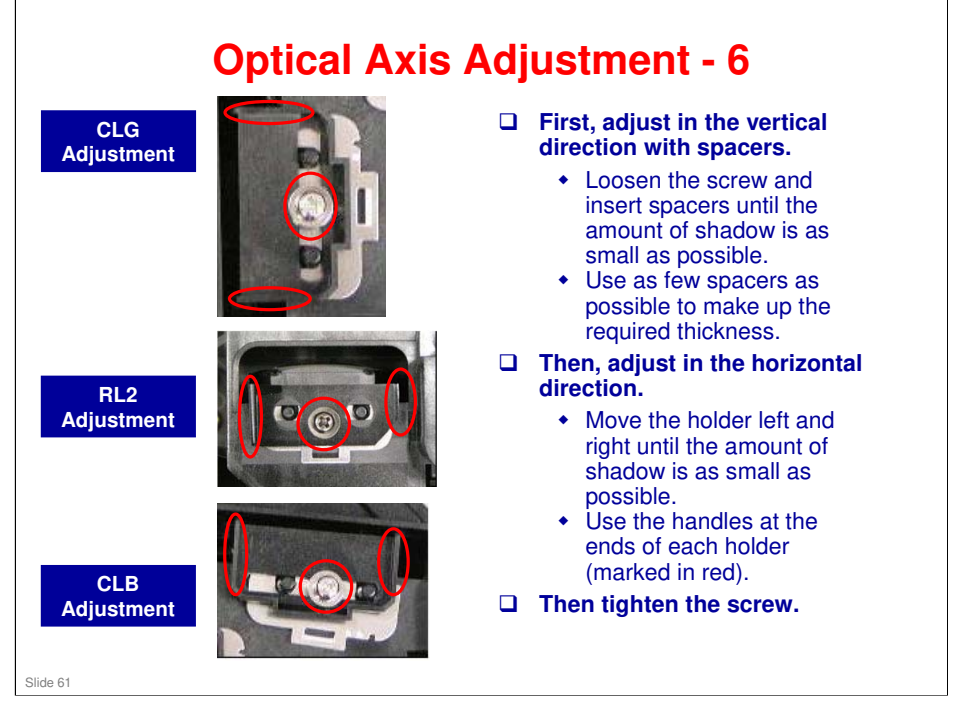

Adjustment Procedure: Service manual > 3. Replacement and Adjustment > Replacement of Optical Parts > Optical Parts Adjustment > Adjustment of the optical axis (Shadow adjustment)

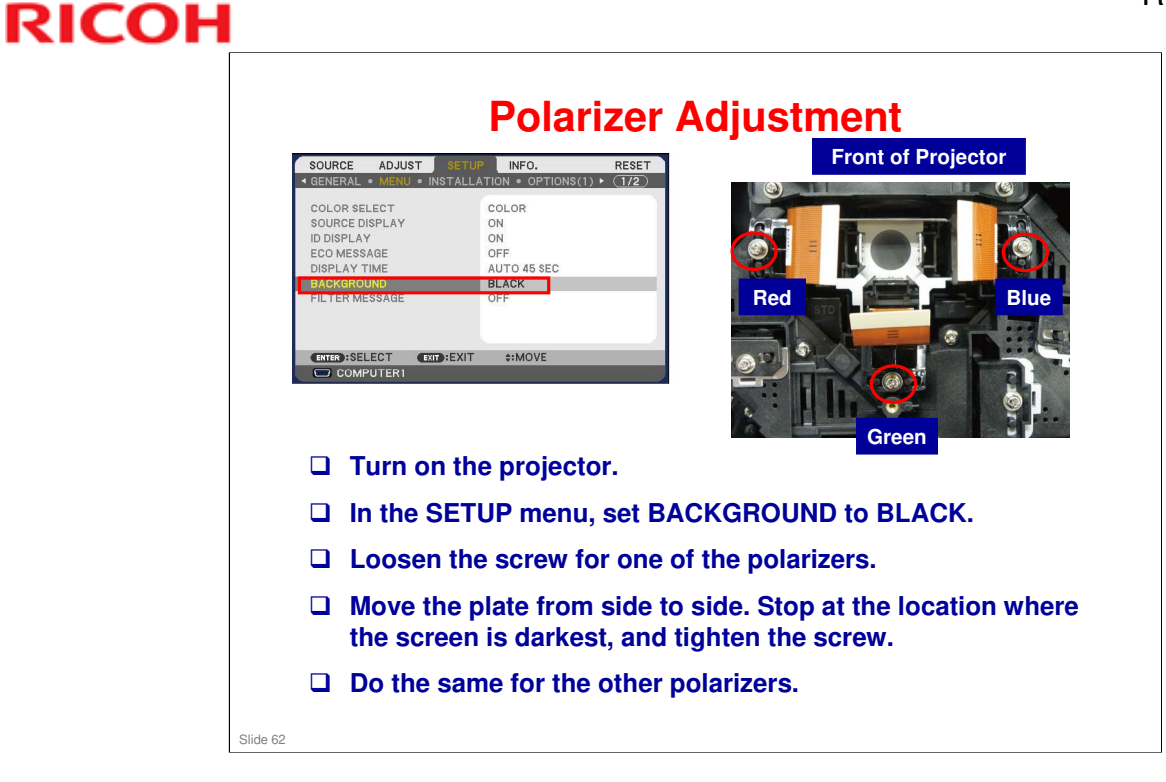

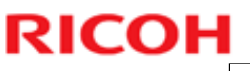

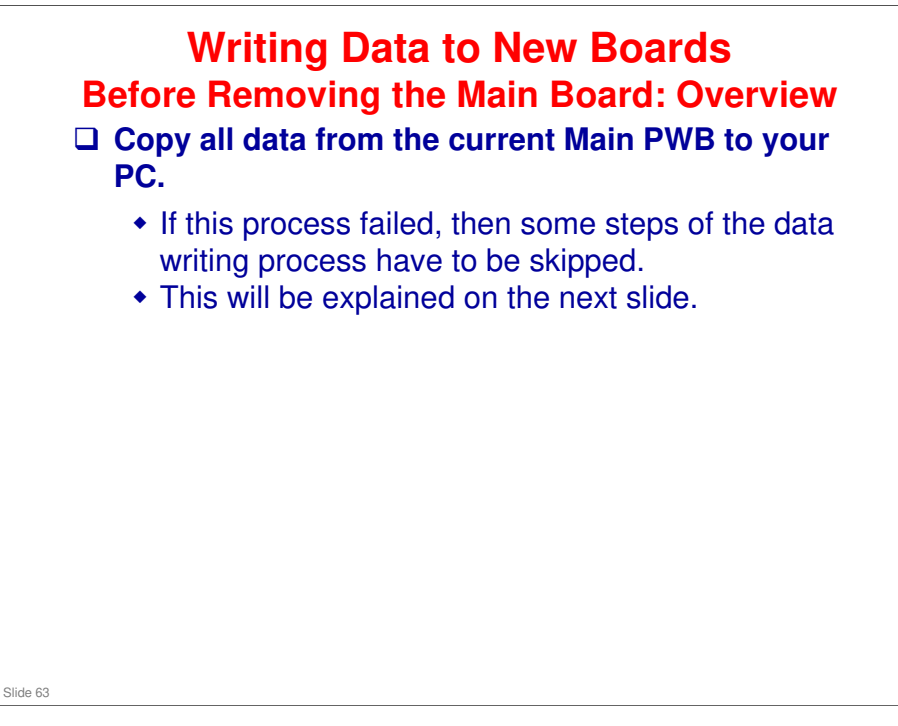

□ We will look at this procedure in more detail later.

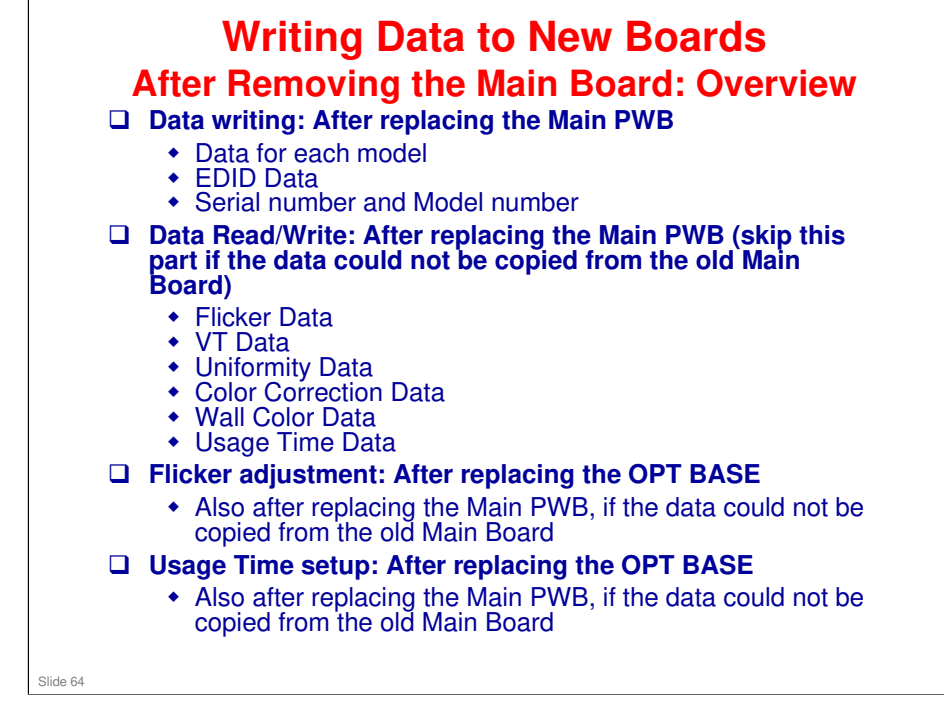

- □ Adjustment Procedures: Service manual > Electrical Adjustment
- □ We will look at these procedures in more detail later.

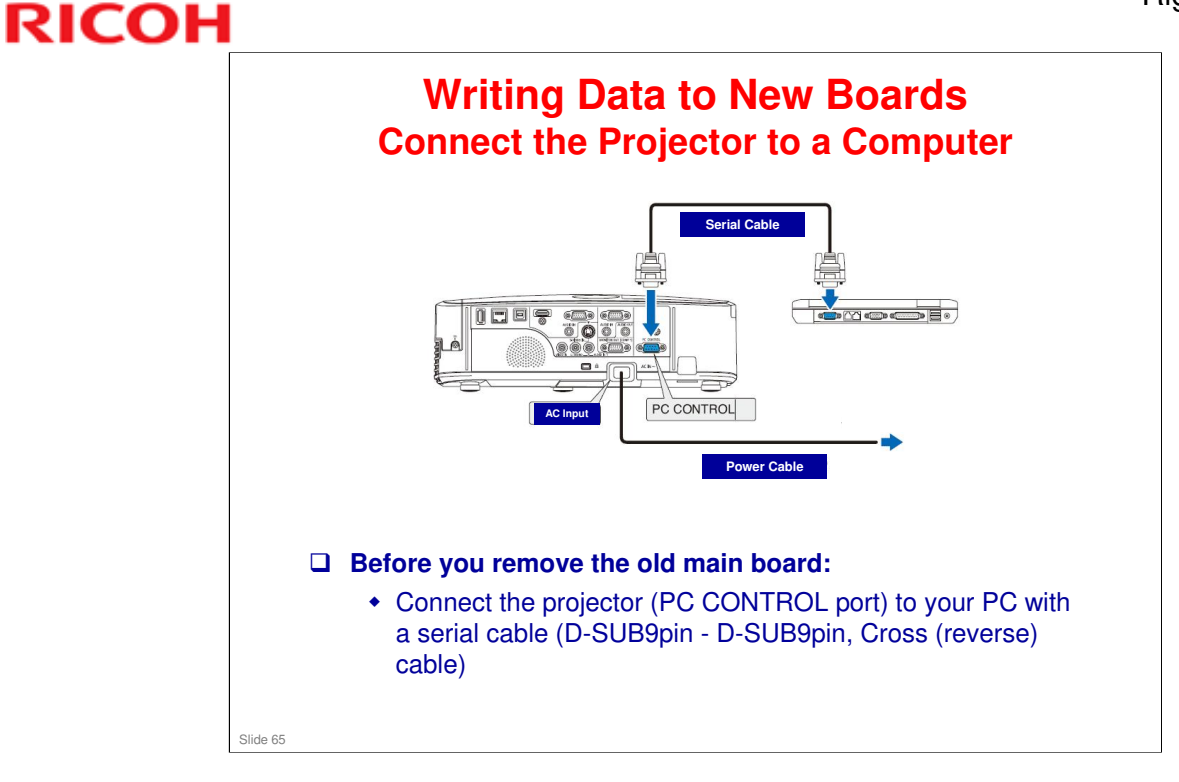

| RICOH    |   | Writing Data                                                                                                    | to New Boards                                                                   |
|----------|---|----------------------------------------------------------------------------------------------------|---------------------------------------------------------------------------------|
|          | p | ying Data from the                                                                                                    | Old Main Board to a PC - I                                                      |
|          |   | NDSService Adj<br>Adjust Start<br>Data Input Level<br>Flicker Usage Time<br>Adjust End SetUp<br>Close<br>Please Start Button Click!! Port 1 | Set Up<br>CommPort<br>Port<br>BaundRate<br>9600<br>Return                       |
|          |   | Do this procedure before you re                                                                                                    | move the main board.                                                            |
|          |   | Start the service adjustment sof<br>• Ser X5371NSeries.exe                                                                                  | ftware                                                                          |
|          |   | Click 'SetUp'.                                                                                                    |                                                                                 |
|          |   | For Port, select the port that you                                                                                                    | u are using.                                                                    |
|          |   | Then set the Baud rate to 9600 a                                                                                                    | as shown above.                                                                 |
|          |   | <ul> <li>The setting must be the same<br/>(Menu button – Setup – Insta</li> </ul>                                                           | e as the Baud rate setting on the projector<br>Illation – Communication Speed). |
| Slide 66 |   | This is a software exclusive software for Rigel-PJ1 series                                                                                  | e for the Rigel-PJ2 series. Do not use<br>es.                                   |

This is a software exclusive for the Rigel-PJ2 series. Do not use software for Rigel-PJ1 series.

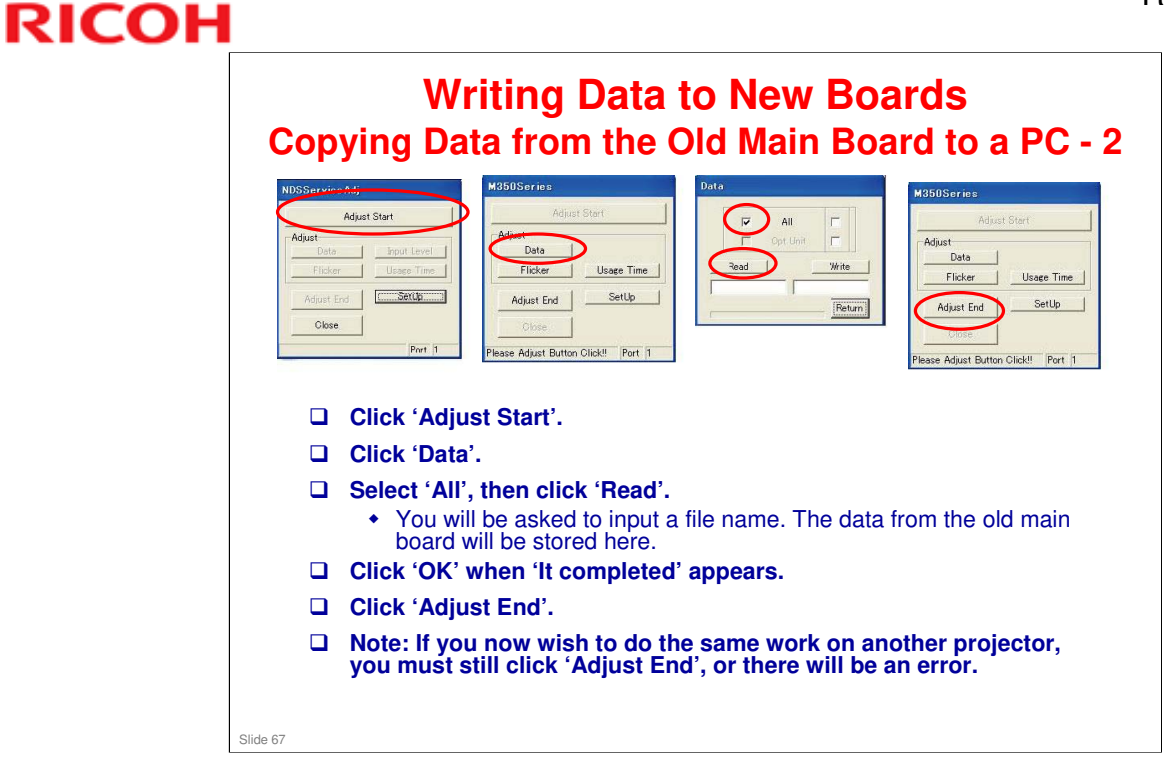

<section-header><section-header><list-item><list-item><list-item><list-item><list-item><list-item>

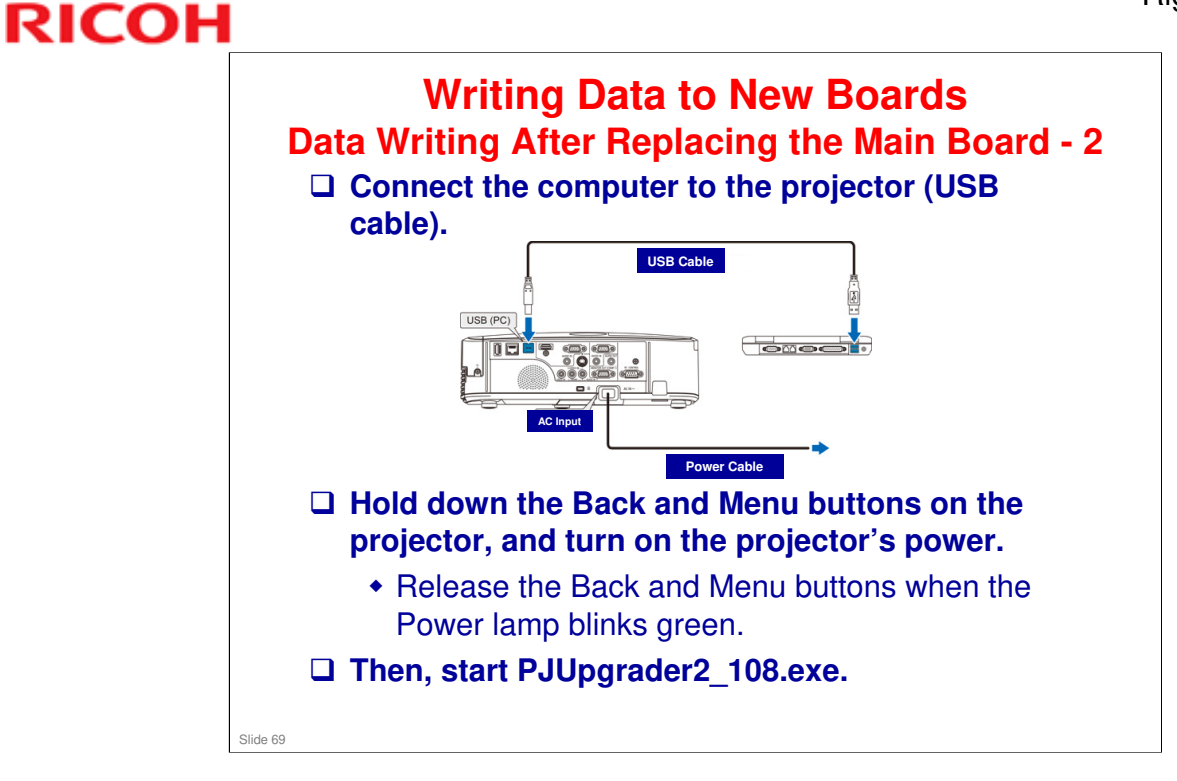

□ This procedure requires a USB cable. The others use a serial cable.

| 🔁 P J Upgrad                                                                                                    | ler2                                                                                                    |                                                                                                    | $\overline{\mathbf{X}}$                                                |
|----------------------------------------------------------------------------------------------------|----------------------------------------------------------------------------------------------------|----------------------------------------------------------------------------------------------------|------------------------------------------------------------------------|
| <u>Eile</u> <u>H</u> elp                                                                                                    |                                                                                                    |                                                                                                    |                                                                        |
| Directory                                                                                                    | D:#Program Files#Bach_mdata                                                                                                    | Choose.                                                                                                | 2                                                                      |
| File                                                                                                    | mdatabin                                                                                                    |                                                                                                    |                                                                        |
| Files to Down                                                                                                    | Noad<br>Version Start Length                                                                                                    | Device                                                                                                 |                                                                        |
| ata data                                                                                                    | 2.0.0 00000600 000000                                                                                                    | 20 Flash0                                                                                              |                                                                        |
| Mode (?<br>Information<br>Status                                                                                                    | Flash C Verify COM Port                                                                                                    | Baud Rate                                                                                              | 1                                                                      |
| Mode C<br>Information<br>Status<br>3<br>First, select the COM<br>• The setting must<br>– Setup – Installa<br>Click 'Choose'.                                                                                                    | Flash C Verify COM Port                                                                                                    | Baud Rate                                                                                              | the projector (Menu button                                             |
| Mode       C         Information       Status         3       Status         First, select the COM       Status         • The setting must       Setup – Installa         Click 'Choose'.       Choose'.         Then, browse to the file       The file name is not set set set set set set set set set se | Flash C Verify COM Port<br>Write Finished !<br>Flash Stop<br>port, and set the Baud ra<br>be the same as the Baud ra<br>tion – Communication Spe<br>le where the data for you<br>modelname mdata.bin | Baud Rate                                                                                              | the projector (Menu button                                             |
| Mode C<br>Information<br>Status<br>3<br>First, select the COM<br>• The setting must<br>- Setup – Installa<br>Click 'Choose'.<br>Then, browse to the fi<br>• The file name is <u>c</u><br>CAUTION: If you write                                                                                              | Flash Verify COM Port                                                                                                    | Baud Rate                                                                                              | the projector (Menu button Main Board.                                 |
| Node C<br>Information<br>Status<br>3<br>First, select the COM<br>• The setting must<br>– Setup – Installa<br>Click 'Choose'.<br>Then, browse to the fi<br>• The file name is <u>p</u><br>CAUTION: If you write<br>Then click 'Flash', and                                                                   | Flash Verify COM Port                                                                                                    | Exit<br>Exit<br>te.<br>ate setting on ti<br>ed).<br>r model is.<br>t replace the M<br>The data is with | the projector (Menu button<br>Main Board.<br>ritten to the main board. |

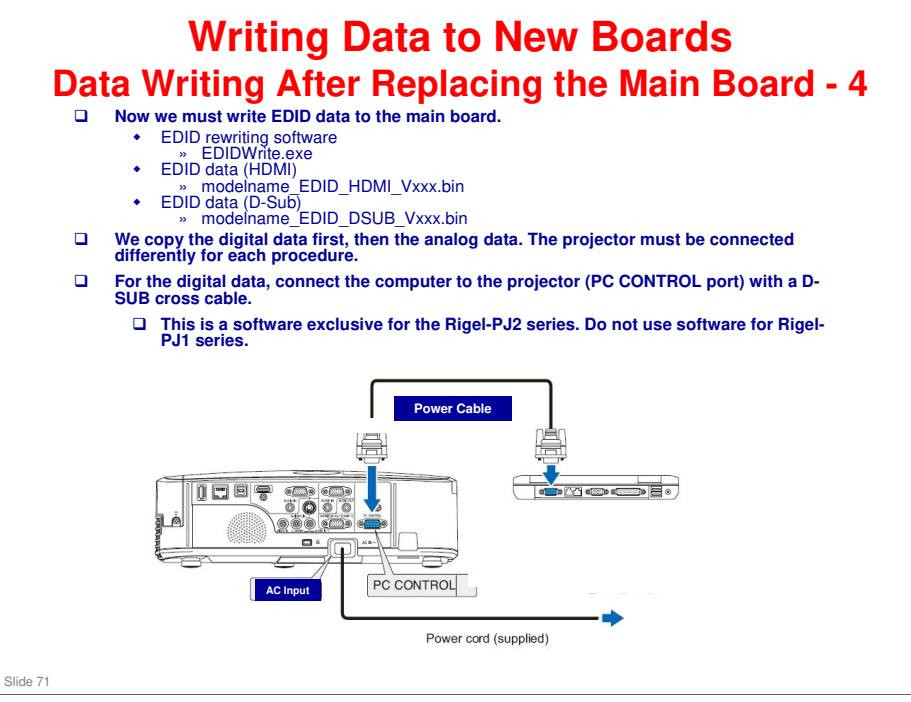

- Extended display identification data (EDID) is data which describes the capabilities of a video output device, such as a projector, to a source of video data, such as a computer.
- □ This is a software exclusive for the Rigel-PJ2 series. Do not use software for Rigel-PJ1 series.

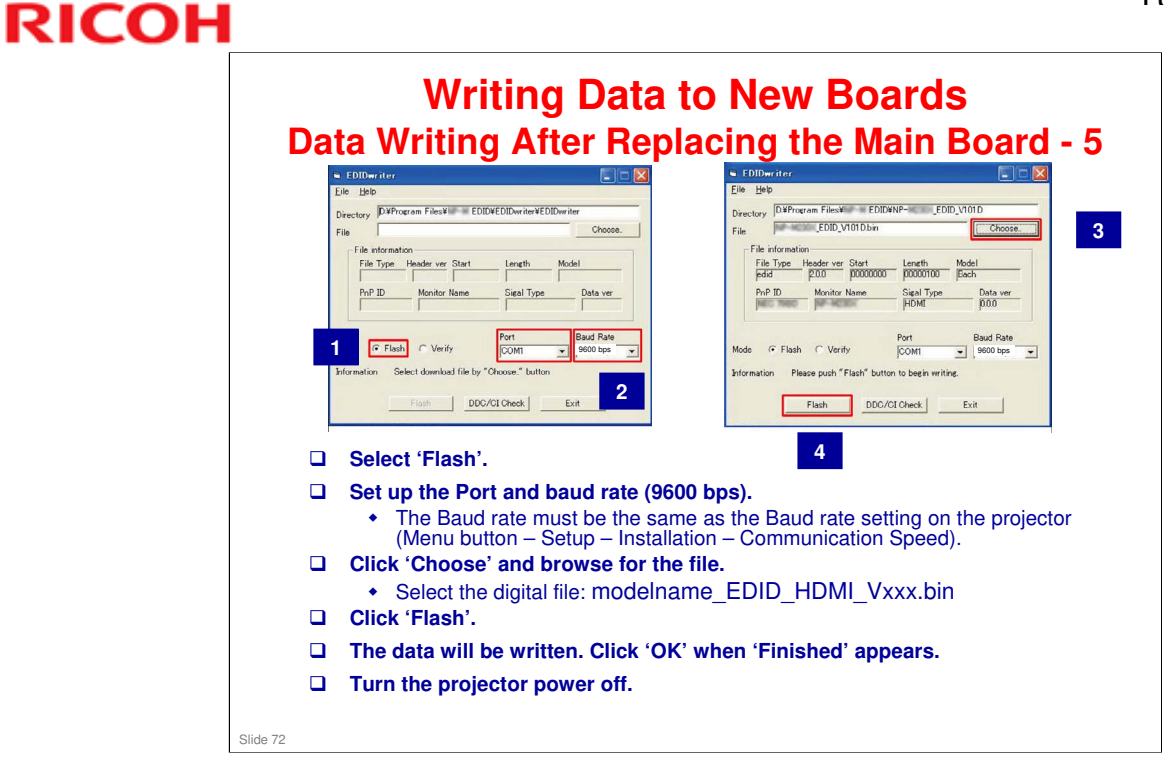
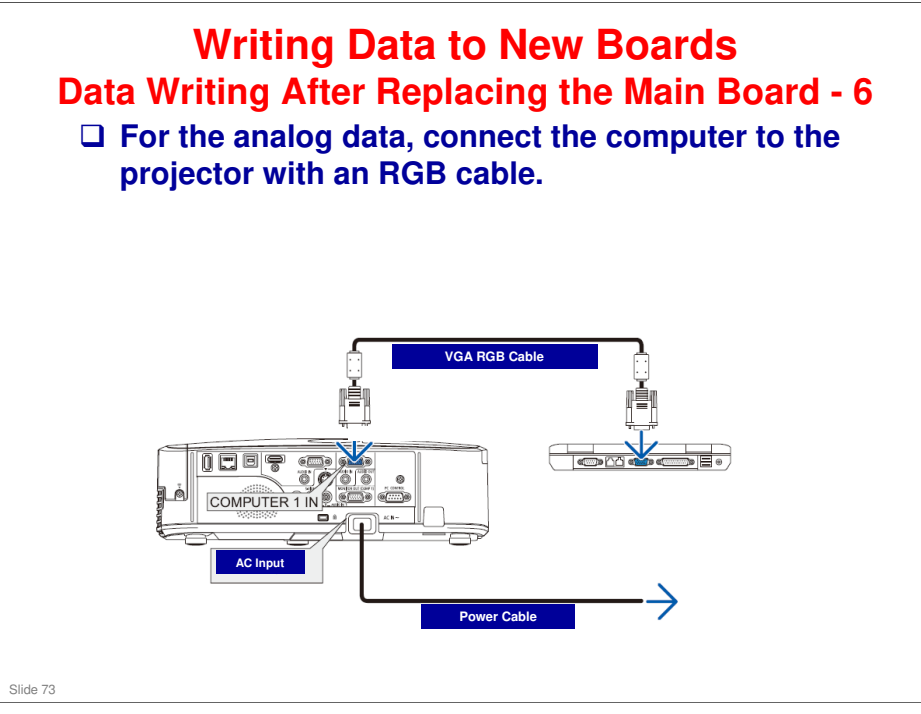

Extended display identification data (EDID) is data which describes the capabilities of a video output device, such as a projector, to a source of video data, such as a computer.

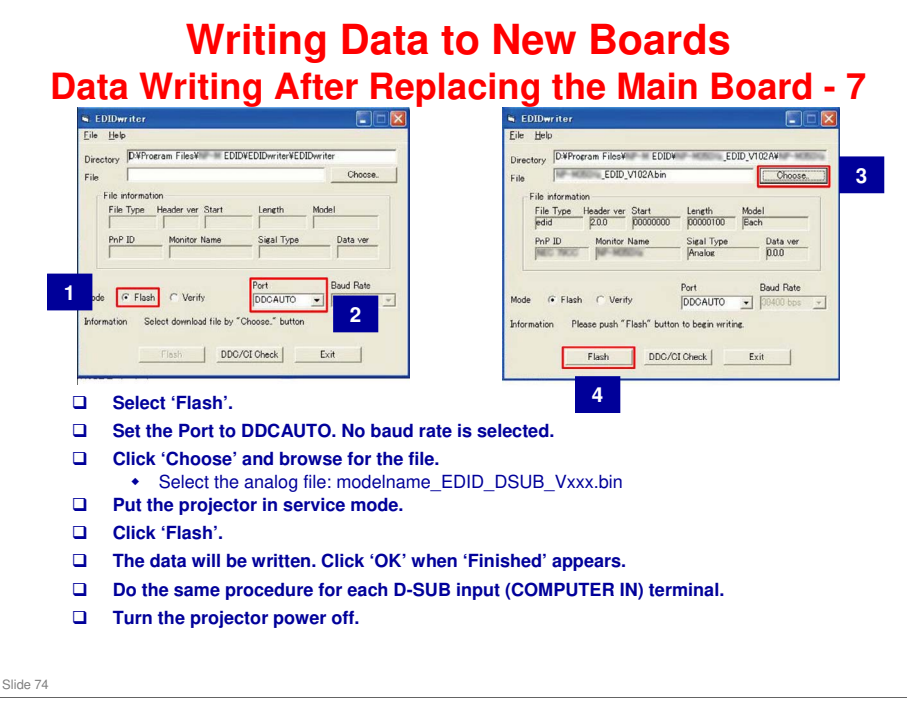

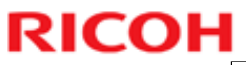

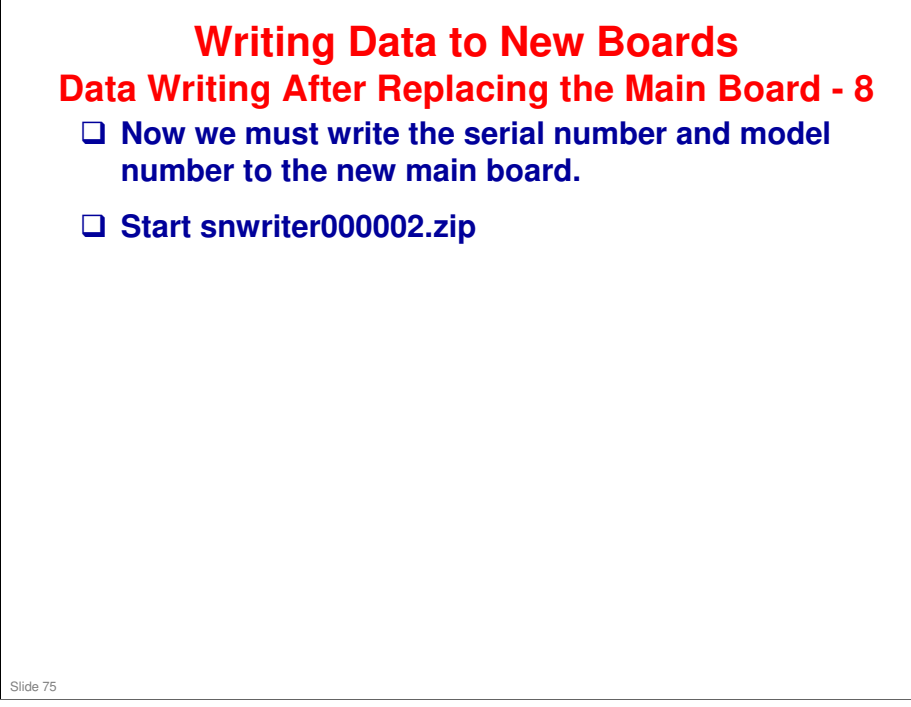

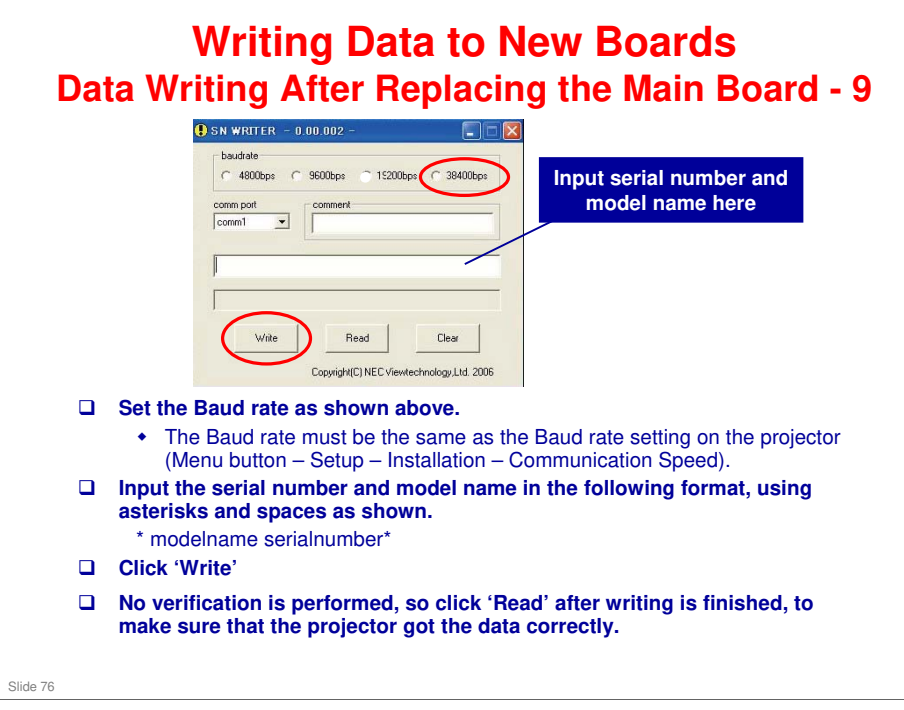

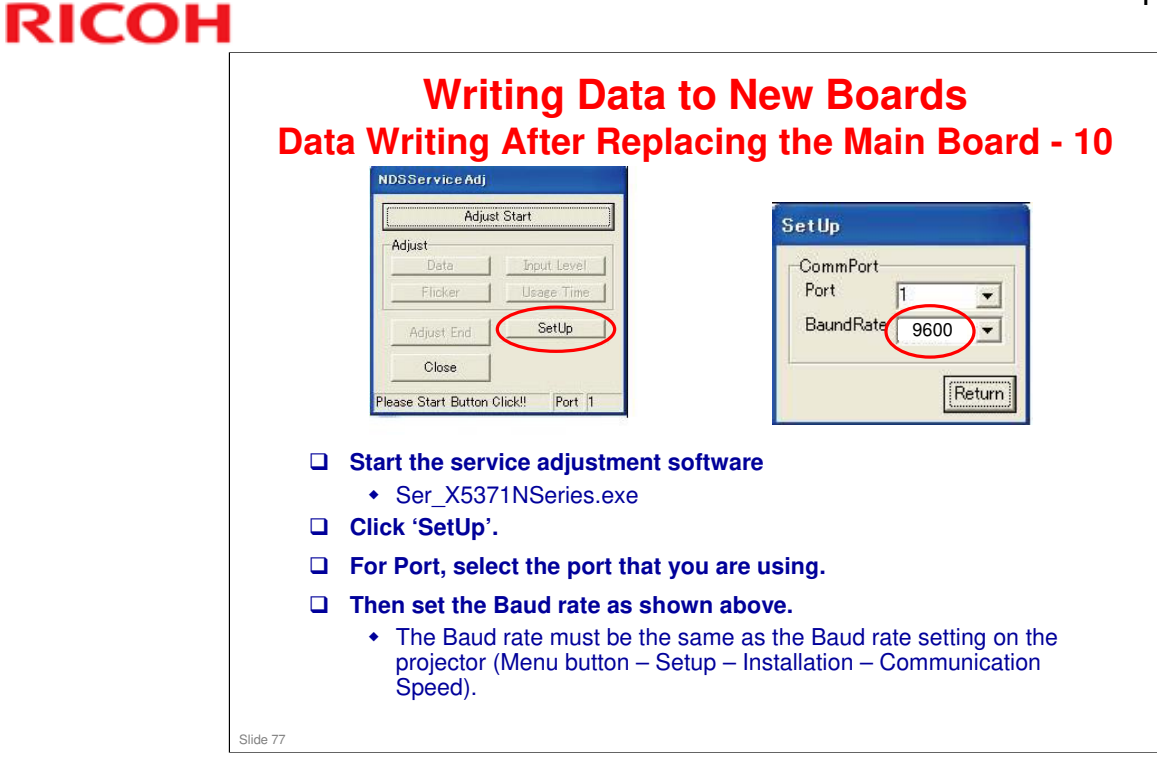

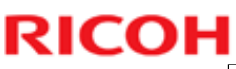

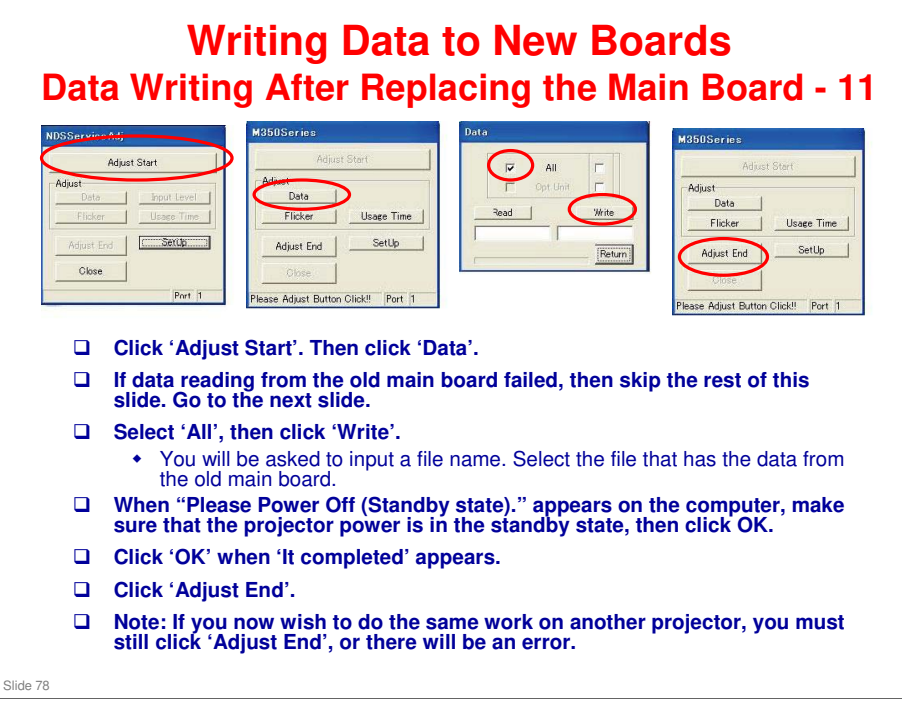

- In normal standby mode, the Power indicator is orange and the Status indicator is green.
- □ In power-saving standby mode, the Power indicator is red and the Status indicator is off.
- □ If the projector is not in standby mode, press the Power button one time.

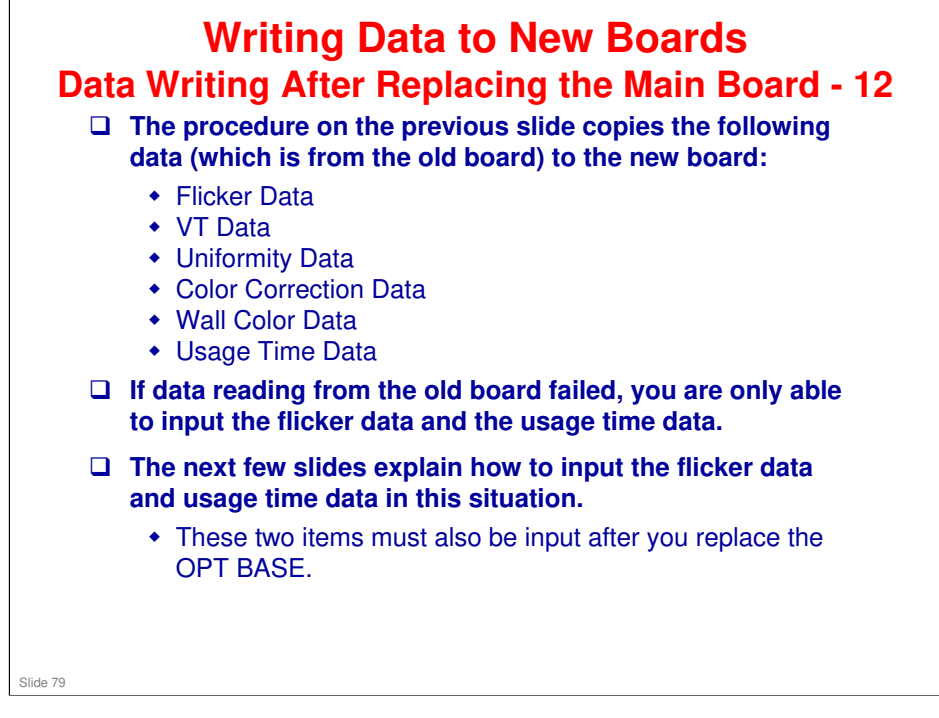

□ VT Data, Uniformity Data, Color Correction Data, Wall Color Data were input automatically when you used PJupgrader2\_108 (see Data Writing After Replacing the Main Board – 3).

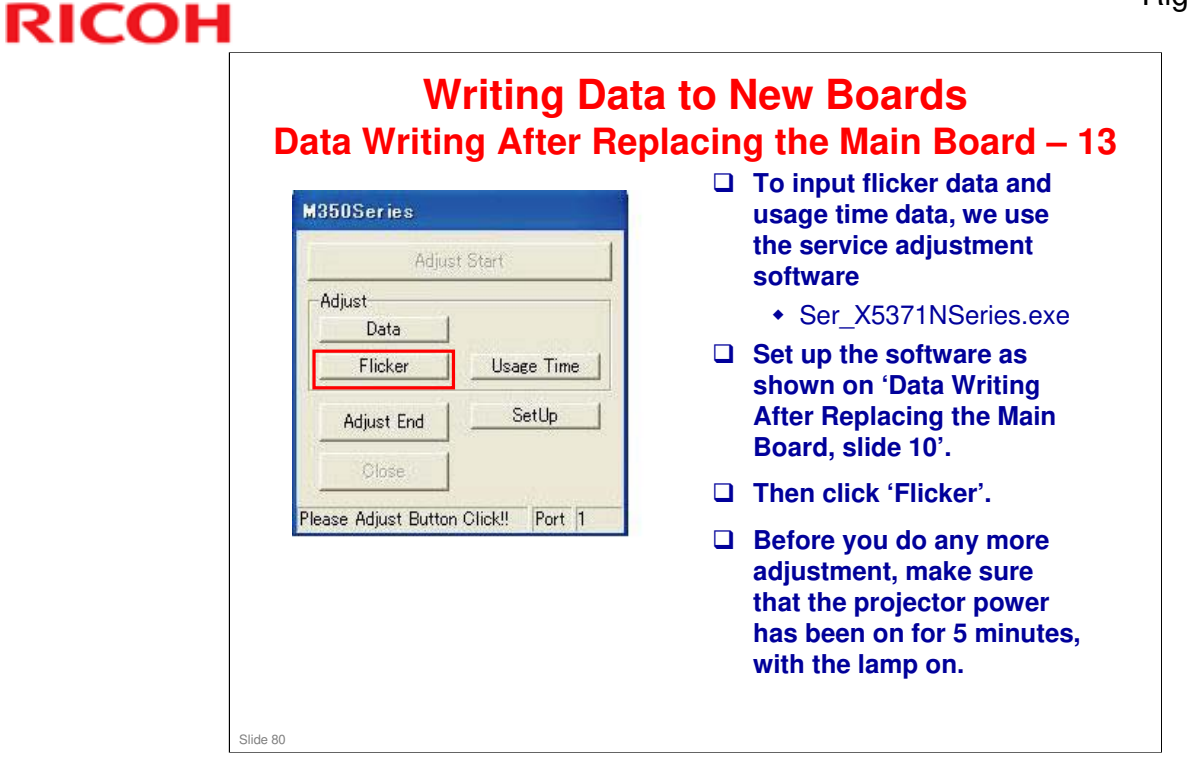

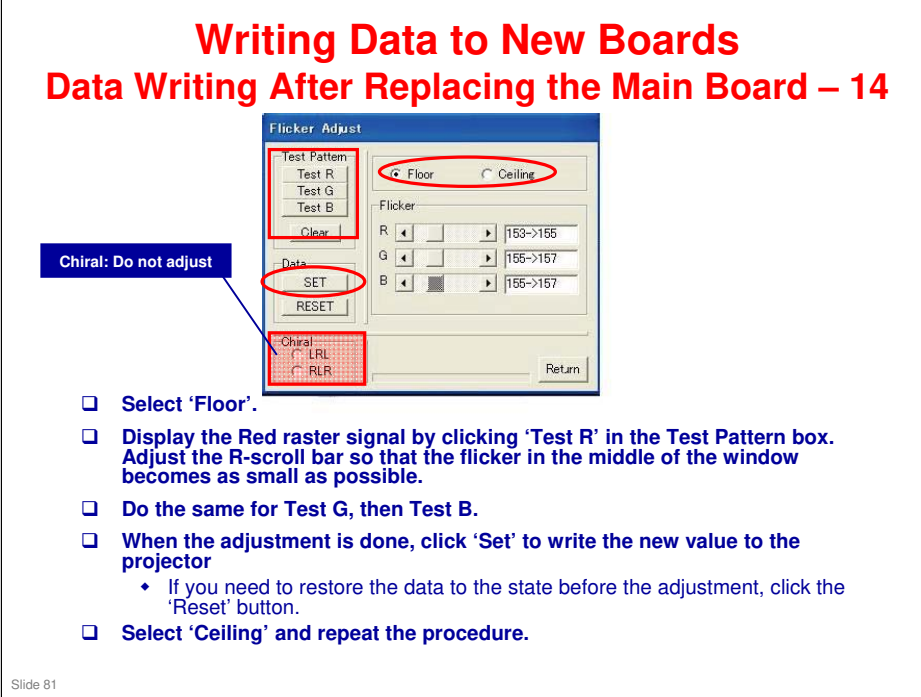

- □ The values displayed by the side of each scroll bar show the original value to the left of the arrow, and the current value to the right of the arrow.
- □ If there are horizontal lines on the screen that prevent flicker from being seen clearly, click the Test R, G or B button a few times until they go away.
- Chiral adjustment: Do not use (the configuration of the LCD panels is always LRL)

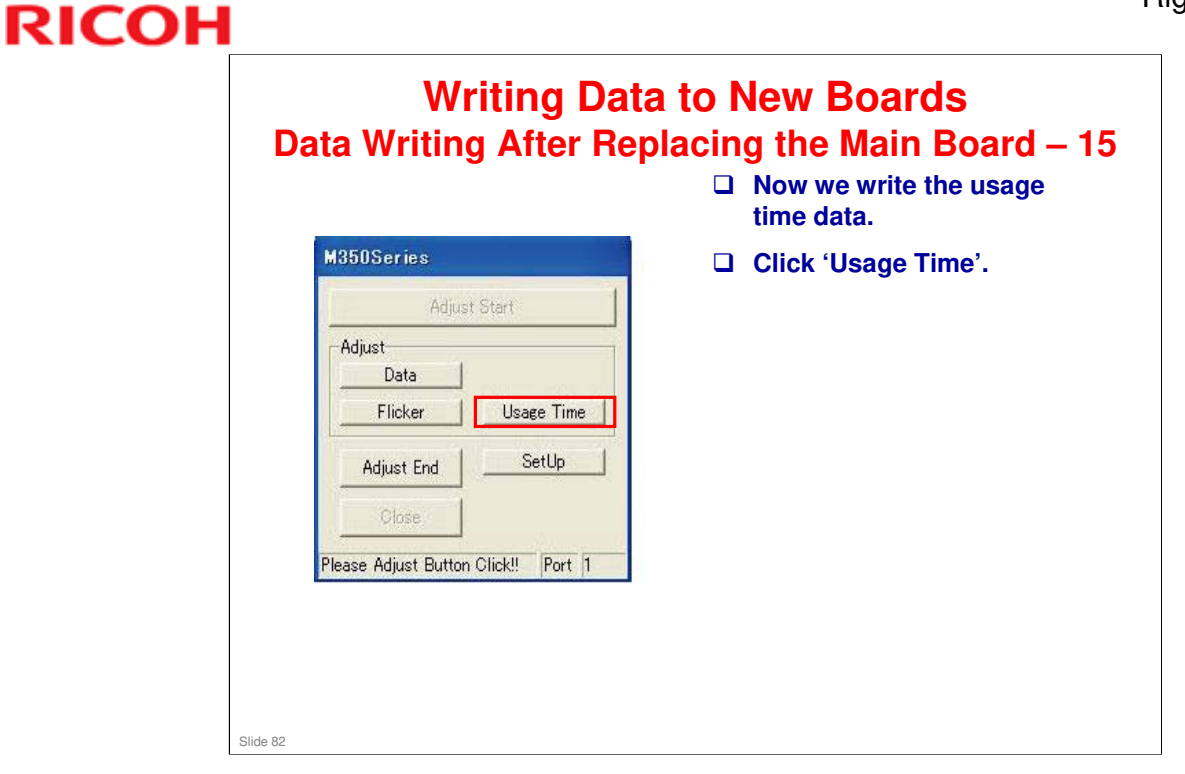

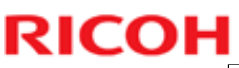

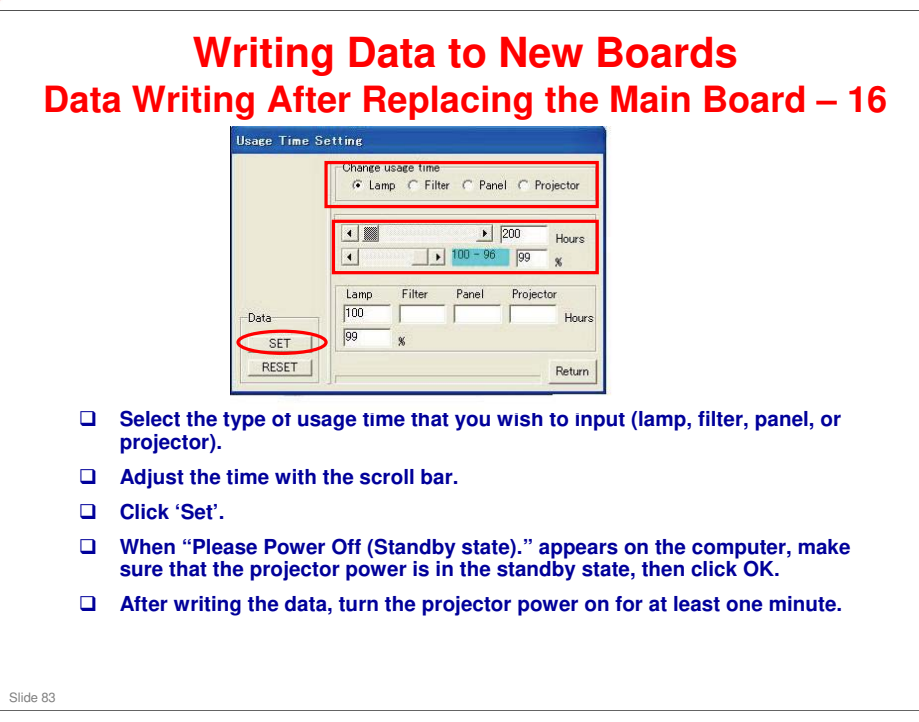

- In normal standby mode, the Power indicator is orange and the Status indicator is green.
- □ In power-saving standby mode, the Power indicator is red and the Status indicator is off.
- □ If the projector is not in standby mode, press the Power button one time.

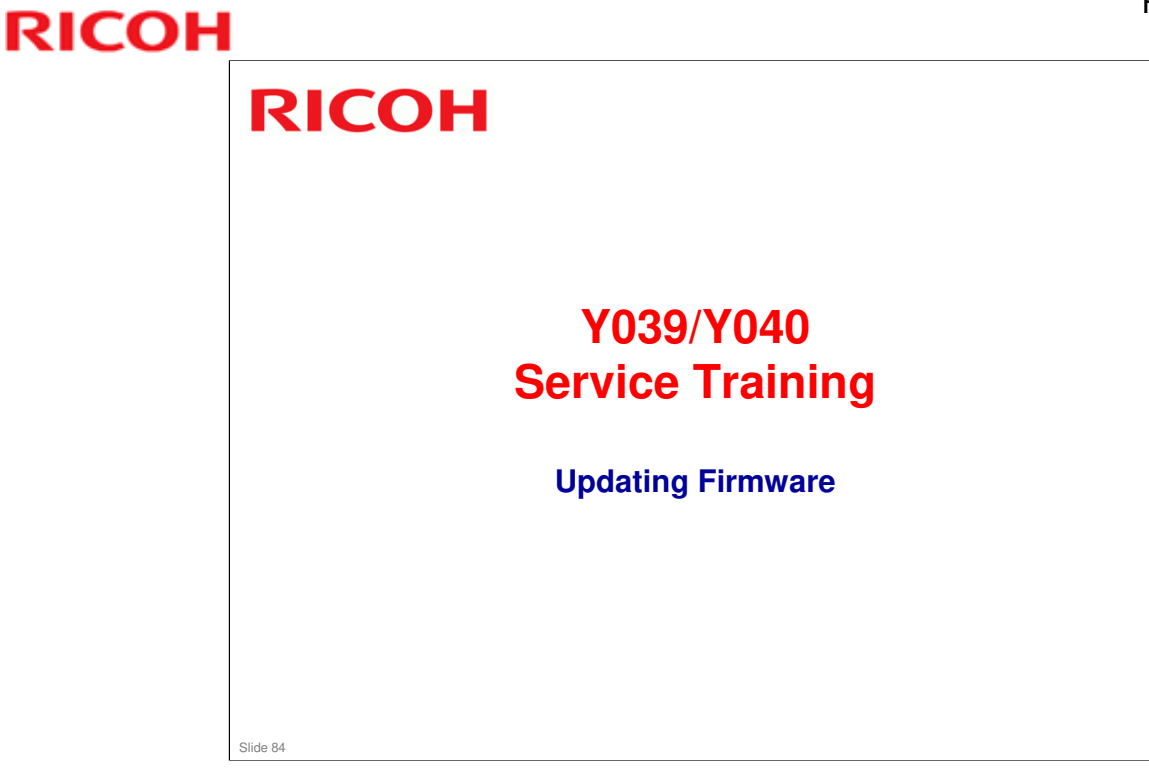

This section explains the basic points about updating the firmware.

□ Service Manual Procedure: 4. System Maintenance > Firmware Update

|          | Projector Update                                                                                                    |
|----------|----------------------------------------------------------------------------------------------------|
|          | Projector Update                                                                                                    |
|          | Firmware/Data: Browse UPDATE                                                                                                    |
|          | REBOOT                                                                                                    |
|          | To Download Page ( <u>Global Site</u> / <u>Japanese Site</u> )                                                                                                    |
|          | Check the IP address of the projector.  In the following example, the IP address is xxx xxx xxx xxx                                                                |
|          | Open a browser, and input the following:<br>• http://xxx.xxx.xxx/upload.html                                                                                       |
|          | Click [Browse].                                                                                                    |
|          | Select the file to be overwritten, then click [Update], then [OK]. <ul> <li>'File written successfully' will be displayed after the update is finished.</li> </ul> |
|          | Check the history information that appears on the screen.                                                                                                    |
|          | If you have more firmware files to update, select another file and click [Update].                                                                                 |
|          | <ul> <li>Click [Reboot] when you have finished.</li> <li>Do not turn the power off or disconnect the LAN cable before rebooting.</li> </ul>                        |
| Slide 85 |                                                                                                    |

□ The detailed procedure is in the System Maintenance - Firmware Update section of the service manual.

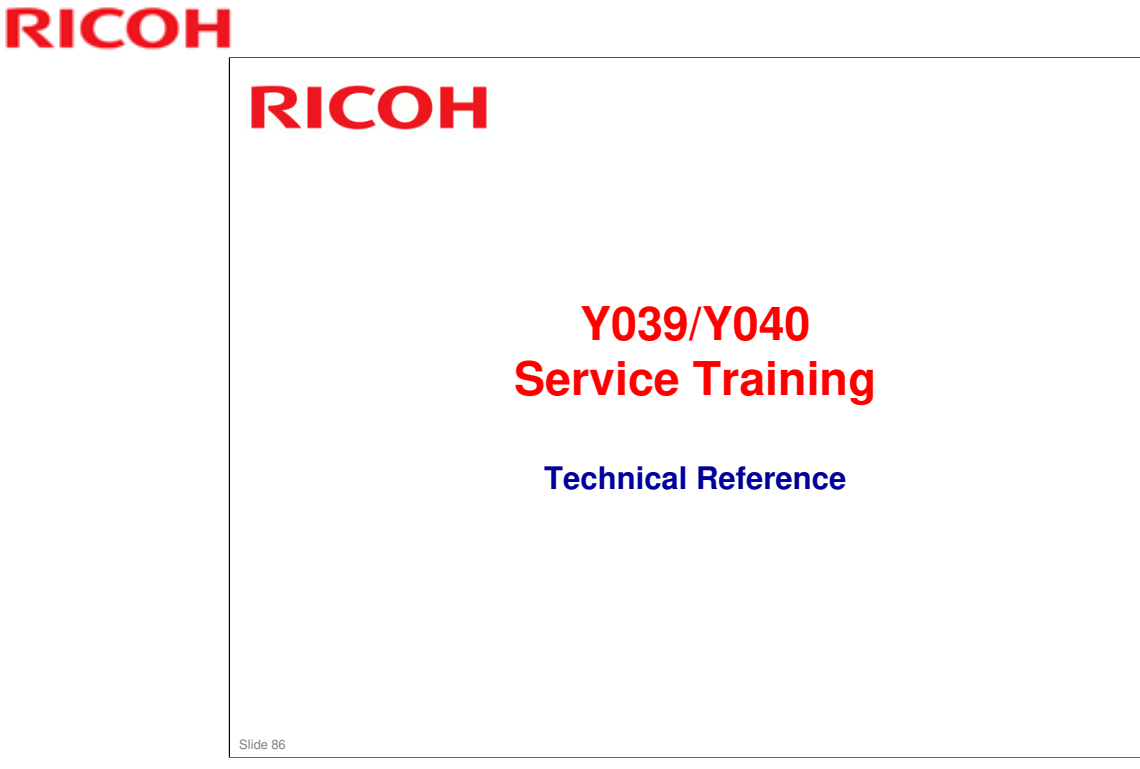

This section contains technical information on how the electronics in this model work.

□ In many of the following slides, the main part of the slide shows a circuit diagram, and the notes page contains the description.

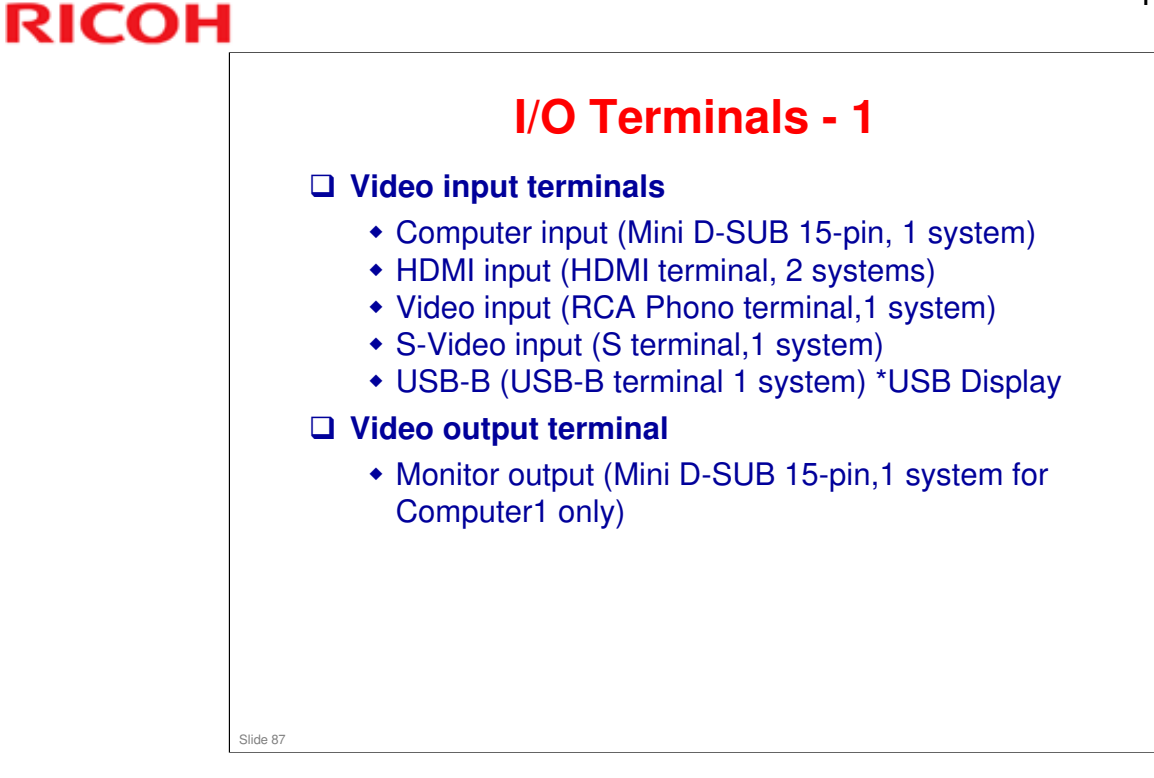

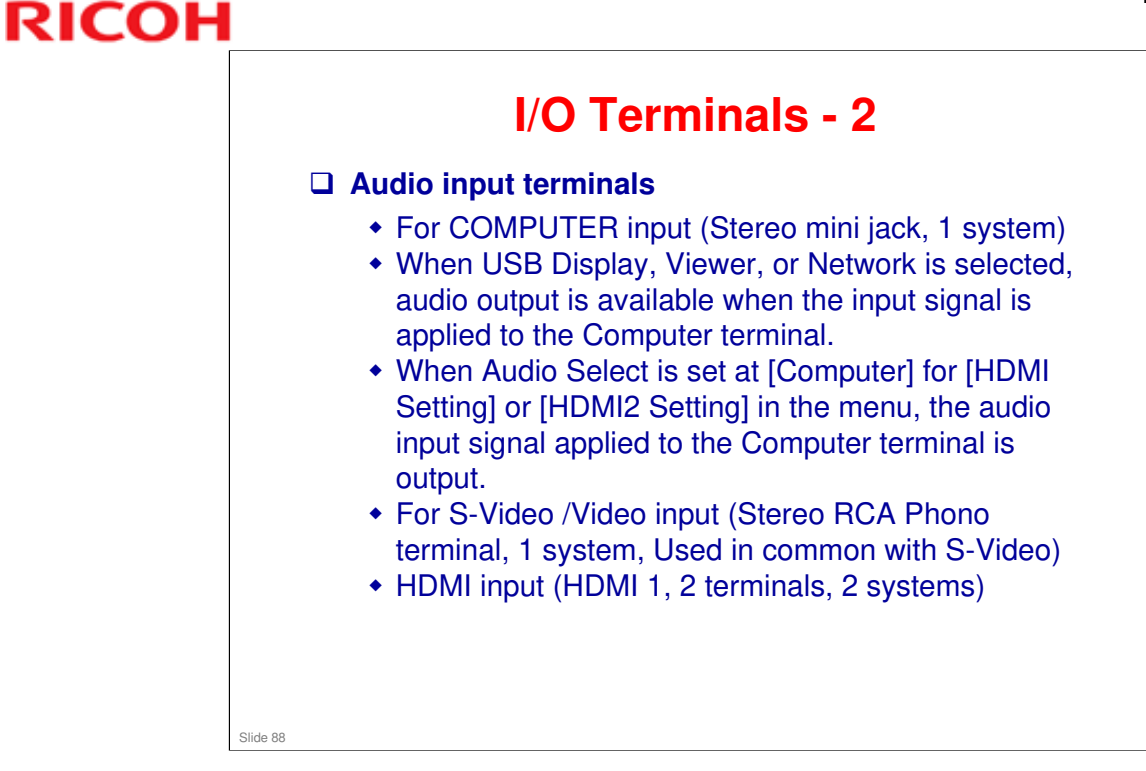

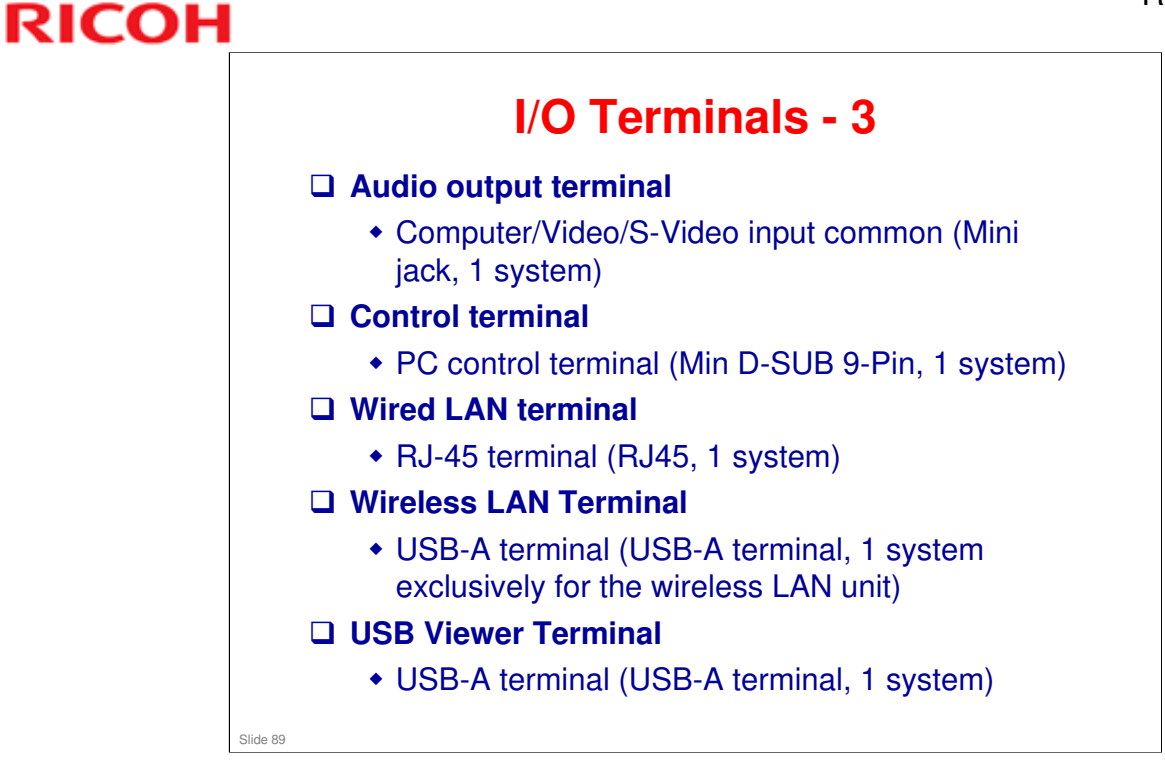

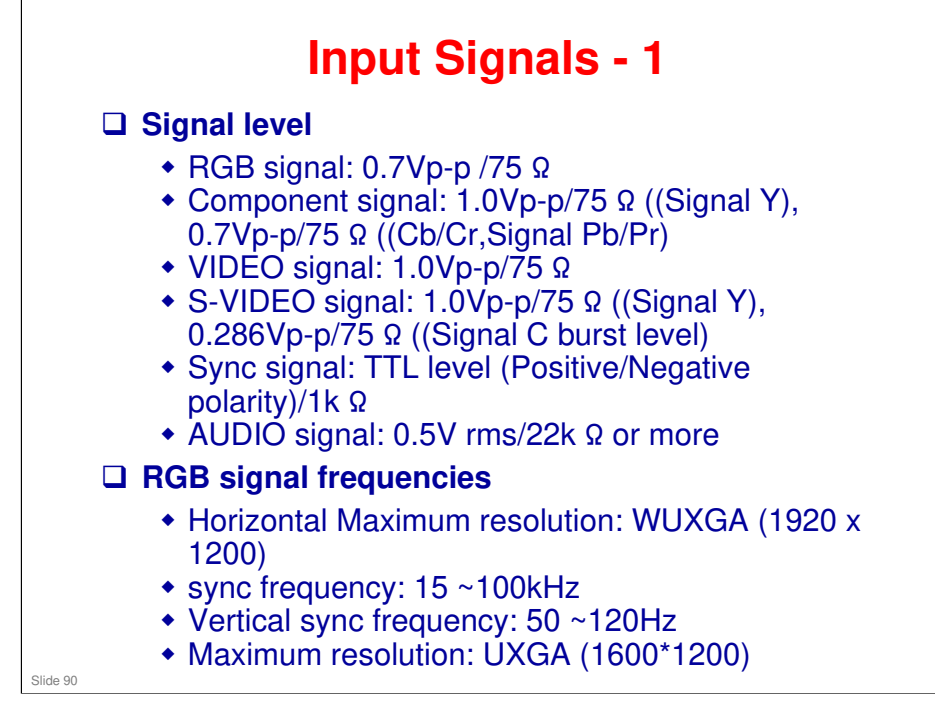

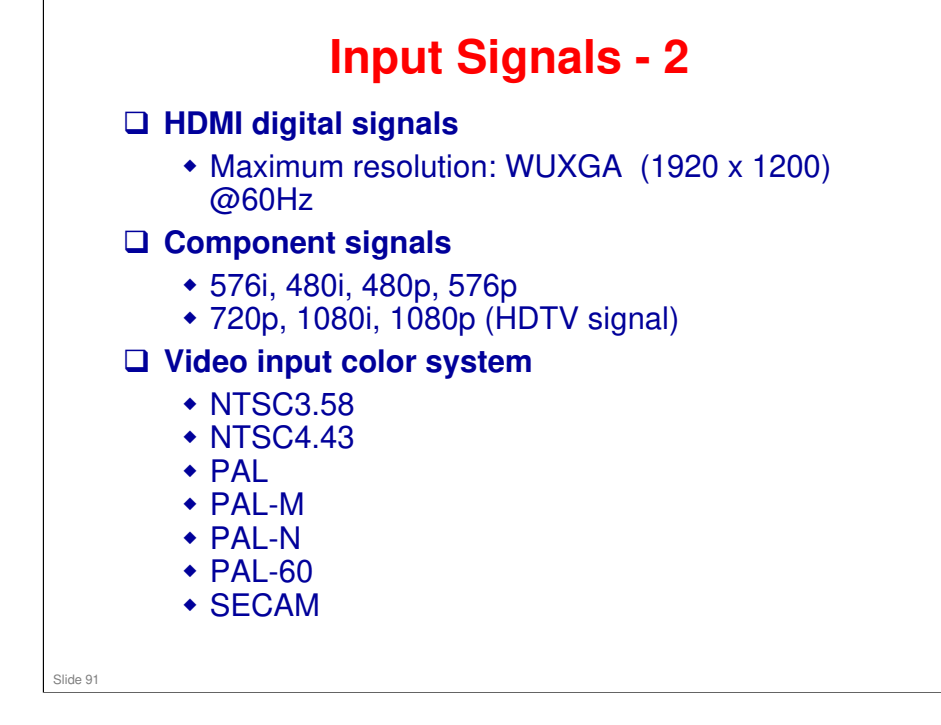

#### **Lens Cover**

When the lens cover is shut, screen mute (all black display) is performed. Simultaneously, audio mute is also performed.

Slide 92

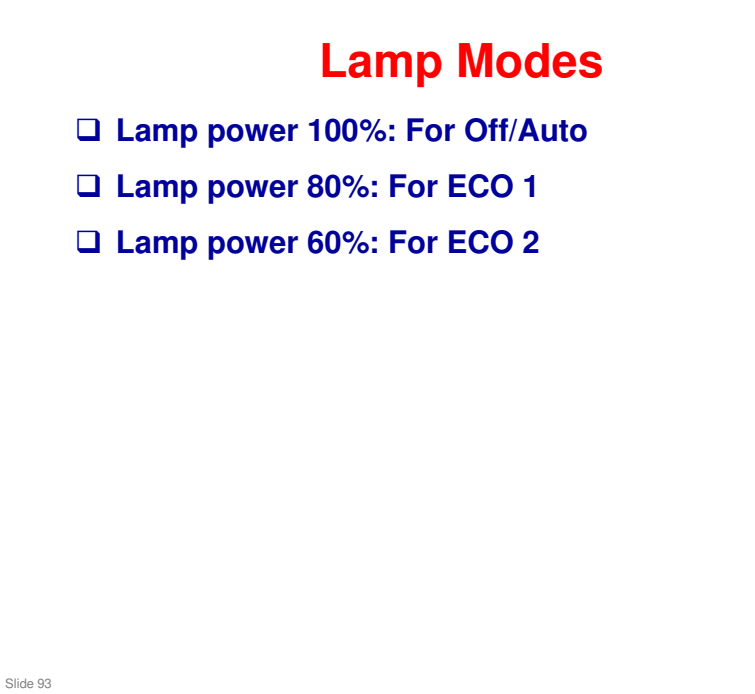

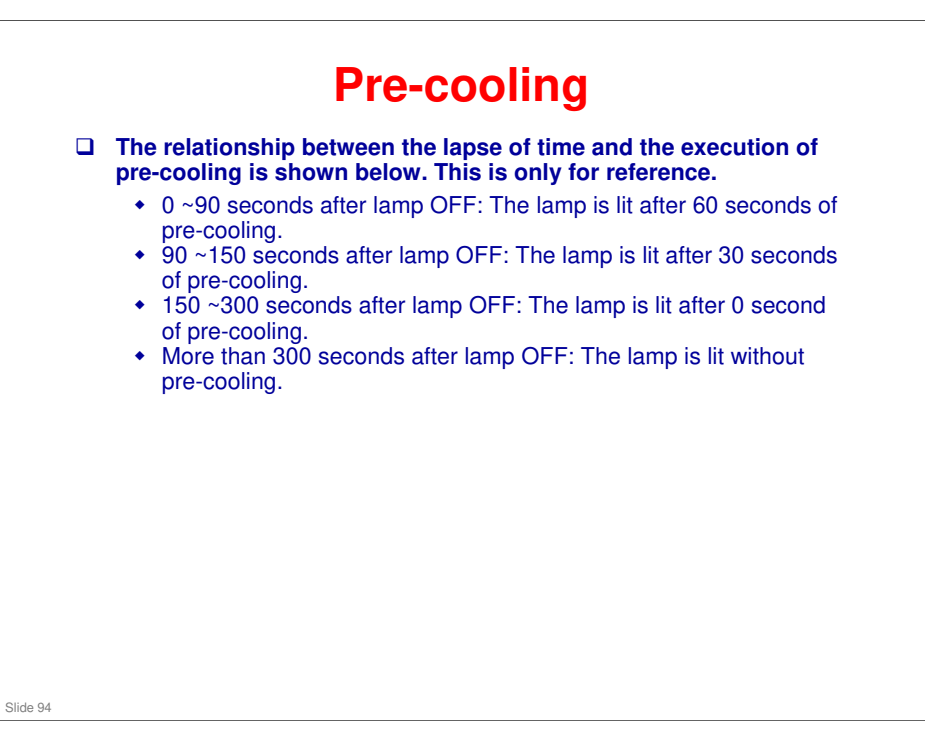

#### Wireless LAN

- When an appropriate wireless LAN unit is connected to the USB-A terminal (used exclusively for wireless LAN), it becomes possible to maintain wireless communication with the PC.
- When appropriate software is used in addition to PJ control, the PC images can be displayed at the projector.
- □ Movie and audio signals are supported.

Slide 95

#### **USB Display**

- ❑ When the PC and the projector are connected through a general-purpose USB cable (USB2.0), the PC images can be displayed at the projector.
- □ The projector terminal is [USB-B terminal].
- □ The appropriate software shall be the accessory CD-ROM or installed from the projector.
- □ Movie and audio signals are supported.

Slide 96

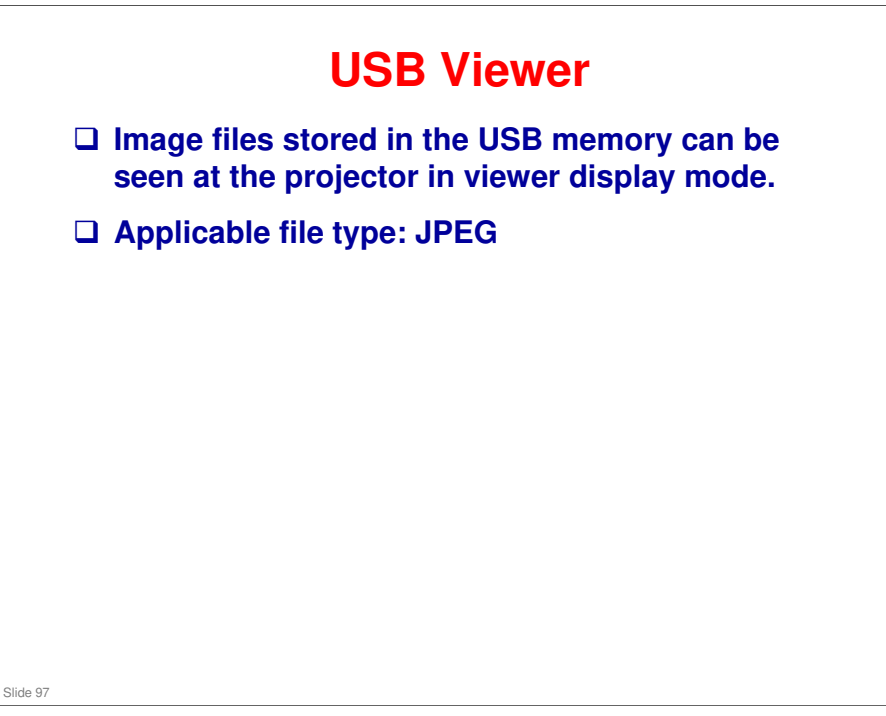

#### **MM PWB**

External terminals

- USB-A terminal (External terminal)
   » USB-A (USB-A terminal System 1) \*For USB memory
   » Standard: USB2.0
- USB-A terminal (Exclusively for wireless LAN unit)
   » USB-A (USB-A terminal System 1) \*Exclusively for wireless LAN unit
  - » Standard: USB2.0
- Wired LAN terminal (External terminal)
- RJ-45 (RJ-45 terminal System 1) \*100Base-TX/10base-T
  Standard:100Base-TX/10base-T

#### Functions

- Display of image files saved in the external USB memory
- Thumbnail display/Slideshow display
  Still picture file display (GIF, JPEG, PNG, BMP)
  Motion picture file display (MPEG2, WMV9, H.264)
- Network
- Common folder, media server connections

Slide 98

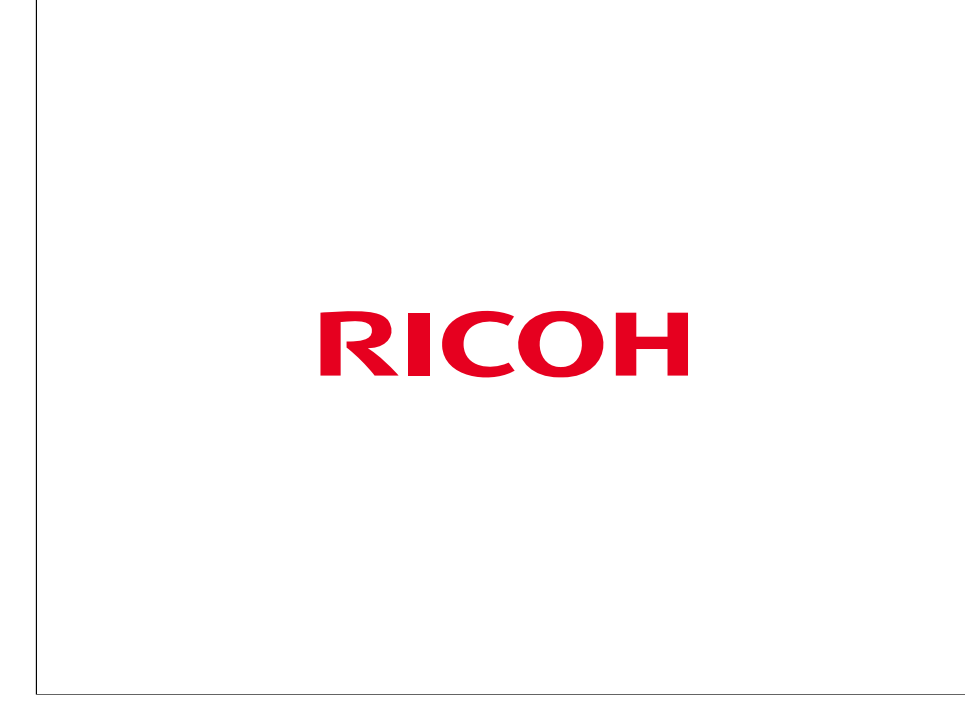